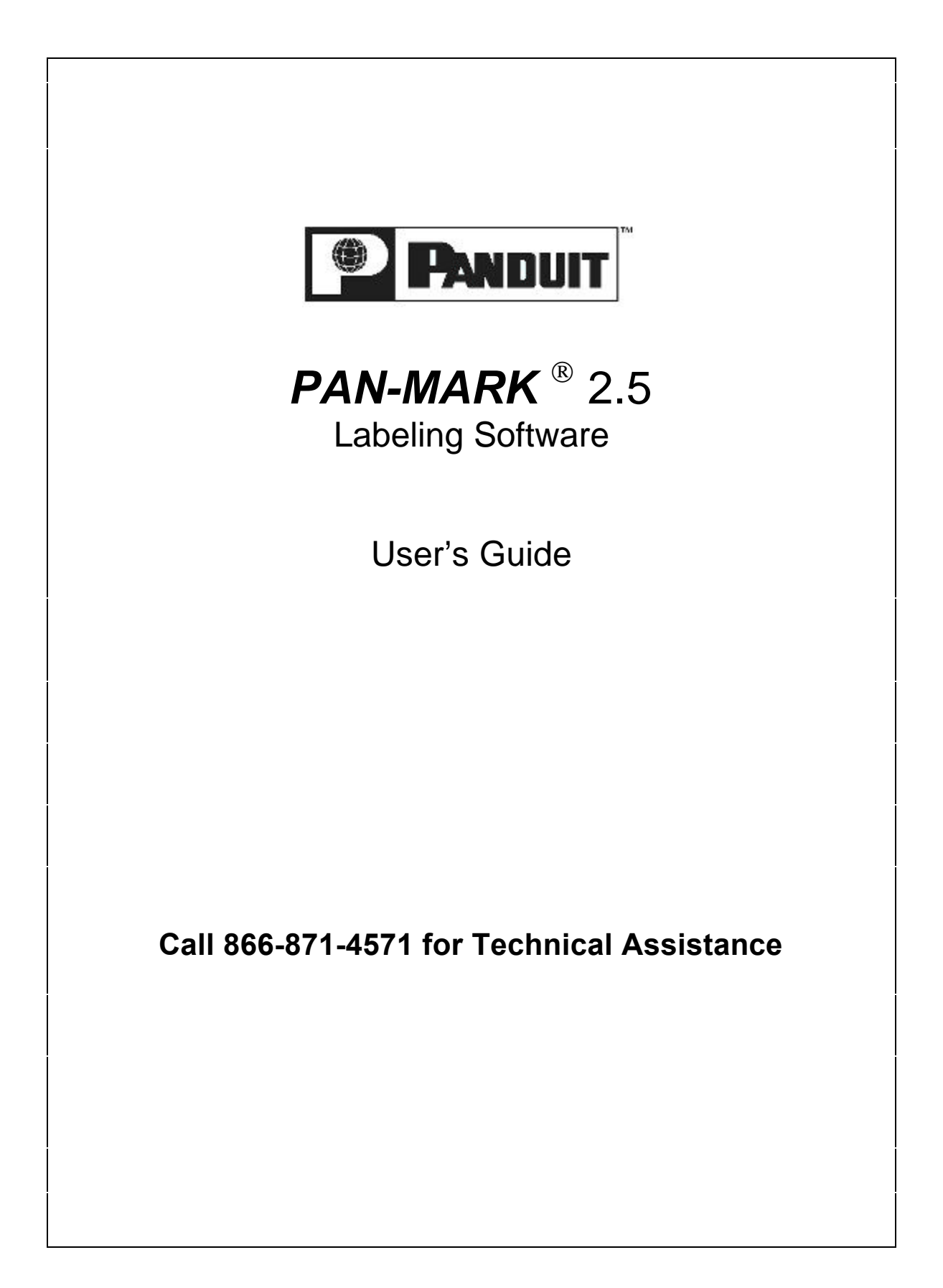

Copyright © Panduit Corp. 2002, All Rights Reserved

#### COPYRIGHT NOTICE

Copyright © 2002 by Panduit Corp. All rights reserved. No part of this publication may be reproduced, transmitted, transcribed, stored in a retrieval system, or translated into any language or computer language, in any form or by any means, electronic, mechanical, magnetic, optical, chemical, manual, or otherwise, without the prior written permission of Panduit Corp., 17301 Ridgeland Avenue, Tinley Park, IL 60477-0981.

#### RESTRICTED RIGHTS LEGEND

Use, duplication, or disclosure be the Government is subject to restrictions as set forth in subparagraph (c) (1) (ii) if the Rights in Technical Data and Computer Software clause at DFARS 52.277-7013.

#### TRADEMARKS

Microsoft Access, Microsoft Excel, and Microsoft Office are registered trademarks of Microsoft Corporation.

Microsoft Windows, Microsoft Windows for Workgroups, and Windows NT are trademarks of Microsoft Corporation.

dBASE is a registered trademark of Borland International, Inc.

PAN-MARK is a registered trademark of Panduit Corporation.

# **Table of Contents**

| Chapter 1 – Introduction<br>The Total Label System<br>Hardware and Software Requirements | <b>1</b><br>1<br>1 |
|------------------------------------------------------------------------------------------|--------------------|
| Using Items to Create Labels<br>How this Manual is Organized                             | 2<br>4             |
| Chapter 2 – Setup                                                                        | 5                  |
| Step 2: Selecting Your Most Often Used Form                                              | ats 6              |
| Chapter 3 – Exploring PAN-MARK 2.5                                                       | 8                  |
| Moving Around in <b>PAN-MARK</b> 2.5                                                     | 9                  |
| Grayed Menu Selections                                                                   | 10                 |
| Using a Mouse                                                                            | 11                 |
| Using the Right Mouse Button                                                             | 11                 |
| Using the Keyboard                                                                       | 13                 |
| Shortcut Keys<br>Dialog Royas and Information Windows                                    | 14                 |
| Eastures of the Label Window                                                             | 13                 |
| Tool Bars                                                                                | 17                 |
| The Standard Bar                                                                         | 19                 |
| The Movement Bar                                                                         | 19                 |
| The Alignment Bar                                                                        | 20                 |
| The Zoom Bar                                                                             | 21                 |
| The Items Bar                                                                            | 22                 |
| Information Bars                                                                         | 23                 |
| The Status Bar                                                                           | 23                 |
| The Document Bar                                                                         | 23                 |
| The Menu Bar                                                                             | 24                 |
| The Help Icon                                                                            | 26                 |
| Customizing the <b>PAN-MARK</b> Window                                                   | 27                 |
| Chapter 4 – Creating Labels in PAN-MARK                                                  | <b>X 2.5</b> 28    |
| How this Chapter is Organized                                                            | 28                 |
| The Main Menus                                                                           | 28                 |
| The Command Menus                                                                        | 29                 |
| File Menu                                                                                | 30                 |
| Creating a New Label                                                                     | 30                 |
| Closing a Label File                                                                     | 39                 |
| Saving a Label File                                                                      | 30                 |
| Saving a Label File as Another Filenam                                                   | ie 40              |

| Deleting a Label File                              | 40  |
|----------------------------------------------------|-----|
| Printing Labels                                    | 41  |
| The Print Preview Option                           | 46  |
| The Print Setup Option                             | 47  |
| Format Menu                                        | 48  |
| Creating a New Label Format                        | 48  |
| Opening an Existing Label Format                   | 56  |
| Selecting a New Format for Your "Favorites" List   | 58  |
| Edit Menu                                          | 59  |
| Removing an Item from a Label                      | 59  |
| Copying an Item in a Label                         | 60  |
| Pasting an Item into a Label                       | 61  |
| Deleting an Item from a Label                      | 61  |
| View Menu                                          | 62  |
| Using Label Text Mode to Create a Label on the Fly | 63  |
| Using the Zoom Options                             | 64  |
| Refreshing a View of a Label                       | 64  |
| Font Menu                                          | 64  |
| Choosing a Font Style                              | 64  |
| Choosing a Foreground or Background Color          | 65  |
| Rotating Text in a Label                           | 65  |
| Item Menu                                          | 65  |
| Working with Items                                 | 65  |
| Selecting and Placing Items in a Label             | 66  |
| Moving Items in a Label                            | 67  |
| Resizing an Item                                   | 68  |
| Entering Text into a Label                         | 69  |
| Inserting an Image into a Label                    | 74  |
| Importing a Graphic Image                          | 77  |
| Using the Line Item                                | 78  |
| Using the Series Item                              | 80  |
| Using the Date Item                                | 82  |
| Using the Time Item                                | 85  |
| Using the ODBC Data Item                           | 89  |
| Using the Operator Input Item                      | 96  |
| Viewing or Changing Item Properties                | 100 |
| Using the Bar Code Item                            | 102 |
|                                                    | 100 |
| Aligning Items in a Label                          | 106 |
| Sizing Two or More Items in a Label                | 107 |
| Laber Menu                                         | 100 |
| Viewing the Format Properties of a Label           | 108 |
| IVIOVING LO ANOLNEE LADEI                          | 111 |
| Inserting a Label into a Series of Labels          | 112 |
| Removing a Label from a Group of Labels            | 113 |
| Entering an Operator Prompt                        | 115 |

| Options Menu                                      | 115 |
|---------------------------------------------------|-----|
| Selecting Units of Measure                        | 115 |
| Using the Cut Here Mark                           | 116 |
| Using the ODBC Database Designer                  | 116 |
| Window Menu                                       | 118 |
| Opening a New Window for the Current Label        | 118 |
| Rearranging your Label Windows                    | 119 |
| Arranging Label Icons                             | 120 |
| Help Menu                                         | 121 |
| Chapter 5 – Creating Wire Markers in PAN-MARK 2.5 | 122 |
| Introduction to Wire Markers                      | 122 |
| Text Wire Markers                                 | 122 |
| Aligning Text in Wire Marker Mode                 | 125 |
| Serialized Wire Markers                           | 126 |
| Chapter 6 – Creating Pipe Markers in PAN-MARK 2.5 | 129 |
| Introduction to Pipe Markers                      | 129 |
| Creating a Pipe Marker                            | 129 |
| Cutting Pipe Markers After Printing               | 132 |
| Appendix                                          | 133 |
| List of Electronic Symbols                        | 133 |
| List of Bar Code Symbologies                      | 134 |

# Chapter 1 - Introduction

Modern industries are using a wider variety of label products than ever before. **PAN-MARK** 2.5 is designed to work in tandem with the various label types and materials found in today's marketplace.

Panduit offers computer printable labels for laser, ink jet, thermal transfer, and dot matrix desktop printers. Labels are designed to function in most desktop printers with your computer.

Laser and ink jet labels are supplied on US Letter Sheets which are 8.5" x 11" (215.9 mm x 279.4 mm) or on DIN A4 Sheets which are 8.27" x 11.69" (210 mm x 297 mm).

Thermal transfer labels are supplied on rolls and can be used with the Panduit PTR2E and PTR3E Thermal Transfer printers or similar printers.

For more information on our computer printable labeling products, call 866-405-6658 or visit <u>www.panduit.com</u>. For a complete catalog of labeling solutions, request the *PAN-CODE*  $^{\text{TM}}$  Identification and Labeling Solutions catalog.

#### The Total Label Solution: PAN-MARK 2.5

Panduit introduced its label software, PAN-MARK 1.1 in 1988. In today's marketplace, sophisticated users demand even more flexibility and power. **PAN-MARK** 2.5 provides these increased capabilities, such as:

- Over 800 built-in label formats (Including laser, ink jet, thermal transfer and dot matrix)
- Several resident fonts included
- Several types of data can be placed on labels:
  - Text
  - Graphics
  - Line Drawing
  - Serialization
  - Open Database Connectivity (ODBC)
  - Date and time stamp
  - Operator input
  - Bar Codes

#### Hardware and Software Requirements

PAN-MARK 2.5 runs on any IBM compatible computer with a minimum configuration of:

- 486 processor recommended
- Eight megabytes of random-access memory (RAM). Sixteen megabytes or more is recommended.
- Microsoft Windows 95, 98, Me, 2000, Windows NT4.0, and Windows XP
- A hard disk with a minimum of 30 megabytes of free space

#### Using Items to Create Labels

**PAN-MARK** 2.5 introduces a new concept in label design called *items*. Items are "building blocks" you can use to create a label as simple or as complex as you need. Items are divided into two categories:

- 1) Static Items that do not change from label to label, such as text, images, and lines
- 2) Dynamic Items that can change from label to label, such as:
  - Serial numbers, based on user criteria
  - Date, based on the current system date
  - Time, based on the current system time
  - ODBC Data based on an external database, such as Excel, dBASE, etc.
  - Input, a user-defined prompt requiring an operator entry
  - Bar codes

The simplest example would be to enter a single text item—such as an address—into a label.

ABC Company 123 Fourth Street Anywhere, USA 11111

Therefore, this label uses only one building block.

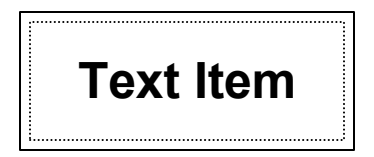

The following label uses several building blocks to insert a text item address, a line item divider, a serialized package number, shipping date and time items, and a part number supplied from an ODBC database.

| To: ABC Company<br>123 Fourth Street               |   |  |  |  |  |
|----------------------------------------------------|---|--|--|--|--|
| Anywhere, USA 11111                                |   |  |  |  |  |
| Package Number: A101<br>Shipped: 10-20-02 12:04 pm | • |  |  |  |  |
| Part Number: XYZ-1098                              |   |  |  |  |  |

The building blocks for this label would look something like this:

|           | Tex         | t Item    |
|-----------|-------------|-----------|
|           | Lin         | e Item    |
| Text Item | Serial Item |           |
| Text Item | Date Item   | Time Item |
| Text Item | ODBC Data I | tem       |

You can combine items and arrange them in any order you choose. You can even use an item more than once in a label. For example, two image and two line items are used in the following label.

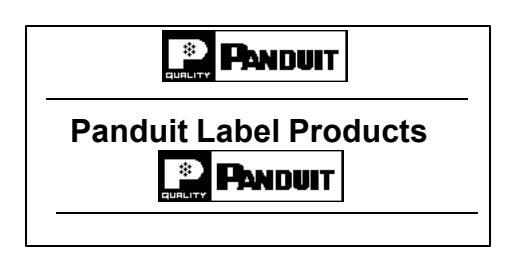

This example shows an image item and a bar code item. **PAN-MARK** includes 21 different bar code symbologies. This bar code is an example of the PDF 417 bar code. You can use the PDF 417 bar code to convey thousands of bits of information.

## How This Manual is Organized

Information about **PAN-MARK** 2.5 is broken down into the following chapters:

#### Chapter 1 - Introduction

• What is **PAN-MARK** 2.5, and what type of computer hardware and software is required to use it.

#### Chapter 2 - Setup

• How to install **PAN-MARK** 2.5 on your system.

#### Chapter 3 - Exploring PAN-MARK 2.5

• Moving around in the program, using a mouse, using keyboard shortcut keys, and other useful information for using *PAN-MARK*.

#### Chapter 4 - Creating Labels in PAN-MARK 2.5

• This section describes all **PAN-MARK** menus and commands.

#### Chapter 5 - Creating Wire Markers

• This section describes how to create specialized labels for wire applications.

#### Chapter 6 - Creating Pipe Markers

• This section describes how to create specialized labels for pipe applications.

#### Appendix

- List of electronic symbols contained in the PAN-MARK image library
- List of bar code symbologies contained in the **PAN-MARK** bar code library

# Chapter 2 - Setup

#### Before installing PAN-MARK 2.5:

- Close all other applications, including Microsoft Office.
- Make sure you have a minimum of 30 megabytes of free space on your hard disk.

Follow these steps sequentially to begin using PAN-MARK 2.5:

- 1. Install PAN-MARK for Windows.
- 2. Select your most often used formats. Choose your favorite (or most often used) formats from the database so they can be selected directly from a list in the label window.

## Step 1: Installing PAN-MARK 2.5

Before you begin the installation process, take note of the **PAN-MARK** serial number that is located on the CD jacket. You will be required to enter this serial number during installation.

Follow these steps to install PAN-MARK 2.5:

- 1. Insert **PAN-MARK** program CD in the CD drive.
- 2. Follow the on-screen instructions.
- 3. It is a good idea to view the README file after completing Setup. The README file contains important last minute notes and information about *PAN-MARK* 2.5.

PAN-MARK 2.5 is automatically added to Start | Programs.

#### Step 2: Selecting Your Most Often Used Formats

Typically, you use certain label formats that fit your everyday needs. Out of the hundreds of formats supplied by Panduit, that may be only a few labels.

Instead of going through the entire database's format list every time you want to make a selection, you can pick your most often used formats, creating your own short list of "favorites" that will be available directly from the **PAN-MARK** window.

To select your most often used formats:

1. While still in the **PAN-MARK** window—with <u>no files open</u>, click **Format** in the menu bar, then click **Select** in the drop-down menu.

| Pan-Mark       |                                                 |              |              |            |                   |    | _ 8 × |
|----------------|-------------------------------------------------|--------------|--------------|------------|-------------------|----|-------|
| Elle Yerr F    | formst Options Hel<br>Norst<br>Open.<br>Select_ | 2 <b>K</b> ? | <u> 4 + </u> | N E:       | <u> 17 CJ (H)</u> | F. |       |
| Label          | Ogen Dosabose                                   | _            | Switz        | s911 UCm B | FT (💌 [Regular    | 1  |       |
| Select most pp | pular tornats                                   |              |              | 6          |                   |    |       |

A selection window appears, displaying a list of all the available label formats in the **PAN-MARK** formats database.

2. Scroll the list to the first label format you want to place in your favorites list, then click to select.

| Format     | Rows | Cols | Width | Height | Your Formats |  |
|------------|------|------|-------|--------|--------------|--|
| 110-5      | 24   | 5    | 1.500 | 0.25 🔺 |              |  |
| 110-5-LASE | R40  | 5    | 1.570 | 0.25   |              |  |
| 110-6      | 24   | 6    | 1.250 | 0.25   | Copy >>      |  |
| 110-6-LASE | R40  | 6    | 1.310 | 0.25   |              |  |
| CCS-WHT    | 3    | 6    | 1.167 | 0.83:  | Bemove //    |  |
| CCS-YEL    | 3    | 6    | 1.167 | 0.83:  |              |  |
| CPPLF-5    | 25   | 12   | 0.613 | 0.33:  |              |  |
| DPLF-R-C   | 18   | 1    | 3.680 | 0.33:  | ОК           |  |
| DPLF-6     | 18   | 6    | 0.613 | 0.33:  |              |  |
| DPLF-6L    | 31   | 6    | 0.613 | 0.33:  | Canaal       |  |
| DPLR-R-C   | 12   | 1    | 3.840 | 0.50   |              |  |
| DPLR-6     | 36   | 3    | 1.280 | 0.16   |              |  |

To select several consecutive formats at once:

• Press and hold the **Shift** key, then click two non-consecutive label formats, such as PDL-5 and PDL-8. Formats PDL-6 and PDL-7 will also be selected

— Or —

• Click and drag the pointer over the desired formats.

To select several non-consecutive formats at once:

- Press the **Ctrl** key, and then click the desired formats.
- 3. Click the **Copy** button to copy the selected format(s) to the right box.

| Format     | Rows | Cols | Width | Height  |                                                                                                    | Your Formats |
|------------|------|------|-------|---------|----------------------------------------------------------------------------------------------------|--------------|
| 110-5      | 24   | 5    | 1.500 | 0.251 🔺 |                                                                                                    | 110-5        |
| 110-5-LASE | R40  | 5    | 1.570 | 0.25    | - Contraction of the Contraction of the Contraction | 110-5-LASER  |
| 110-6      | 24   | 6    | 1.250 | 0.25    | <u>С</u> ору >>                                                                                                    | 110.6        |
| 110-6-LASE | R40  | 6    | 1.310 | 0.25    |                                                                                                    | ICCS-WHI     |
| CCS-WHT    | 3    | 6    | 1.167 | 0.83:   | Remove //                                                                                                    | CCS-YEL      |
| CCS-YEL    | 3    | 6    | 1.167 | 0.83:   | Temove ((                                                                                                    | CPPLF-5      |
| CPPLF-5    | 25   | 12   | 0.613 | 0.33:   |                                                                                                    | DPLF-R-C     |
| DPLF-R-C   | 18   | 1    | 3.680 | 0.33:   | ок 🛛                                                                                                    | DPLF-6       |
| DPLF-6     | 18   | 6    | 0.613 | 0.33    |                                                                                                    |              |
| DPLF-6L    | 31   | 6    | 0.613 | 0.33:   | Canaal                                                                                                    |              |
| DPLR-R-C   | 12   | 1    | 3.840 | 0.50    | Carleer                                                                                                    |              |
| DPLR-6     | 36   | 3    | 1.280 | 0.16 🔽  |                                                                                                    |              |

4. When you complete your list, click **OK** to exit the selection window.

These formats are now available directly from the **PAN-MARK** window.

| Pan-Mark - Panduit | and Lobel Drives 1 | Junior, Hale     |              |                   |
|--------------------|--------------------|------------------|--------------|-------------------|
|                    |                    |                  | tin ee       |                   |
| 80×0               |                    |                  |              | ·                 |
| Label 1104         | 5 × AI             | gerian (T)       | Regular      |                   |
| Panduk U45         | 100-1<br>5         |                  |              |                   |
| For Help, press F1 | 1                  | Pg 1 Raw 1 Col 1 | Label 1 of 1 | 1.50 in x 0.26 in |

# Chapter 3 - Exploring PAN-MARK 2.5

This chapter familiarizes you with the working elements of **PAN-MARK** 2.5 and how to use them. We'll discuss:

- Moving around in **PAN-MARK**
- Using a mouse
- Using the keyboard
- Shortcut keys
- Dialog boxes and information windows
- Elements of a label
- Tool bars
- Information bars
- Scroll bars
- The menu bar
- The Help icon
- Customizing the **PAN-MARK** window

## Moving Around in PAN-MARK 2.5

Like other windows-based products, *PAN-MARK* uses menus and dialog boxes to help you navigate through its menus and commands. In the following screen example,

- Commands appear in drop-down menus.
- Titles for drop-down menus appear in the horizontal bar under the window title.
- Tool bars show icons for commands you use most often. Just click on the appropriate icon to implement a command. (The Tool bar icons are defined later in this section.)

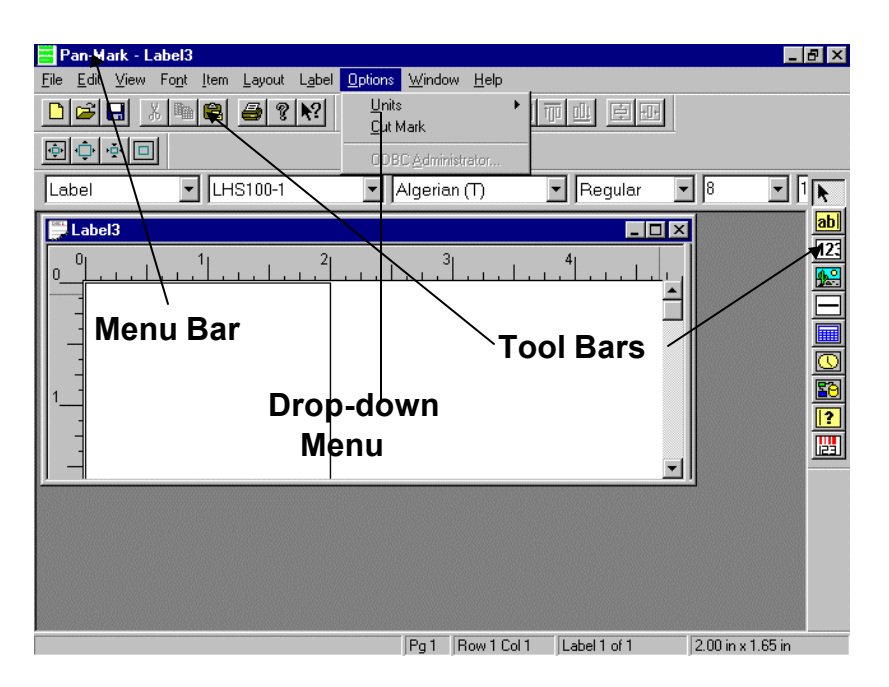

## **Grayed Menu Selections**

Grayed menu selections are temporarily unavailable. Certain menus or commands are available only after other prerequisite activities are performed.

For example, in the Edit menu, the Cut, Copy, and Delete commands are not available until an item is selected.

In the following label, **PAN-MARK** doesn't know which item you want to cut, copy, or delete until you click to select it.

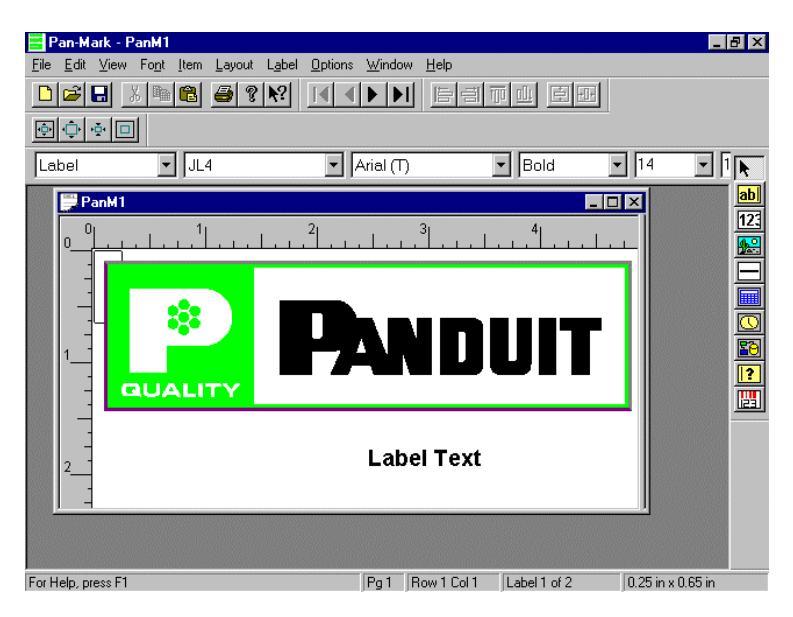

#### **NOTE:** You cannot copy and paste ODBC items.

After you select the desired item, these edit commands become available.

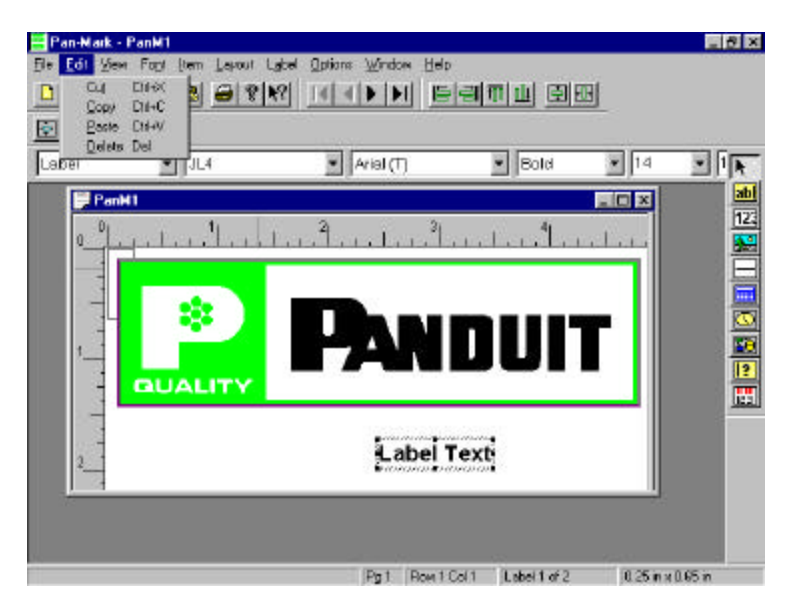

# Using a Mouse

To select, move the mouse pointer to the desired menu or command, then press the left mouse button. Pressing a mouse button is also referred to as *click* or *clicking*.

When selecting from a list, you may do either of the following:

- Click once on the list entry, and then click the confirmation button (such as **OK**).
- Double-click on the list entry.

# Using the Right Mouse Button

When a label is open, you can click the right mouse button anywhere in the label window away from an item to display a pop-up of the Item menu.

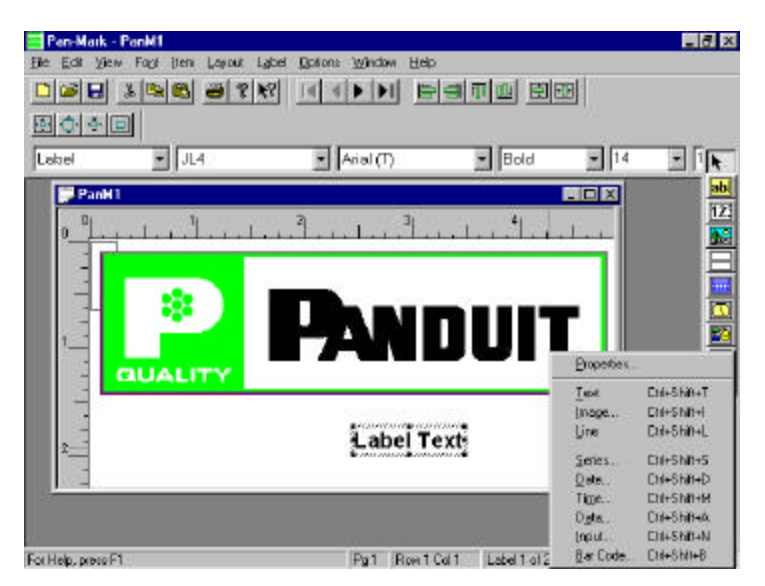

When a label item is selected, you can click the right mouse button to display a pop-up menu to choose item properties, alignment, etc. These pop-up menus display options related to the selected item.

To illustrate, there are two items on this label: A text item (the address) and a graphic item (the Panduit logo). Select the text item, and then click the right mouse button to pop up a menu specifically related to text items.

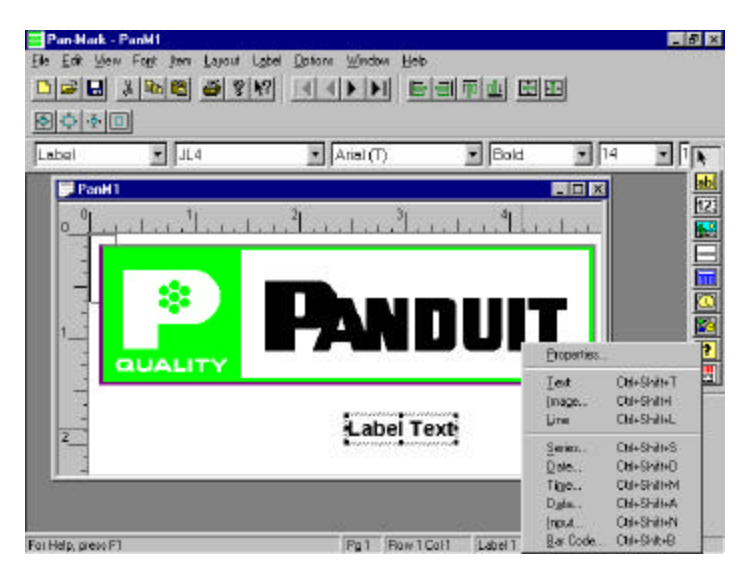

Select the graphic item and click the right mouse button to pop up a menu specifically related to graphic items.

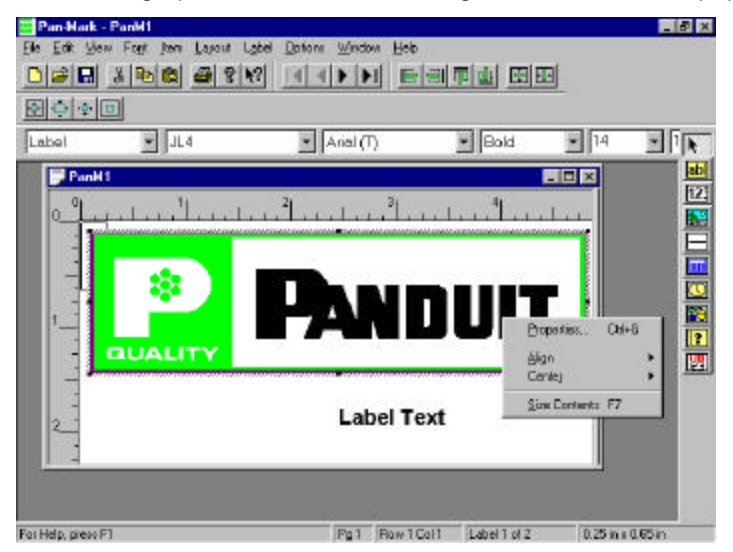

# Using the Keyboard

To make a selection from the menu bar using the keyboard, press **Alt** plus the underlined character in the menu title. For example, press **Alt+F** to open the File menu.

| <u>F</u> ile <u>E</u> dit <u>V</u> iew Fo <u>r</u> | gt <u>I</u> tem <u>L</u> ayout L <u>a</u> b | el <u>O</u> ptions | $\underline{W} indow$ | <u>H</u> elp |
|----------------------------------------------------|---------------------------------------------|--------------------|-----------------------|--------------|
|                                                    | • <b>• • • • • • • • • •</b>                |                    |                       |              |
|                                                    |                                             |                    |                       | ·······      |
| <u>N</u> ew                                        | Ctrl+N                                      |                    |                       |              |
| <u>0</u> pen                                       | Ctrl+O                                      |                    |                       |              |
| <u>C</u> lose                                      |                                             |                    |                       |              |
| <u>S</u> ave                                       | Ctrl+S                                      |                    |                       |              |
| Save <u>A</u> s                                    |                                             |                    |                       |              |
| Print                                              | Ctrl+P                                      |                    |                       |              |
| Print Pre <u>v</u> iew                             |                                             |                    |                       |              |
| Print Setup                                        |                                             |                    |                       |              |
| 1 PanM1                                            |                                             |                    |                       |              |
|                                                    |                                             |                    |                       |              |
| <u>3</u> wire                                      |                                             |                    |                       |              |
| 4 C:\PMWIN\Ima                                     | ges\Plogo                                   |                    |                       |              |
| E <u>x</u> it                                      |                                             |                    |                       |              |

To make a selection from a drop-down menu, just press the key that corresponds to the underlined character in the command. For example, press the  $\mathbf{r}$  key to select **P**<u>r</u>**int Setup** in the File menu.

# Shortcut Keys

Shortcut keys can be used to quickly implement certain commands—without having to open menus or use the mouse. For example, you can open a label using either of the following methods:

Click File in the menu bar, and then click Open in the File menu

— Or —

#### Press Ctrl+O

In various examples throughout this User's Guide, either the mouse or shortcut key method may be used for illustration. After you become comfortable with both, you can use whichever method you prefer. The following shortcut keys are available:

| Ctrl+N             | Create a new label                         |
|--------------------|--------------------------------------------|
| Ctrl+O             | Access the Open Label dialog box           |
| Ctrl+S             | Save the current label                     |
| Ctrl+P             | Print a label                              |
| Ctrl+X             | Cut text from a label                      |
| Ctrl+C             | Copy text in a label                       |
| Ctrl+V             | Paste text in a label                      |
| Del                | Delete marked text                         |
| Ctrl+F             | Select a typeface                          |
| Ctrl+G             | Access label properties                    |
| Ctrl+F4            | Close the current label                    |
| F1                 | Help                                       |
| F5                 | Refresh display or unselect an item        |
| F7 (Size Contents) | Minimize the selected label Item area      |
|                    | — or —                                     |
|                    | Restore a selected graphic to its original |
|                    | size                                       |
| Ctrl+              | Zoom in                                    |
| Ctrl-              | Zoom out                                   |
| Ctrl+Shift+T       | Insert text                                |
| Ctrl+Shift+I       | Insert an image                            |
| Ctrl+Shift+L       | Insert a line                              |
| Ctrl+Shift+S       | Insert a numbering series                  |
| Ctrl+Shift+D       | Insert the current date                    |
| Ctrl+Shift+M       | Insert the time                            |
| Ctrl+Shift+A       | Insert ODBC data                           |
| Ctrl+Shift+N       | Insert operator input                      |

#### **Dialog Boxes and Information Windows**

Dialog boxes appear when you are asked to provide information or select from a list.

| F | ormat Properties                                                                                                    |                                |                                |                                | ×                                                                                  |
|---|----------------------------------------------------------------------------------------------------|--------------------------------|--------------------------------|--------------------------------|------------------------------------------------------------------------------------|
|   | Format Name HS100-1<br>Columns 1<br>Rows 1                                                                               |                                | Margin                         | Sizes                          | Update<br>Close<br>Help                                                            |
|   | Width     H       Page     3.in     2       Label     2.in     1       Repeat     2.in     2       Corner     0.in     0 | eight<br>.5in<br>.65in<br>.5in | Top<br>Left<br>Bottom<br>Right | 0.in<br>0.5in<br>0.in<br>0.5in | Size Info<br>General Info<br>Document Info<br>Font Info<br>Printer Info<br>Preview |

This dialog box provides listings and other useful assistance.

| Correct    | Dama | Colo | Vi Galila | Haiaht  |                                                                                                    | n tan an an an an an an an an an an an an a |
|------------|------|------|-----------|---------|----------------------------------------------------------------------------------------------------|---------------------------------------------|
| rumat      | nuws | COIS | wium      | Height  |                                                                                                    | Your Formats                                |
| 110-5      | 24   | 5    | 1.500     | 0.25( 🔺 |                                                                                                    | 110-5                                       |
| 110-5-LASE | R40  | 5    | 1.570     | 0.25    | and the second second s | 110-5-LASER                                 |
| 110-6      | 24   | 6    | 1.250     | 0.25    | <u>C</u> opy >>                                                                                                    | 110-6<br>110-61 ASER                        |
| 110-6-LASE | R40  | 6    | 1.310     | 0.25    |                                                                                                    | ICCS-WHT                                    |
| CCS-WHT    | 3    | 6    | 1.167     | 0.83:   | Bemove //                                                                                                    | CCS-YEL                                     |
| CCS-YEL    | 3    | 6    | 1.167     | 0.83:   | <u></u>                                                                                                    | CPPLF-5                                     |
| CPPLF-5    | 25   | 12   | 0.613     | 0.33:   |                                                                                                    | DPLF-R-C                                    |
| DPLF-R-C   | 18   | 1    | 3.680     | 0.33:   | ОК                                                                                                    | DFLF-6                                      |
| DPLF-6     | 18   | 6    | 0.613     | 0.33    |                                                                                                    |                                             |
| DPLF-6L    | 31   | 6    | 0.613     | 0.33    | Cancel                                                                                                    |                                             |
| DPLR-R-C   | 12   | 1    | 3.840     | 0.50    | Cancer                                                                                                    |                                             |
| DPLR-6     | 36   | 3    | 1.280     | 0.16 💌  |                                                                                                    |                                             |

Information windows may prompt you for action.

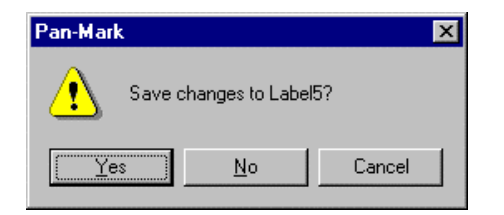

Control box

The Control box is located in the upper left corner of all windows and dialog boxes.

To exit a dialog box, do one of the following:

- Click the Control-menu box
- Click the **Cancel** button

| elect Mos  | Urten | Used | I Forma | ts     |                                                                                                    |              | X |
|------------|-------|------|---------|--------|----------------------------------------------------------------------------------------------------|--------------|---|
| Format     | Rows  | Cols | Width   | Height |                                                                                                    | Your Formats |   |
| 110-5      | 24    | 5    | 1.500   | 0.25 🔺 |                                                                                                    | 110-5        |   |
| 110-5-LASE | R40   | 5    | 1.570   | 0.25   | - Contraction of the Contraction of the Contraction | 110-5-LASER  |   |
| 110-6      | 24    | 6    | 1.250   | 0.25   | <u>С</u> ору >>                                                                                                    | 110-6        |   |
| 110-6-LASE | R40   | 6    | 1.310   | 0.25   |                                                                                                    | CCSA/HT      |   |
| CCS-WHT    | 3     | 6    | 1.167   | 0.83:  | Romouro //                                                                                                    | CCS-YEL      |   |
| CCS-YEL    | 3     | 6    | 1.167   | 0.83:  |                                                                                                    | CPPLF-5      |   |
| CPPLF-5    | 25    | 12   | 0.613   | 0.33:  |                                                                                                    | DPLF-R-C     |   |
| DPLF-R-C   | 18    | 1    | 3.680   | 0.33:  | ок                                                                                                    | DPLF-6       |   |
| DPLF-6     | 18    | 6    | 0.613   | 0.33   |                                                                                                    |              |   |
| DPLF-6L    | 31    | 6    | 0.613   | 0.33:  | Canaal                                                                                                    |              |   |
| DPLR-R-C   | 12    | 1    | 3.840   | 0.50   | Lancel                                                                                                    |              |   |
| DPLR-6     | 36    | 3    | 1.280   | 0.16 💌 |                                                                                                    |              |   |

#### Features of the Label Window

When working in a label, several **PAN-MARK** features are available. Each of the numbered screen areas are defined in the list which follows.

| 1 Menu bar                                                           | 2 HorizontalTool                                               | / 3 Document ba     | r          |
|----------------------------------------------------------------------|----------------------------------------------------------------|---------------------|------------|
|                                                                      | /                                                              | 4                   | Title bar  |
| 📑 Pan-Mark - Label2                                                  |                                                                |                     | _ 8 ×      |
| <u>File</u> <u>E</u> dit <u>V</u> iew Fo <u>n</u> t Kem <u>L</u> ayo | out L <u>a</u> bel <u>O</u> ptions <u>Win</u> dow <u>H</u> elp |                     |            |
|                                                                      |                                                                |                     |            |
| • • • • • • • • • • • • • • • • • • •                                |                                                                |                     |            |
| Label 💽 LHS100                                                       | )-1 Arial (T)                                                  | ▼ Bold ▼ 14         |            |
| E Label2                                                             |                                                                |                     | ab         |
|                                                                      | 2 3                                                            | 4                   | 123        |
|                                                                      |                                                                |                     |            |
|                                                                      |                                                                |                     |            |
|                                                                      |                                                                |                     |            |
|                                                                      |                                                                |                     | <u>6</u> 2 |
|                                                                      |                                                                |                     | <u> </u>   |
|                                                                      |                                                                |                     |            |
|                                                                      |                                                                |                     |            |
|                                                                      |                                                                |                     |            |
|                                                                      |                                                                |                     |            |
|                                                                      |                                                                |                     |            |
| Faciliate areas 51                                                   | De 1 Dew 1                                                     | Cell [] shell still | u 1 CE in  |
| roi heip, piess r i                                                  | jrgi jnowi                                                     |                     | 1 X 1.60 m |
|                                                                      |                                                                |                     |            |
| 5 Label area                                                         |                                                                |                     |            |
|                                                                      | 6 Label work area                                              | 7 Status ba         | r          |
|                                                                      |                                                                |                     |            |
|                                                                      |                                                                | 0.7                 |            |
|                                                                      |                                                                | 8 Item I            | oar '      |

- 1. Click any of the topics in the **Menu bar** to display drop-down menus of related features.
- 2. The Horizontal tool bar provides "shortcuts" to some of the most-used features, such as:
  - Standard features, such as opening, saving, and printing a label file
  - Moving to the first, last, next, and previous label
  - Aligning text in your label, such as centering or left-justifying
  - Zooming out or in on a label
- 3. The **Document bar** displays the following information:
  - The current document type, e.g., Label. Currently, three document types are supported: Label, Wire Marker, and Pipe Marker. Other document types may be included in future releases
  - The current format being used, such as label format PDL-19
  - The current text font, such as Arial
  - The current text attribute, such as Regular, Bold, Italic, etc.
  - The current font size, such as 9 points
  - The current label number

- 4. The **Title bar** of the label window displays the name of the current label.
- 5. The **Label area**, where you insert label items such as text, graphics, etc.
- 6. The **Label work area** (the label may or may not fill this entire area). This can be enlarged using the **Maximize** button (see number 6).
- 7. The **Status bar** displays the following information:
  - An informational prompt for the current activity
  - The label's page number (there may be several pages of labels)
  - The label's row and column number
  - The current label's number, such as "1 of 10"
  - The current label's width and height measurements
- 8. In **PAN-MARK**, everything that goes on a label—such as text, graphics, or serialized numbers—are *items*. You can use this vertical tool bar called the **Items bar** to quickly insert items in your labels.

# **Tool Bars**

PAN-MARK has five tool bars to help you create labels more quickly and efficiently.

- The Standard bar
- The Movement bar
- The Alignment bar
- The Zoom bar
- The Items bar

The first four tool bars are located just under the menu bar.

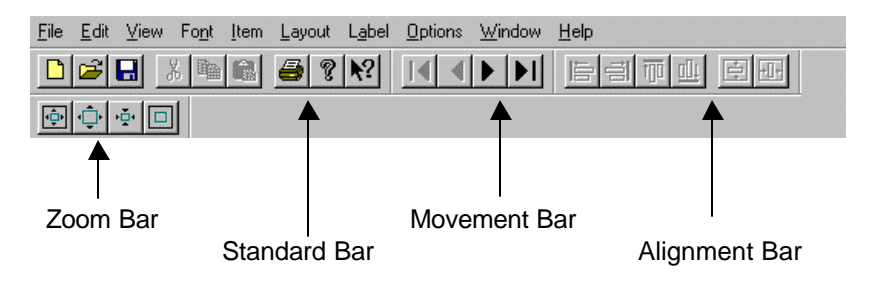

#### The Standard Bar

The Standard bar offers standard Windows features, such as opening, saving, and printing a label.

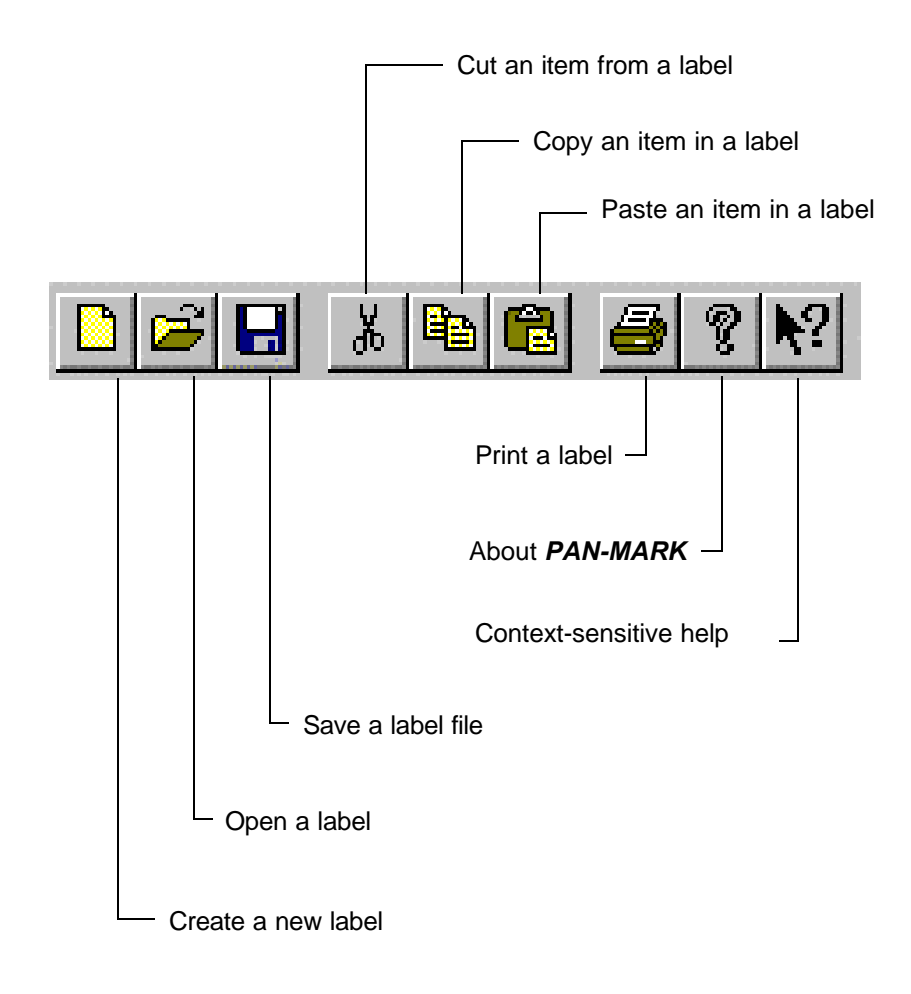

#### The Movement Bar

The Movement bar lets you move quickly within a label series.

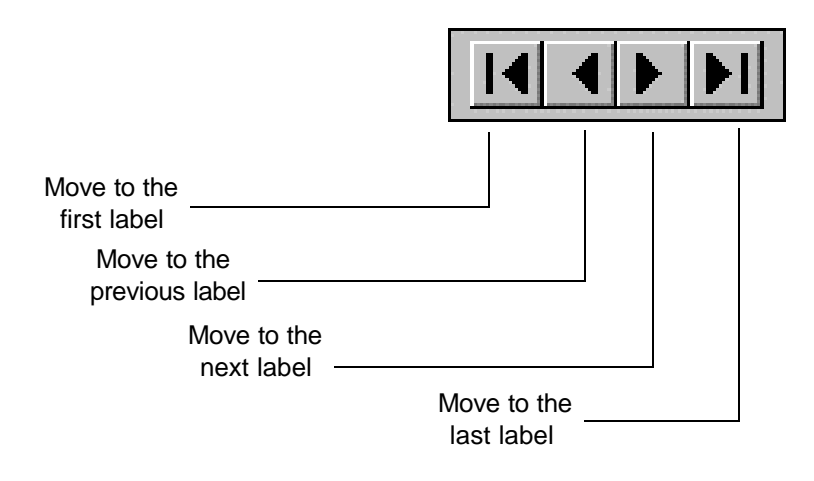

## The Alignment Bar

The Alignment bar lets you quickly align your text within a label.

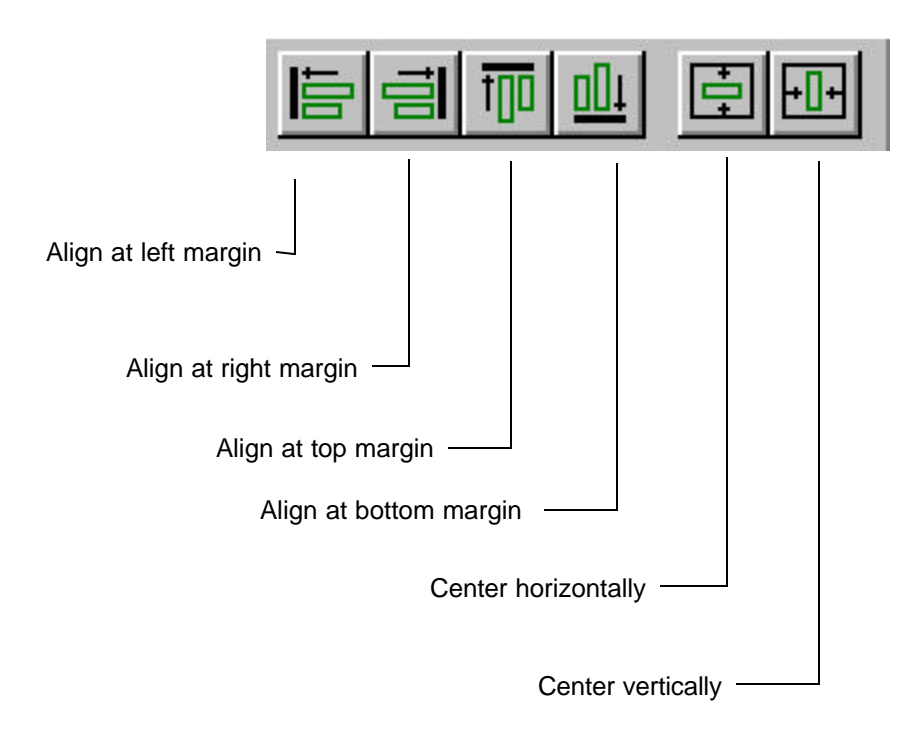

## The Zoom Bar

The Zoom bar lets you adjust the size of your label while working within the label window.

#### Notes:

- These are on-screen adjustments only. They do not affect the size of the printed label.
- Auto Fit is especially useful when working with larger label formats or roll mounted products

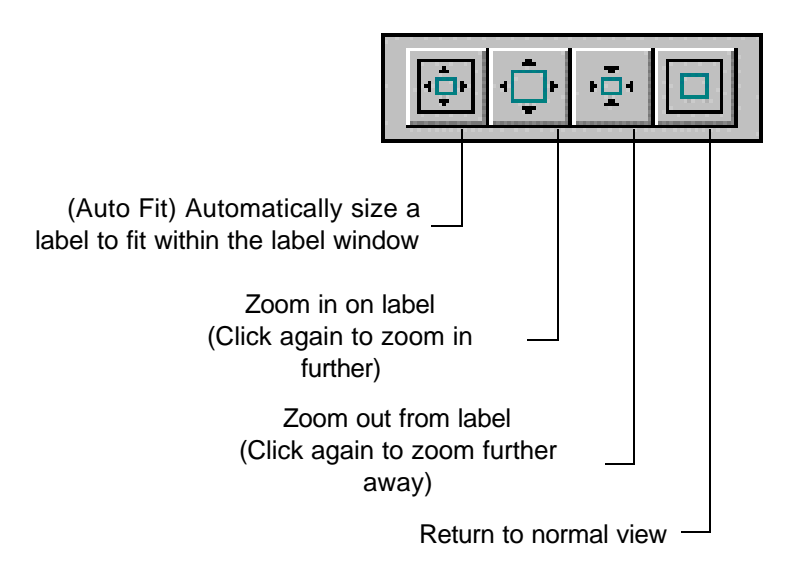

## The Items bar

The fifth tool bar is displayed vertically along the right border of the *PAN-MARK* window.

You can use this tool bar to quickly insert several types of label items.

| Click this icon to activate the mouse pointer for selection            |
|------------------------------------------------------------------------|
| Click this icon to insert a text item into vour label                  |
| Click this icon to insert series numbers into your label               |
| Click this icon to insert a graphic image into your label              |
| Click this icon to insert horizontal or vertical lines into vour label |
| Click this icon to insert the current date into your label             |
| Click this icon to insert the current time into vour label             |
| Click this icon to insert ODBC data into your label                    |
| Click this icon to insert a prompt requiring operator input            |
| Click this icon to insert a Bar Code                                   |
|                                                                        |

## **Information Bars**

**PAN-MARK** has two information bars to provide label information at a glance.

- The Status bar
- The Document bar

#### The Status Bar

For Help, press F1 Pg 1 Row 1 Col 3 Label 3 of 4 2.67 in x 1.49 in

The Status bar displays the following information (from left to right):

- An informational prompt for the current activity
- The label's page number (there may be several pages of labels)
- The label's row and column number
- The current label's number
- The label's width and height measurements

#### The Document Bar

|       |     |           |      | ī. |
|-------|-----|-----------|------|----|
| Label | JL4 | Arial (1) | Bold | 1  |

The **Document bar** displays the following information (from left to right):

- The current document type, such as Label. Currently, three document types are supported: Label, Wire Marker, and Pipe Marker. Other document types may be included in future releases.
- The current label format. To change the label format, click the arrow to display a drop-down list of available formats, then click to select the new format.
- The current text font. To change the text font, click the arrow to display a drop-down list of available fonts, then click to select the new font.
- The current text attribute, such as Regular, Bold, Italic, etc. To change the text attribute, click the arrow to display a drop-down list of available attributes, then click to select the new attribute.
- The current font size. You can change the font size in either of two ways:
  - Click the arrow to display a drop-down list of available font sizes, then click to select the new size.
  - Click in the font box, then type the new size.
- The current label number. If you have more than one label in a file, click in this last box on the Document bar, then type a number to go to that label. For example, type **8** and press the **Enter** key to go directly to label 8.

#### The Menu Bar

The menu bar displays the titles of the **PAN-MARK** menus.

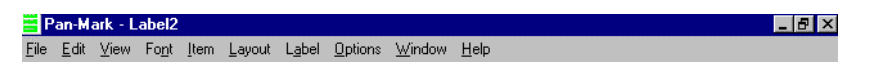

These menu selections will vary depending on the following conditions:

- The type of document selected
- If no label is open
- If a label is open (as shown in the example above)

You click on a menu title to display a drop-down menu of related commands. The following menu items are a composite of all available selections.

Use the File menu to:

- Create new labels
- Open existing labels
- Close the label you are working in
- Save the label you are working in
- Save the current label as another file name
- Print the current label
- Preview the current label before printing
- Make temporary setup changes to the printer before printing
- Exit

Use the **Edit** menu to:

- Cut
- Copy
- Paste
- Delete items

Use the **View** menu to:

- Display/hide the individual tool bars
- Create a label on the fly with label text
- Display/hide the format layout facsimile in the label window
- Zoom in to view the detail on a label

The Format menu only displays before you open a label. Use this menu to:

- Define a new label format
- Open an existing label format
- Select your most often used formats from a database
- Open an existing database
- Create a new database

Use the Font menu to:

- Select or change a font and its attributes for the current label
- Select foreground and background colors for your label (if you have a color printer)
- Rotate text in the label

Use the Item menu to:

- Select *static* and *dynamic* items to place in your label. Static items do not change from label to label, such as text, graphic images, or lines. Dynamic items can change from label to label, such as series numbers, date, time, data, operator input and bar codes.
- Determine the *properties* of an item. For example, the properties of a date item include its Display Range, Date Format, etc.

Use the **Layout** menu to:

- Align
- Center
- Size items in your label.

Use the Label menu to:

- Determine label format properties, such as the dimensions and margin sizes for label format PDL-19
- Move to another label
- Insert a label into a series of labels
- Remove a label from a series of labels
- Enter a message you want to display to the operator before printing

Use the **Options** menu to:

- Choose your preferred label measurements (inches or millimeters)
- Turn the "Cut Here Mark" on or off (This option applies only to Pipe Markers)
- Select an ODBC database from the Administrator
- Design a database with the Designer
- Edit data in a database with the Editor

Use the **Window** menu to:

- Open a new window
- Select cascade or tile window arrangement
- Rearrange your icons when you have several labels minimized

Use the Help menu to find help for PAN-MARK.

# The Help Icon 🕅

The  $\ensuremath{\text{Help}}$  icon is located in the Standard tool bar.

| Pan-Mark            |                           |                               |          |      | _ 8 ×     |
|---------------------|---------------------------|-------------------------------|----------|------|-----------|
| <u>File ⊻iew</u> Fo | rmat Options <u>H</u> elp |                               |          |      |           |
|                     |                           |                               |          |      |           |
| <u>بَ</u>           |                           |                               |          |      |           |
| Label               | PDL-6                     | <ul> <li>Arial (T)</li> </ul> | - Bold   | • 10 |           |
|                     |                           |                               |          |      | 201       |
|                     |                           |                               |          |      | 12:       |
|                     |                           |                               |          |      |           |
|                     |                           |                               |          |      |           |
|                     |                           |                               | elp Icon |      |           |
|                     |                           |                               | •        |      | <u>F0</u> |
|                     |                           |                               |          |      | 2         |
|                     |                           |                               |          |      |           |
|                     |                           |                               |          |      |           |
|                     |                           |                               |          |      |           |
|                     |                           |                               |          |      |           |
|                     |                           |                               |          |      |           |
| For Help, press F   | 5 <b>1</b>                |                               |          |      |           |

Click the **Help** icon, drag the pointer to any part of the **PAN-MARK** window, and then click again on the desired button, item, or field to display context-sensitive help.

#### Customizing the PAN-MARK Window

The sample **PAN-MARK** windows you've seen thus far represent one view of how you can organize the items on the window. **PAN-MARK** features an "elastic" interface that means that you can drag and drop tool bars so that you can customize the window.

To customize your **PAN-MARK** window:

1. Place your pointer at the edge of the box surrounding the tool bar you want to move. For example, the Zoom bar.

| Pan Hark -<br>Ele I de Yew | Labelli<br>v Fogl (ten Layout Ly<br><u>v Pari (ten Layout Ly</u> | abal Dotona Window Halp<br>? | Hand E | <u>.</u> | . 8 × |
|----------------------------|------------------------------------------------------------------|------------------------------|--------|----------|-------|
| Elected Lected             | PDL-8                                                            | Anal (T)                     | Bold   | 10       | -     |
|                            | 1.1.1.1 <sup>1</sup> 1                                           |                              |        | .        |       |
| For Malo, margin P         | 1                                                                | Dr.1 Bout                    |        | 100      | 1/00  |

2. Drag the tool bar to the desired location and release the mouse button.

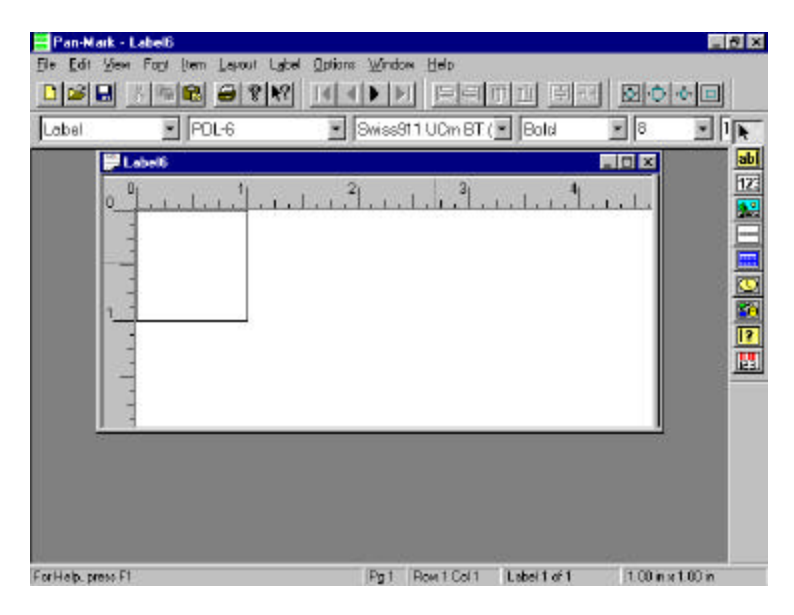

The item appears where you placed it.

# Chapter 4 - Creating Labels in PAN-MARK 2.5

## How This Chapter is Organized

This chapter describes how to use **PAN-MARK** menus and commands when creating labels. It is divided into two parts:

- The main menus
- The command menus

# The Main Menus

Before opening or creating a label in **PAN-MARK**, your menu choices display only the necessary functions, such as opening a label file or choosing a label format.

| E F  | 'an-Ma | rk     |                 |              |  |
|------|--------|--------|-----------------|--------------|--|
| File | ⊻iew   | Format | <u>O</u> ptions | <u>H</u> elp |  |
|      |        |        |                 |              |  |

Once the label is open, *PAN-MARK* provides a full complement of menu options for creating or editing. (These options will vary depending on the document type.)

| 📑 P          | an-M         | ark - L | abel3         |              |                |                |         |                |      | _ 8 × |
|--------------|--------------|---------|---------------|--------------|----------------|----------------|---------|----------------|------|-------|
| <u>F</u> ile | <u>E</u> dit | ⊻iew    | Fo <u>n</u> t | <u>I</u> tem | <u>L</u> ayout | L <u>a</u> bel | 0ptions | <u>W</u> indow | Help |       |

Clicking a menu title in either menu bar displays a drop-down menu of related commands for that function. The table on the following page lists the commands available under each menu.

| P            |         |        |                 |              |
|--------------|---------|--------|-----------------|--------------|
| <u>F</u> ile | ⊻iew    | Format | <u>O</u> ptions | <u>H</u> elp |
| <u>N</u>     | ew      |        | Ctrl+N          |              |
| <u>0</u>     | pen     |        | Ctrl+0          |              |
| P            | rint Se | etup   |                 | 7            |
| R            | ecent   | File   |                 | 1            |
| Ež           | ⊻it     |        |                 | 1            |

# The Command Menus

These drop-down menus display when you click on the corresponding title in the menu bar. (Some menus appear before or after a label is opened, depending on their function.)

| File Menu                                                                                     | Format Menu                                                                                                    | Edit Menu                                                                                                    | View Menu                                                                                                    |
|-----------------------------------------------------------------------------------------------|----------------------------------------------------------------------------------------------------|----------------------------------------------------------------------------------------------------|----------------------------------------------------------------------------------------------------|
| New<br>Open<br>Close<br>Save<br>Save As<br>Print<br>Print Preview<br>Print Setup<br>Exit      | New<br>Open<br>Select<br>Open Database                                                                          | Cut<br>Copy<br>Paste<br>Delete                                                                                         | Toolbars<br>Standard bar<br>Status bar<br>Document bar<br>Movement bar<br>Items bar<br>Zoom bar<br>Format layout<br>Label text<br>Zoom<br>Auto Fit<br>In<br>Out<br>Normal<br>Refresh |
| Font Menu                                                                                     | Item Menu                                                                                                    | Layout Menu                                                                                                    | Label Menu                                                                                                    |
| Typeface<br>Color<br>Foreground<br>Background<br>Rotate<br>0<br>90<br>180<br>270              | Static<br>Text<br>Image<br>Line<br>Dynamic<br>Series<br>Date<br>Time<br>Data<br>Input<br>Bar code<br>Properties | Align<br>Left<br>Right<br>Top<br>Bottom<br>Center<br>Horizontal<br>Vertical<br>Both<br>Size<br>Width<br>Height<br>Both | Properties<br>Move To<br>First<br>Previous<br>Next<br>Last<br>Insert<br>Remove<br>Operator<br>Prompt                                                                                 |
| Options Menu                                                                                  | Window Menu                                                                                                    | Help Menu                                                                                                    |                                                                                                    |
| Units<br>Inches<br>Millimeters<br>Cut Here Mark<br>ODBC Admin<br>ODBC Editor<br>ODBC Designer | New Window<br>Cascade<br>Tile<br>Arrange Icons                                                                  | Contents<br>Index<br>Using Help<br>About <b>PAN-</b><br>MARK                                                           | PAN-MARK<br>Menus                                                                                                    |

For easier reference, discussion of the **PAN-MARK** commands and features follows the general flow of these menus.

The explanation for each command is found under its respective menu heading. For example, the **Save** command is discussed in the **File Menu** section.

#### File Menu

Use the File menu to:

- Create new labels
- Open existing labels
- Close a label file that you are working in
- Save a new or edited label to a file
- Save an existing label to a different file name
- Print labels
- Preview labels before printing
- Temporarily change the printer setup before printing
- Exit **PAN-MARK**

You must select a list of your favorite formats for the current *document type* before many of these File menu functions will become available. This procedure is explained in the section **Selecting Your Most Often Used Formats** in this chapter.

## Creating a New Label

Creating a new label is a three-step process:

- Select a *document type*, such as Label or Wire Marker.
- Select a format, such as PDL-1.
- Enter *items* such as text, images, or serial numbers into your label.

In **PAN-MARK**, you must choose a document type and label format in order to create your label. These two selections combine to determine the size of the label and the way items are positioned on the label.

When you initially enter **PAN-MARK**, you cannot select a new label until you choose a document type and format. Each time you enter **PAN-MARK** again, the document type and format selections from your last label will be retained.

## Selecting a Document Type

Currently, there are three document types available in **PAN-MARK**:

- Label
- Wire Marker
- Pipe Marker

Label is the default document type displayed in the Document bar. To change the document type:

1. Click the **Document Type** drop-down arrow.

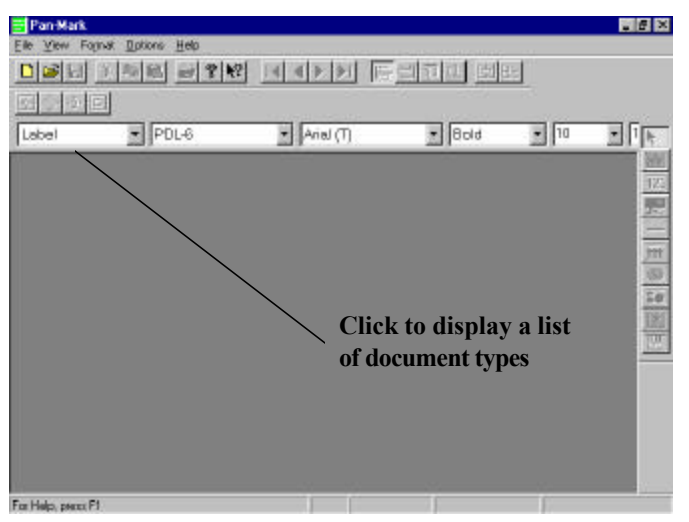

2. Click Wire Marker in the drop-down list.

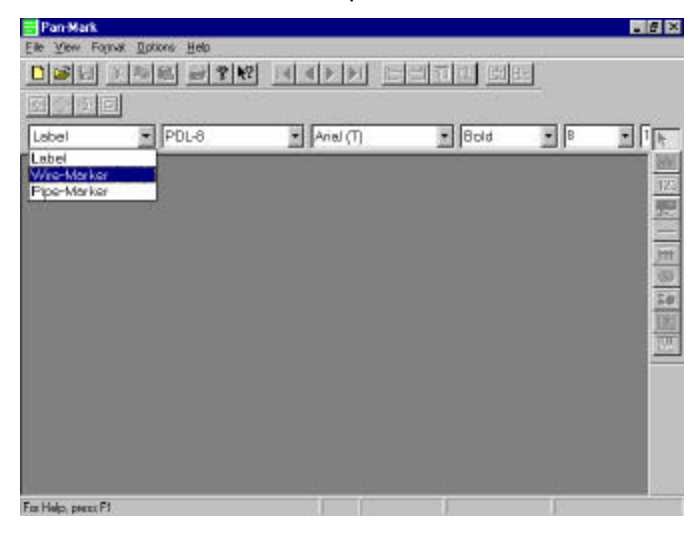

Now you're ready to select a format for your label.
## Selecting Your Most Often Used Formats

**Note:** This step was performed when you initially installed **PAN-MARK**. The only other times you will need to perform this step is when:

- You change the default document type, e.g., Label to Wire Marker. — Or —
- You want to add or remove formats from your list of selected formats.

Before you can select a format from the Document bar, you must do the following:

To select your most often used—or favorite—formats:

1. Click Format | Select. A selection window displays.

| Select Most | Often | Used | l Forma | ts      |              |     | х |
|-------------|-------|------|---------|---------|--------------|-----|---|
| Format      | Rows  | Cols | Width   | Height  | Your Form    | ats |   |
| 110-5       | 24    | 5    | 1.500   | 0.25 🔺  |              |     |   |
| 110-5-LASEI | R40   | 5    | 1.570   | 0.25 💻  |              |     |   |
| 110-6       | 24    | 6    | 1.250   | 0.25    | Copy >>      |     |   |
| 110-6-LASEI | R40   | 6    | 1.310   | 0.25    |              |     |   |
| BIN2×12     | 1     | 1    | 2.000   | 12.0    | Bemove (/)   |     |   |
| BIN2×4      | 1     | 1    | 2.000   | 4.00    | TTOWNOVC (C) |     |   |
| BIN2×6      | 1     | 1    | 2.000   | 6.00    |              |     |   |
| BIN4X12     | 1     | 1    | 4.000   | 12.0    | OK           |     |   |
| BIN4X24     | 1     | 1    | 4.000   | 24.0    |              |     |   |
| BIN4×4      | 1     | 1    | 4.000   | 4.00    | Cancel       |     |   |
| BIN4×6      | 1     | 1    | 4.000   | 6.00    |              |     |   |
| CCS-WHT     | 3     | 6    | 1.167   | 0.83: 💌 |              |     |   |
|             |       |      |         |         |              |     |   |
|             |       |      |         |         |              |     |   |

2. Scroll in the list to a label format you want to select, then click the **Copy** button to copy this format to your favorites list in the right box.

| Format    | Rows | Cols | Width | Height | ١         | Your Formats |
|-----------|------|------|-------|--------|-----------|--------------|
| MY FORMAT | ٢1   | 1    | 2.500 | 4.001  | ſ         | JL7          |
| MYFORMAT  | 1    | 1    | 1.000 | 1.00   |           |              |
| PDL-WC    | 3    | 1    | 3.500 | 4.00   | Copy >>   |              |
| PDL-1     | 8    | 16   | 0.500 | 0.50   |           |              |
| PDL-2     | 8    | 8    | 1.000 | 0.50   | Bemove // |              |
| PDL-3     | 8    | 4    | 2.000 | 0.50   |           |              |
| PDL-4     | 4    | 8    | 1.000 | 0.75   |           |              |
| PDL-5     | 4    | 4    | 2.000 | 0.75   | OK        |              |
| PDL-6     | 3    | 8    | 1.000 | 1.00   |           |              |
| PDL-7     | 3    | 4    | 2.000 | 1.00   | Cancel    |              |
| PDL-8     | 8    | 6    | 0.800 | 0.50   |           |              |
| PDL-9     | 8    | 6    | 0.800 | 1.44   |           |              |

To select several consecutive formats at once:

• Press and hold the **Shift** key, then click two non-consecutive label formats, such as PDL-5 and PDL-8. Formats PDL-6 and PDL-7 will also be selected.

— Or —

• Click and drag the pointer over the desired formats.

To select several non-consecutive formats at once:

- Press the **Ctrl** key, and then click the desired formats.
- 3. Click the **Copy** button to copy the selected format(s) to the right box.

| elect Mos  | t Often | Used | l Forma | ts      |                                |              | × |
|------------|---------|------|---------|---------|--------------------------------|--------------|---|
| Format     | Rows    | Cols | Width   | Height  |                                | Your Formats |   |
| 110-5      | 24      | 5    | 1.500   | 0.25    |                                | JL4          |   |
| 110-5-LASE | R40     | 5    | 1.570   | 0.25    |                                | LHS100-1     |   |
| 110-6      | 24      | 6    | 1.250   | 0.25    | Copy >>                        | LL2561-2     |   |
| 110-6-LASE | R40     | 6    | 1.310   | 0.25    |                                | PLL-7        |   |
| BIN2X12    | 1       | 1    | 2.000   | 12.0    | Bemove //                      |              |   |
| BIN2X4     | 1       | 1    | 2.000   | 4.00    | <u><u><u>Hemove</u> ((</u></u> |              |   |
| BIN2×6     | 1       | 1    | 2.000   | 6.00    |                                |              |   |
| BIN4X12    | 1       | 1    | 4.000   | 12.0    | OK                             |              |   |
| BIN4X24    | 1       | 1    | 4.000   | 24.0    |                                |              |   |
| BIN4X4     | 1       | 1    | 4.000   | 4.00    | Cancel                         |              |   |
| BIN4×6     | 1       | 1    | 4.000   | 6.00    | Cancer                         |              |   |
| CCS-WHT    | 3       | 6    | 1.167   | 0.83: 💌 |                                |              |   |

- 4. When you have completed your list, click **OK** to exit the selection window.
- 5. You can now access these selections from the Format field of the Document bar in the **PAN-MARK** main window. Just display the drop-down list and choose the format you prefer.

| Pan-Mark           |                                          |                               |                     |      | _ 8 X  |
|--------------------|------------------------------------------|-------------------------------|---------------------|------|--------|
| File Yers Forma    | t Options Help<br>Intelliged and applied | E ratiatististi E             | - editor from the t | at:  |        |
|                    |                                          | I THERE IS IN                 |                     |      |        |
| Label              | PDL-6                                    | <ul> <li>Arial (T)</li> </ul> | · Bold              | • 10 | -<br>- |
|                    | JL4                                      |                               |                     |      |        |
|                    | LL2561-2                                 |                               |                     |      | 122    |
|                    | POL-6<br>PUL-7                           |                               |                     |      | 14     |
|                    |                                          |                               |                     |      | Int    |
|                    |                                          |                               |                     |      | 100    |
|                    |                                          |                               |                     |      | 12     |
|                    |                                          |                               |                     |      | 圕      |
|                    |                                          |                               |                     |      |        |
|                    |                                          |                               |                     |      |        |
|                    |                                          |                               |                     |      |        |
|                    |                                          |                               |                     |      |        |
| For light proof F1 |                                          |                               |                     |      |        |

## Selecting a Label Format

After creating your first label in **PAN-MARK**, all subsequent sessions automatically display a blank label using the last document type and format from your previous session. (Font attributes and tool bar selections are also retained.)

If this format is not the one you want to use in this session, click the drop-down arrow in the **Formats** box of the Document bar the to display a list of your most often used formats.

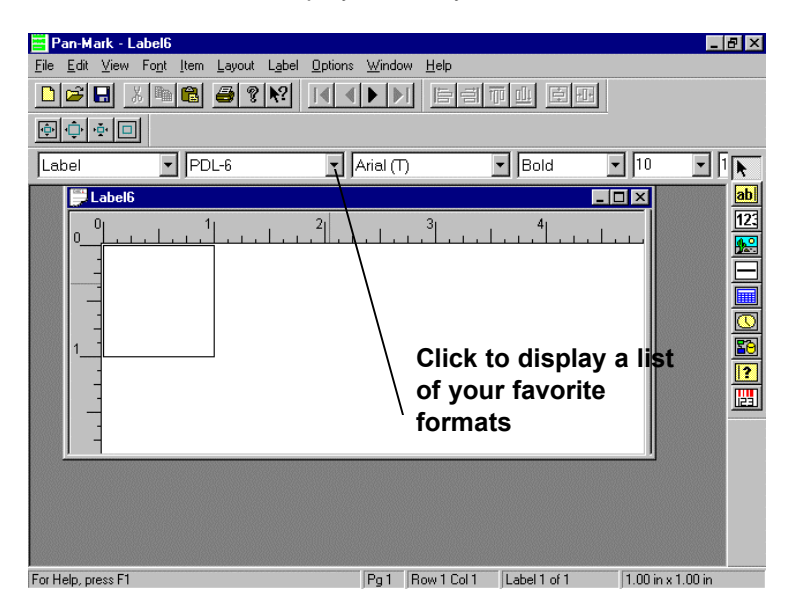

From the drop-down menu, click the format you want to use for this label, such as JL-4. The new label format appears.

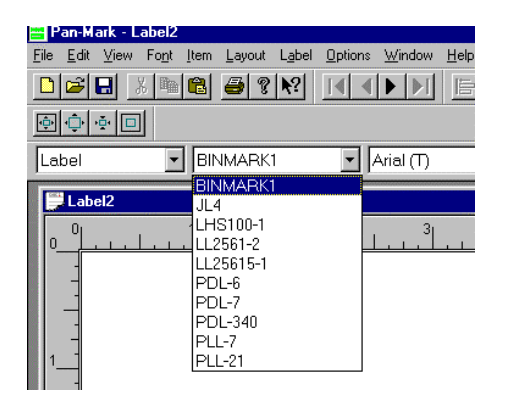

The formats displayed in this drop-down list were previously chosen from the *PAN-MARK* formats database. This procedure is explained in the previous section **Selecting Your Most Often Used Formats**.

## Entering Items into a Label

After selecting the document type and the label format, you are ready to select a new label and enter items.

To select a new label:

Click File | New

— Or —

Click the New Document icon in the Standard bar

A new label for the selected document type and format displays.

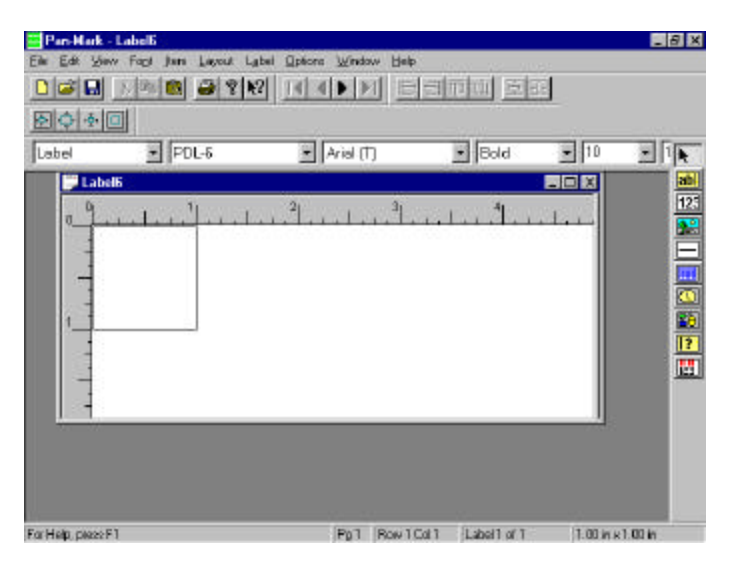

In this example, we will just enter a text item to illustrate the basics. For more on entering text and other label items, see the **Item Menu** section in this chapter.

To enter text in a label:

1. Click Item | Static | Text

```
— Or —
Press Ctrl+Shift+T
— Or —
Click the Text icon in the Items bar
```

2. Move the Text pointer into the label area. As you enter the label area, the pointer changes to identify the type of item you are working with—in this case, the **Text** icon pointer.

3. Place the pointer where you want to insert your label text.

| Pan Hack<br>Eller Edit Vie<br>Dissi Eller | - Label4<br>m Fogt (ten Lapost La<br>) (th) (ten ) (apost Lab<br>) (ten ) | ial Quiana Wrakes Hala<br>2 14 4 1 1 1 1 1 | etto e         |      | _ 8 ×    |
|-------------------------------------------|---------------------------------------------------------------------------|--------------------------------------------|----------------|------|----------|
| Lapel                                     | POL-7                                                                     | Arial (T)                                  | Bold           | • 10 |          |
|                                           | 1]<br>S                                                                   | <u>]</u> ]]                                | 141            |      |          |
| For Help, pisera                          | FI                                                                        | Fg1 Row1                                   | Coll Labelloll | 200m | ×1.00 in |

4. Click and drag to open a text entry area. Give yourself as much room as you think you will need—you can shrink the text area later.

| Pan-Hark        | - Label5        |             |                               |             |              |            | - 8 ×    |
|-----------------|-----------------|-------------|-------------------------------|-------------|--------------|------------|----------|
| Elle Edit Vi    | iove Fagt (term | Lapout Laba | l Qatians Window              | <u>H</u> a⊫ |              | -          |          |
| 0 📽 🖬           | 7 4 8           | 2 8 N?      | 14 4 1 11                     | 60          | 帝回 圆日        | 范          |          |
|                 |                 | 9. SK - 1   |                               |             |              |            |          |
| Label           | • PC            | )L-7        | <ul> <li>Arial (T)</li> </ul> | -           | • Bold       | • 10       | - 14     |
| Label5          |                 |             |                               |             |              |            | abl      |
| 0 9             | . l             | .1.13       | fullet.                       | . 1991 . 3  | 1.1.1        |            | 17.      |
|                 |                 | -7          |                               |             |              |            |          |
| -               |                 |             |                               |             |              |            |          |
|                 |                 |             |                               |             |              |            |          |
| -               |                 |             |                               |             |              |            | 12       |
| 1               |                 |             |                               |             |              |            |          |
|                 |                 |             |                               |             |              |            |          |
|                 |                 |             |                               |             |              |            |          |
|                 |                 |             |                               |             |              |            |          |
| For Help, piets | FI              |             | Pg1                           | Row 1 Col 1 | Label 1 of 1 | 1.71 iii 1 | (0.65 in |

5. Release the mouse button. A text cursor now appears in the text entry area. Now you're ready to actually enter your label text.

| Pan-Mark          | - Label5        | al Online Mindau                              |               |              |                  | . 8 × |
|-------------------|-----------------|-----------------------------------------------|---------------|--------------|------------------|-------|
| Te for 76         | NISIE BURNES    | ter <u>u</u> pcons <u>w</u> ncow<br>8 teletik | Eee<br>Ein≣in | niad Exim    |                  |       |
| 800               |                 |                                               |               |              | 1                |       |
| Label             | POL-7           | Anal (T)                                      | 1             | Bold         | • 10 •           | I.    |
| Label5            |                 |                                               |               | =10          | ×                |       |
| o <sup>0</sup>    | Le colora Le co | 2                                             | 1.1.1         | . ا ا        |                  | 123   |
|                   |                 |                                               |               |              |                  |       |
|                   |                 |                                               |               |              |                  |       |
| -                 |                 |                                               |               |              |                  |       |
| -                 |                 | 1                                             |               |              |                  | 12    |
| -                 |                 |                                               |               |              |                  |       |
|                   |                 |                                               |               |              |                  |       |
|                   |                 |                                               |               |              |                  |       |
|                   |                 |                                               |               |              |                  |       |
| For Help, press I | FI              | Pot R                                         | ow 1 Col 1    | Label 1 of 1 | 2.00 in x1.00 in |       |
|                   |                 |                                               |               |              |                  | -     |

6. Type the text in the text entry area.

| E Pan-H      | urk - LabelS                |                               |                    |           | 20 ×    |
|--------------|-----------------------------|-------------------------------|--------------------|-----------|---------|
| Eile Edit    | Yieve Foot Litem Layout Lab | el Optiona Window Help        | li ann an a        | 1667AN    |         |
|              | - I                         |                               |                    |           |         |
|              | <b>₹</b>                    |                               |                    |           |         |
| Label        | PDL-7                       | <ul> <li>Arisl (T)</li> </ul> | - Bold             | • 10      | - IL    |
| Label        | 6                           |                               | R                  |           | ab      |
| 0 9          | أيتنا بينا أتتنا بي         |                               | L. C. L. L.        |           | 125     |
| T            | is is my first label        |                               |                    |           |         |
| -            |                             |                               |                    |           |         |
|              |                             |                               |                    |           |         |
| 1            |                             | 1                             |                    |           | 2       |
|              |                             |                               |                    |           |         |
|              |                             |                               |                    | 1         |         |
|              |                             |                               |                    |           |         |
|              |                             |                               |                    |           |         |
| For Help, pr | eus Fl                      | Pg1 Row1                      | col 1 Label 1 ol 1 | 2.00 in 1 | ×1.00in |

7. After you finish entering text, click outside the item or press **F5** to unselect. The text box disappears.

|                        |                                | ভাবিদ্যা |
|------------------------|--------------------------------|----------|
| This is my first labor | <br><u>∎</u><br>  <sup>4</sup> |          |

# Opening an Existing Label File

At least one label file must exist before this option is active. You can open an existing label in one of two ways:

- Click the file name of one of the most recently accessed files listed at the bottom of the File menu.
- Select a file from the listing displayed in the Open dialog box.
  - Click File | Open

     Or —
     Click the Open icon in the Standard bar
  - In the Open dialog box, type the name of the file you want to open, such as MYFIRST.LBL
     Or —

Double-click on the file name.

# **Closing a Label File**

- 1. Press **Ctrl+S** if you want to save the file.
- 2. Click File | Close — Or — Press Ctrl+F4.

# Saving a Label File

This option appears on the File menu after a label is created or opened.

When working in a label, you can save your work at any time by:

```
Clicking File | Save

— Or —

Pressing Ctrl+S

— Or —

Clicking the Save icon in the Standard tool bar.
```

# Saving a Label File as Another Filename

This option appears on the File menu after a label is created or opened.

Use the Save As option to:

- Assign a unique file name to a new label
- Save an existing file under another name, while leaving the original file intact.

To save a file under another name:

- 1. Click File | Save As.
- 2. Type the name you want to give the label file, such as MYFIRST.

**PAN-MARK** adds the appropriate file extension for you, based on the current document type. For example:

- A label would be saved as MYFIRST.LBL
- A Wire Marker would be saved MYFIRST.WIR
- A Pipe Marker would be saved as MYFIRST.PIP
- 3. Click the **OK** button.

## **Deleting a Label File**

To delete a label file, use Windows File Manager.

- 1. Close all label windows and exit PAN-MARK.
- 2. Open File Manager and go the directory you have assigned for your labels, such as \PMWIN21\LABELS.
- 3. Click on the label file(s) you want to delete.
- 4. Click File | Delete.

## **Printing Labels**

There are three options in the File menu related to printing:

- Print Specify a print range, specify selected labels for printing, and other print-related functions
- Print Preview View a graphic facsimile of how your labels (and their content) will display on label sheets
- Print Setup Change printers, paper size, paper source, and other printer related functions

#### **Printing Basic Labels**

If a label contains a text item, add these initial steps:

- 1. Click the text item, and then press Ctrl+G.
- 2. Click the All radio button in the Display Range group of the Text Properties box, and then click OK.

To print basic labels:

- 1. From within the label file, press Ctrl+P.
- 2. In the Print Labels dialog box, type the number of labels you want to print in the To field.
- 3. Click the **Print** button.

More complex label printing situations are covered on the following pages.

#### The Print Labels Dialog Box

Clicking File | Print or pressing Ctrl+P opens the Print Labels dialog box.

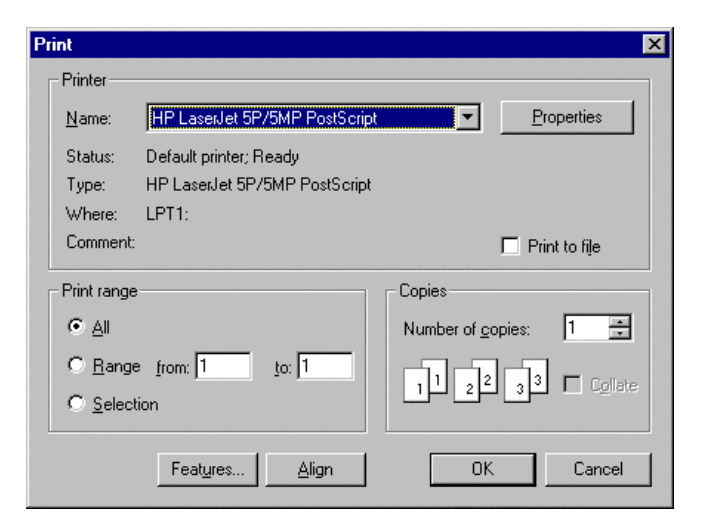

Most of the options in this dialog box are self-explanatory. However, the following options require clarification:

- Print Range
- Print Range Selection
- Features
- Align
- Print to File

### Print Range

You use options in the Print Range group to designate specific labels for printing.

*Example 1:* You have created one label and want to print 100 copies. Type **100** in the **To** field.

| Print range         |         |                |
|---------------------|---------|----------------|
|                     |         |                |
| ● <u>R</u> ange     | from: 1 | <u>to:</u> 100 |
| C <u>S</u> election |         |                |

*Example 2:* You have created a file of mailing labels for each of your 50 state headquarters. Today you want to ship one package to each headquarters office in states 10-20, just type the following entry:

| Print range                      |                |
|----------------------------------|----------------|
| O <u>A</u> II                    |                |
| ⊙ <u>R</u> ange <u>f</u> rom: 10 | <u>t</u> o: 20 |
| C Selection                      |                |

### Print Range Selection

You access the Print Label Selection dialog box by clicking **Selection** in the Print Range group. Use this dialog box to specify multiple print ranges.

| Print Label Selection                                                           | ×                                   |
|---------------------------------------------------------------------------------|-------------------------------------|
| Enter Range<br>Erom: 1 Io: 1 Copies: 1 Add<br>Copies per Bange Copies per Label | OK<br>Cancel                        |
| Ranges                                                                          | Move <u>Up</u><br>Move <u>D</u> own |

In the previous Example 2, you sent a package to offices 10-20. Today you need to send a package to the remaining headquarters offices, plus an additional package to offices 40-50. To print these specific labels:

- 1. Click **Selection** in the Print Range group.
- 2. Tab to the **To** field and type **9**, then click the **Add** button. The first part of your label selection displays in the Ranges box.
- 3. Click in the From field and type 21, tab to the To field and type 50, then click the Add button.

4. Click in the **From** field and type **40**, then click the **Add** button. Your entries should look like this:

| Print Label Selection                                                                                                    | ×                                    |
|----------------------------------------------------------------------------------------------------|--------------------------------------|
| Enter Range<br>From: 40 • Io: 50 • Copies: 1 • Add<br>• Copies per Bange C Copies per Label                                                                   | OK<br>Cancel<br><u>R</u> emove       |
| Ranges         1 copy per range of       1 thru       9         1 copy per range of       21 thru       50         1 copy per range of       40 thru       50 | Move <u>U</u> p<br>Move <u>D</u> own |

5. If you wanted to change the order the ranges of labels would print, select the range you want to change and click **Move Up** to move the range up in the list or **Move Down** to move it down.

For example, to move 1 copy per range of 40 through 50 up in the list, select it and click **Move Up**.

| Print Label Selection                                                                                                    | ×                              |
|----------------------------------------------------------------------------------------------------|--------------------------------|
| Enter Range<br>From: 40 • Io: 50 • Copies: 1 • Add<br>© Copies per Bange © Copies per Label                                                                   | OK<br>Cancel<br><u>R</u> emove |
| Ranges         1 copy per range of       1 thru       9         1 copy per range of       40 thru       50         1 copy per range of       21 thru       50 | Move Up<br>Move Down           |

- 6. Click **OK** to close the Print Label Selection dialog box.
- 7. Click the **Print** button in the Print Labels dialog box to print these selected labels.

### **Print Features**

Click the Features button to access the Print Features dialog box.

| Print Features          |      | ×      |
|-------------------------|------|--------|
| Start at Label Position | 1    | OK     |
| <u>T</u> op Origin      | 0.in | Cancel |
| Left Origin             | 0.in |        |
|                         |      |        |

Two print features are available from this dialog box:

Start at Label Position - Use this feature to use the remaining labels on a label sheet. For example, if you have used the first 15 labels on a 50-label sheet, type **16** as your starting position to use the rest of the label sheet.

**Caution:** Some laser printers generate very high internal temperatures. This may cause label adhesive to break down when a label sheet is run through more than once. As a result, labels may peel off inside the printer.

**Top Origin**, **Left Origin** - These two fields are used to adjust the printing offset for laser printers. Different laser printers require varying amounts of paper-handling area around the border of a label sheet (usually from 1/8" to 3/8").

#### Tips on Positioning Label Data:

- If the data on your laser labels is positioned too high, enter a Top Origin value (such as .1) to move the data down on the labels. Raise this value to increase the offset.
- If the data on your laser labels is positioned too far to the left, enter a Left Origin value (such as .1) to move the data to the right. Raise this value to increase the offset.
- Enter negative values (such as -.1) to decrease the offset and move the data in the opposite direction.

#### **Print Align**

Click the **Align** button to print an alignment sheet. Use this alignment sheet as a template for making any necessary printer adjustments before printing.

**PAN-MARK** will print anywhere from one row to a full page of labels, depending on the type of format and printer driver selected.

## Print to File

Use this option if you need to print labels on a computer terminal or workstation that does not have **PAN-MARK** for Windows, such as a warehouse or remote location. You can print the labels to a file on a diskette, then insert the diskette at the remote terminal and print the labels on the workstation's printer.

To print to a file:

- 1. Press Ctrl+P, then click the Print to File check box in the Print Labels dialog box.
- 2. Click the **Print** button, then enter the file name, such as MYLABELS.PRN.
- 3. Choose the floppy drive or directory where you want the file to print, then click the **OK** button.

| Print to File         |                       |   |   |          | ?            | × |
|-----------------------|-----------------------|---|---|----------|--------------|---|
| Save jn:              | 🔁 Pmwin               | • | £ | <b>e</b> |              |   |
| Convert               |                       |   |   |          |              |   |
| Drivers               |                       |   |   |          |              |   |
| 🔲 Fonts               |                       |   |   |          |              |   |
| Images                |                       |   |   |          |              |   |
| File <u>n</u> ame:    | Output                |   |   |          | <u>S</u> ave |   |
| Save as <u>t</u> ype: | Printer Files (*.prn) |   | • |          | Cancel       |   |

## The Print Preview Option

Click File | Print Preview to view a graphic facsimile of how your labels (and their content) will display on label sheets.

Print Preview will only display the label(s) contained in a label file.

#### Example 1: A single label in a file

You have created the file ABC-MAIL.LBL containing this single label and want to print 100 of these labels to ship 100 packages to ABC Company.

| ABC Company<br>123 Fourth Stree | t     |
|---------------------------------|-------|
| Anywhere, USA                   | 11111 |
|                                 |       |

If you preview this print job, only one label displays because it is the only label in the file. The other 99 labels will be <u>copies</u> of this label, produced during the print run.

#### Example 2: Several labels in a file

However, you have created another file called DISTRICT.LBL that contains 100 separate labels (two of which are shown below). Each of the 100 labels has a different address for a specific district office.

ABC Company District Office #1 222 Second Street Lotsarain, WA 22222 ABC Company District Office #2 999 Ninth Street Hotspot, AZ 99999

When you preview this print job, all 100 labels will display because there actually are 100 separate labels in the file.

#### Special Considerations When Previewing Dot-Matrix and Thermal Labels

**PAN-MARK** previews (and prints) Dot-Matrix labels by *row*, which allows you to conserve your labels. To do this, **PAN-MARK** treats each row as a "page."

For example, let's say you want to print four labels on a sheet that contains six rows of labels with four labels in each row. *PAN-MARK* will only print a row at a time.

If you wanted to print another four labels at a later time, you can use the same label sheet, advancing the sheet to the next row.

However, Windows Dot-Matrix printer drivers cannot recognize a printer page with a vertical measurement of less than one inch. This can cause Dot-Matrix labels with repeat factors smaller than one inch to print or preview incorrectly, with a single row wrapping to the next row.

Laser and thermal labels preview and print by *label sheet* and do not experience this anomaly.

### **The Print Setup Option**

To open the Print Setup dialog box:

#### Click File | Print Setup

— Or —

Click the Setup button in the Print Labels dialog box

| Print Setup                            |                                                                  |               | ? ×                  |
|----------------------------------------|------------------------------------------------------------------|---------------|----------------------|
| Printer                                |                                                                  |               |                      |
| <u>N</u> ame:                          | HP LaserJet 5P/5MP PostScript                                    |               | <u>P</u> roperties   |
| Status:<br>Type:<br>Where:<br>Comment: | Default printer; Ready<br>HP LaserJet 5P/5MP PostScript<br>LPT1: |               |                      |
| Paper                                  |                                                                  | _ Orientation |                      |
| Size:                                  | Letter                                                           | A             | Portrait             |
| <u>S</u> ource:                        | AutoSelect Tray                                                  |               | O L <u>a</u> ndscape |
|                                        |                                                                  | OK            | Cancel               |

Use this dialog box to:

- Change the default printer
- Select a specific printer for this label run
- Change paper orientation, paper size, or paper source
- Access printer options (these options will vary, depending on the selected printer)

**Tip:** If some of your label data is missing, check the paper size. An incorrect paper size setting can result in clipped labels.

#### Format Menu

The Format menu is only available <u>before</u> you create a new label or open an existing label.

Use the Format menu to:

- Create a new label format
- Open an existing format for viewing or editing (Only unprotected label formats can be edited. Some **PAN-MARK** labels are protected and cannot be modified.)
- Select your most often used formats

### **Creating a New Label Format**

In addition to the label formats provided by **PAN-MARK**, you can create your own custom formats. These new formats are entered into the Format Properties dialog box.

| ormat Properties                                               |                                         |                                                                    | ×                                                                                               |              |
|----------------------------------------------------------------|-----------------------------------------|--------------------------------------------------------------------|-------------------------------------------------------------------------------------------------|--------------|
| Format Name                                                    |                                         |                                                                    | Add<br>Close<br>Help                                                                            |              |
| Dimensions<br>Width<br>Page 8.5in<br>Label 0.in<br>Repeat 0.in | Height<br>11.in<br>0.in<br>0.in<br>0.in | Margin Sizes<br>Top 0.in<br>Left 0.in<br>Bottom 0.in<br>Bioht 0.in | <mark>Size Info</mark><br>General Info<br>Document Info<br>Font Info<br>Printer Info<br>Preview | Pane<br>Menu |

Format properties are divided among six panels, which are listed in the Panel menu (shown above). Each of these panels is discussed as you create a new label format in the following exercise.

To create a new label format:

- 1. Close all open labels.
- 2. Click Format | New to display the Format Properties dialog box.

### **Entering Label Size Information**

To enter the format name, label dimensions, and margin sizes in the Size Information panel:

- 1. Type the new format name, such as **ADDRESS1**.
- 2. Type the appropriate information for your new label format as shown in the following example.

| Format Prop        | perties               |        |              | ×                          |
|--------------------|-----------------------|--------|--------------|----------------------------|
| Format Na<br>Colur | ame ADDRE<br>mns 2    | SS1    |              | Add<br>Close<br>Help       |
| Dimensio           | ows 4<br>ons<br>Width | Height | Margin Sizes | Size Info                  |
| Page               | 8.5in                 | 11.in  | Top .2       | Document Info<br>Font Info |
| Label              | 3.88                  | 2.59   | Left .25     | Printer Info<br>Preview    |
| Corner             | .06                   | .06    | Right .25    |                            |
|                    |                       |        |              |                            |

### **Thermal Label Size Information**

Label formats set up for continuous thermal tape require only Page, Label, and Repeat field entries. The rest of the format entries are optional.

| Format Properties                                                                                                    |                                                                    | ×                                                                                  |
|----------------------------------------------------------------------------------------------------|--------------------------------------------------------------------|------------------------------------------------------------------------------------|
| Format Name PIPE1<br>Columns 1 *<br>Rows 1 *                                                                                             | _                                                                  | Add<br>Close<br>Help                                                               |
| Dimensions       Width     Height       Page     8     2       Label     8     2       Repeat     8     2       Corner     0.in     0.in | Margin Sizes<br>Top 0.in<br>Left 0.in<br>Bottom 0.in<br>Right 0.in | Size Info<br>General Info<br>Document Info<br>Font Info<br>Printer Info<br>Preview |

# The Corner Field

If you are creating a format for a label with rounded corners, you may need to enter a value that indents the text enough to prevent it from printing outside the rounded corner, or too close to it.

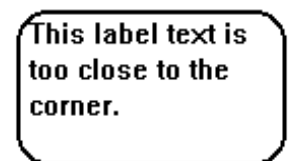

A higher corner value indents the text further. For example, you might enter a value of **.02** for the label on the left, and a value of **.05** for the label on the right.

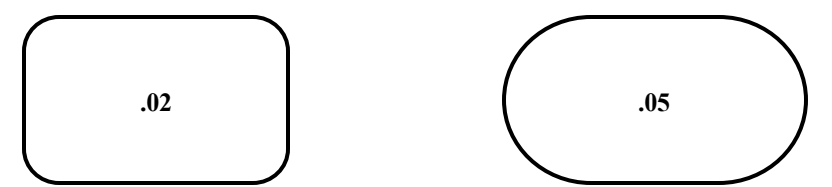

(These label illustrations and corner values are exaggerated to make a point, and are not true to scale.)

### **Entering General Label Information**

The General Information panel is used to enter the label description, the type of label cut, the protect mode status, and user data required to access protected label formats. To enter this information for your new format:

- 1. Access the General Information panel by clicking **General Info** in the Panel menu.
- 2. Type information as shown in the following example:

| Format Properties                                                                                                    | ×                                                                                                    |
|----------------------------------------------------------------------------------------------------|----------------------------------------------------------------------------------------------------|
| Description         BUTT 3.88 x 2.59         Cut         Protect Mode         Image: Second second second | <u>A</u> dd<br>Close<br><u>H</u> elp<br>Size Info<br>General Info<br>Port Info<br>Printer Info<br>Preview |

The General Information fields are defined as follows:

| Description  | This is a free-form field. You can enter whatever text you want to describe your label.                    |
|--------------|----------------------------------------------------------------------------------------------------|
| Cut          | Choose the type of label cut: Butt or Die (Examples of these label types are shown on the following page.) |
| Protect Mode | No = Unprotected label                                                                                     |
|              |                                                                                                    |
| User Name    | If Protect Mode = Yes, type the User name required for<br>label access                                     |
| Password     | If Protect Mode = Yes, type the password required for label access.                                        |
|              | Use a unique password, but one that you won't forget.                                                      |

These examples illustrate the difference between Die Cut and Butt Cut labels (as they might appear on a label sheet).

#### Die Cut

Butt Cut

## **Entering Document Information**

The Document Info panel is used to specify the document type(s) for a format. To enter document type information:

- 1. Click **Document Info** in the Panel menu.
- 2. Click the appropriate check box to select Label, Wire Marker, or Pipe Marker as the correct document type(s) for this format. If a format is used for more than one document type, click the appropriate check boxes.

| Format Properties | ×                                                                                  |
|-------------------|------------------------------------------------------------------------------------|
| Document Type     | Add<br>Close<br>Help                                                               |
| Pipe-Marker       | Size Info<br>General Info<br>Document Info<br>Font Info<br>Printer Info<br>Preview |

## **Entering Font Information**

The Font Info panel is used to specify the typeface, style, and point size for a format. To enter font information:

- 1. Click **Font Info** in the Panel menu.
- 2. Enter (or select from the drop-down lists) the desired typeface, style, and point size for the font you want to use with this label format.
- 3. To specify this font as the default for this label format, click the **Default Label Font** check box.

| Format Propert                                                        | ies       | ×                                                                                             |
|-----------------------------------------------------------------------|-----------|-----------------------------------------------------------------------------------------------|
| -Font Info<br><u>I</u> ypeface<br><u>S</u> tyle<br><u>P</u> oint Size | Arial (T) | Add<br>Close<br>Help<br>Size Info<br>General Info<br>Document Info<br>Printer Info<br>Preview |

## Entering the Type of Printer

The Printer Info panel is used to select the type of printer this label is designed for, such as Dot Matrix, Laser, or Thermal.

- 1. Click **Printer Info** in the Panel menu.
- 2. Click the appropriate radio button to select the type of printer to be used with this label format. (Depending on your version of software, this screen may appear differently.)

| rmat Properties                               | ×                                                       |
|-----------------------------------------------|---------------------------------------------------------|
| Printer<br>© Dot Matrix<br>© Laser            | Add<br>Close<br>Help                                    |
| C Thermal<br>C DurMark PTR1<br>C DurMark PTR2 | Size Info<br>General Info<br>Document Info<br>Font Info |
|                                               | Printer into<br>Preview                                 |

If you are using a PTR2E or PTR3E thermal transfer printer, you can permanently change driver settings through the Control Panel.

## Previewing the Label Format

Click **Preview** in the Panel menu to see how labels using this format will fit on a label sheet. By previewing, you can verify whether your label specifications are valid (e.g., too large for the sheet).

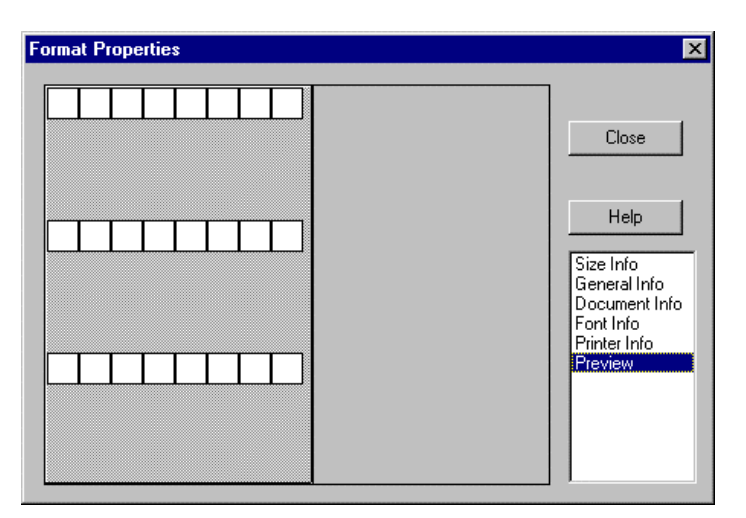

# Opening an Existing Label Format

Use this Format menu option to open existing **PAN-MARK** formats or custom formats you have created. You can then:

- View the format's properties
- Edit the format if it is not protected

If format property information displays in gray (as it will for some **PAN-MARK** labels), it means the format is protected and cannot be edited.

Protected formats may only be edited if protection is removed. Entering a valid password in the General Information panel, then clicking the No radio button for Protect Mode does this.

To open an existing format:

- 1. Close all open labels.
- 2. Click Format | Open. The Format Properties dialog box displays.

| Format Properties                                                                                                    |                                                                         | ×                                                                                                    |
|----------------------------------------------------------------------------------------------------|-------------------------------------------------------------------------|----------------------------------------------------------------------------------------------------|
| Format Name       L25615-1         Columns       3         Rows       7         Dimensions       M         Width       Height         Page       8.5in         Label       2.6666in         1.49in       Bo         Corner       0.in | argin Sizes<br>Top 0.25in<br>Left 0.25in<br>Ntom 0.25in<br>Right 0.25in | Update<br>Close<br>Delete<br>Help<br>Size Info<br>General Info<br>Document Info<br>Font Info<br>Printer Info<br>Preview |

3. To select a different format, click the arrow in the Format Name field to display a drop-down list.

Note: The list includes only the most often used formats you have previously selected.

To add more formats to this drop-down list, refer to the section **Selecting Your Most Often Used Formats** in this chapter.

- 4. Click the desired format to display its properties.
- 5. Click in the Panel menu to view other related information for this format. For more information about these panels, refer to the section **Creating a New Format** in this chapter.

## Editing a Label Format

Only unprotected labels can be edited. To edit an unprotected format:

- 1. Close all open labels.
- 2. Click **Format | Open** to display the Format Properties dialog box, then follow the procedures in the previous section *Creating a New Label Format*.

#### Updating a Custom Label Format in the Database

1. To update a change to an unprotected label format, click the **Update** button in the Format Properties window.

If the format is updated successfully, a confirmation message displays.

| Pan-Mark | ×                                   |
|----------|-------------------------------------|
| •        | LL25615-1 was updated successfully! |
|          |                                     |

2. Click the **OK** button.

#### Deleting a Label Format from the Database

1. To delete an unprotected label format, click the **Delete** button in the Format Properties box.

If the format is successfully deleted from the database, a confirmation message displays.

2. Click the **OK** button.

# Selecting A New Format for Your "Favorites" List

When you initially installed **PAN-MARK**, you selected a list of your most often used formats. If you have just created a new format, you may want to add it to the list.

In this example, you will add **MY\_FORMAT** to your selection list in the **PAN-MARK** window.

- 1. Close all open labels.
- 2. Click Format | Select. The selection window displays.
- 3. Scroll to ADDRESS1 in the list, then click to select.

| ielect Mosl | t Often | Used | l Forma | ts     |              | ×            |
|-------------|---------|------|---------|--------|--------------|--------------|
| Format      | Rows    | Cols | Width   | Height |              | Your Formats |
| 110-5       | 24      | 5    | 1.500   | 0.25   |              | BINMARK1     |
| 110-5-LASE  | R40     | 5    | 1.570   | 0.25   |              | JL4          |
| 110-6       | 24      | 6    | 1.250   | 0.25   | Copy >>      | LHS100-1     |
| 110-6-LASE  | R40     | 6    | 1.310   | 0.25   |              | LL25615-1    |
| ADDRESS1    | 4       | 2    | 3.880   | 2.59   | Bemove //    | PDL-6        |
| BIN2X12     | 1       | 1    | 2.000   | 12.0   | (Hemove (()) | PDL-7        |
| BIN2X4      | 1       | 1    | 2.000   | 4.00   |              | PDL-340      |
| BIN2X6      | 1       | 1    | 2.000   | 6.00   | OK           | PLL-21       |
| BIN4X12     | 1       | 1    | 4.000   | 12.0   |              |              |
| BIN4X24     | 1       | 1    | 4.000   | 24.0   | Cancel       |              |
| BIN4X4      | 1       | 1    | 4.000   | 4.00   | Cancer       |              |
| BIN4×6      | 1       | 1    | 4.000   | 6.00   |              |              |
|             |         |      |         |        |              |              |
|             |         |      |         |        |              |              |

- 4. Click the **Copy** button to copy **ADRESS1** to the **Your Formats** box, then click **OK** to exit the selection window.
- 5. You can now select **ADDRESS1** from the Format list of the Document bar in the **PAN-MARK** main window.

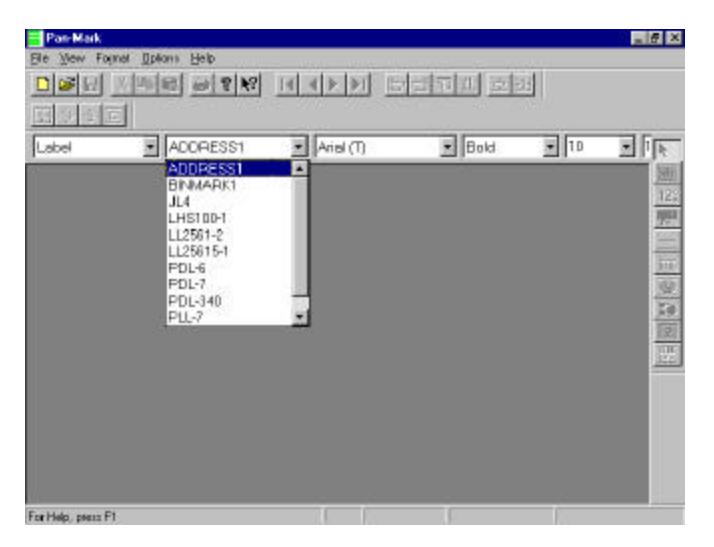

### Edit Menu

Use the Edit menu to:

- Temporarily remove (cut) an item from a label
- Copy items within a label, or to other labels
- Paste copied or cut items in a label, or to other labels
- Delete items from a label
- Refresh the label

NOTE: You cannot cut, copy, or paste ODBC items.

#### Removing an Item from a Label

Use the **Cut** command to temporarily remove an item from a location in a label to paste the item in another location on the label.

To cut an item from a label:

1. Place the mouse pointer on the item and click to select.

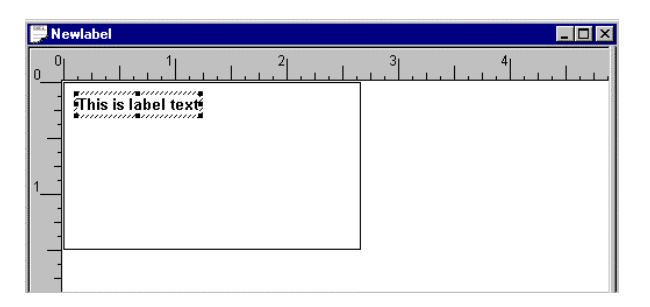

2. Click Edit | Cut

— Or —

Press **Ctrl+X** to remove the item from the label — Or —

Click the Cut icon in the Standard tool bar.

# Copying an Item in a Label

Use the **Copy** command to copy an item to another location in the label, or copy to another label.

To copy an item in a label:

1. Place the mouse pointer on the item and click to select.

| 🔛 Newlabel |         |
|------------|---------|
| 0          | <br>3 4 |

2. Click Edit | Copy

— Or —

```
Press Ctrl+C
```

```
— Or —
```

Click the **Copy** icon in the Standard tool bar.

3. Click Edit | Paste or press Ctrl+V. A duplicate item now displays, slightly offset from the original.

| Ne             | ewlabel                               |     |
|----------------|---------------------------------------|-----|
| 0 <sup>0</sup> |                                       | 3 4 |
| -              | Chindrabaddonda<br>This is label text |     |
| 1<br>1<br>-    |                                       |     |
|                |                                       |     |

4. Place the mouse pointer in the duplicate item, then click and drag it to the desired location.

| N | ewlabel                                  |   |   | - 🗆 × |
|---|------------------------------------------|---|---|-------|
| 0 | <u>1122</u>                              | 3 | 4 | أحتاب |
|   | This is label text<br>This is label text |   |   |       |
| - |                                          |   |   |       |

# Copying in PAN-MARK 2.5

The term *copy* is used in different ways in **PAN-MARK**. For example, you can:

- Copy (or duplicate) items in a label as illustrated in the previous section Copying an Item in a Label.
- Create one label in a file, and then print 100 copies of it. (This topic is covered in the section **Printing Labels** in this chapter)
- Create copies of a label within a label file (This topic is covered in the section Creating Copies of a Label Within a Label File found in the chapter Some Typical Label Examples)

# Pasting an Item into a Label

If an item has been cut or copied, use the **Paste** command to insert the item into the label in another location, or into another label.

1. To paste an item into a label:

Click Edit | Paste — Or — Press Ctrl+V — Or —

Click the **Paste** icon in the Standard tool bar.

2. Place the mouse pointer in the pasted item, then click and drag it to the desired location.

# Deleting an Item from a Label

Use the **Del** command to permanently remove an item from a label.

CAUTION: If you delete an item, you cannot use the Paste command to recover it.

- 1. Place the mouse pointer on the item and click to select.
- 2. Click Edit | Delete

— Or —

Press Del

The item is permanently removed from the label.

# View Menu

Click a selection in the View menu to turn on/turn off the display in the **PAN-MARK** window for the following:

| •   | Standard bar  |          | <b>₽</b> ? <b>№</b> |                             |        |
|-----|---------------|----------|---------------------|-----------------------------|--------|
| •   | Status bar    | press FI | Pal Raw1 Col3 La    | bel3d14 267inx1             | .19n 🔣 |
| •   | Document bar  | Label    | CouterNew(T)        | Bold 11                     | 21     |
| •   | Movement bar  |          |                     |                             |        |
| •   | Alignment bar |          |                     |                             |        |
| •   | Items bar     |          |                     |                             |        |
| •   | Zoom bar      | ÷.       |                     |                             |        |
| •   | Format layout |          |                     |                             |        |
| D D |               |          |                     | Format<br>layout<br>display |        |

• Refresh the View

# Using Label Text Mode to create a label on the fly

If you are going to have different text on each label, you can use Label Text. You can enter your legend and use **Page Down** to advance to the next label.

To use Label Text:

- 1. Choose the type of label you want to create.
- 2. Click File | New.

A new label appears.

| Pan-Mark - Label7  | of Ration Markey Links                |                   |          | . # ×    |
|--------------------|---------------------------------------|-------------------|----------|----------|
|                    |                                       | बाह्य का खा       | æl       |          |
|                    | 1                                     |                   |          |          |
| Label ADDRESS1     | Arial (T)                             | • Bold            | • 8      | - 1 h    |
|                    | 2019                                  |                   |          |          |
| Label7             |                                       |                   | -0×      | 125      |
| Juliulu            | 1 <sup>2</sup>  11111 <sup>3</sup>  1 | <u></u>           | L. L.    |          |
|                    |                                       |                   | 1        | 100      |
|                    |                                       |                   |          | 22       |
|                    |                                       |                   | - 81     | 121      |
|                    |                                       |                   |          | <u></u>  |
|                    |                                       |                   | - 81     |          |
| 1                  |                                       |                   | 3        |          |
|                    |                                       |                   |          |          |
| 4                  |                                       |                   |          |          |
| For Help, perce F1 | Pg 1 Row 1                            | Cold Label 1 of 1 | 188 in 2 | (2.59 in |

NOTE: When using Label Text, all of your item functions are unavailable. Label Text mode cannot be used with other item functions.

#### 3. Click View | Label Text.

4. Place the pointer where you want the text and begin typing. You can press Page Down to go to the next label.

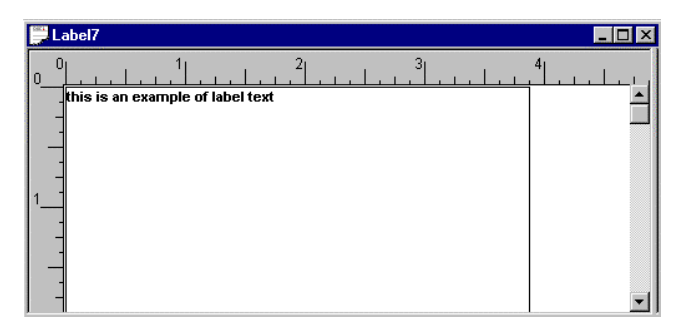

5. Select Layout and choose Center, Left, or Right to align the text.

# Using the Zoom Options

You can use the Zoom options in the View Menu to adjust the size of your label while working within the label window. (You can also use the Zoom bar in the tool bar to perform these functions.)

Note: These are on-screen adjustments only. They do not affect the size of the printed label.

To use the Zoom options:

1. Click View | Zoom

— Or —

Press Alt+V, then click Zoom in the drop-down menu.

2. Then click one of these options to perform the desired task:

Auto Fit - Automatically sizes the label to fit within the label window

- In Zooms in on the label. Repeat to zoom in further
- Out Zooms away from the label. Repeat to zoom further out
- **Normal** Returns to normal view

#### Refreshing a View of a Label

Occasionally when working in a label—usually when you are working with more than one image item—you may see some graphic "litter" on the screen. For example, if you move an image from one location to another on the label, some portions of the image may appear to remain at the old location. To remove the remnants of the old image:

Click Edit | Refresh — Or — Press F5

Font Menu

Use the Font menu to:

- Select a font style (typeface) for your label, and any attributes you want to use, such as bold, italics, etc.
- Select a foreground and background color for your label fonts (if you have a color printer)
- Rotate text in a label

#### **Choosing a Font Style**

To use a particular font style for text, serial numbers, time and date, or inserted data, use the **Typeface** command. To select a font:

- 1. Click Font | Typeface
- 2. The Font dialog box displays. Select the font and any attributes you want to use in your label.
- 3. Click the **OK** button.

## Choosing a Foreground or Background Color

If you have a color printer, you can also specify foreground and background colors for your labels.

To select a foreground or background color:

- 1. Click Font | Color.
- 2. Click Foreground or Background.
- 3. Select a basic color from the color palette, or define a custom color.
- 4. Click OK.

## Rotating Text in a Label

To rotate text in a label:

- 1. Select the text item to be rotated.
- 2. Click Font | Rotate.
- 3. Click the degree of rotation you want, such as 90.

#### Item Menu

Use the Item menu to:

- Enter items into your labels
- View or change the properties of a label item

## Working with Items

*Items* are the building blocks of your labels. They are divided into two categories:

- Static Items that do not change from label to label, such as text, images, and lines
- **Dynamic** Items that can change from label to label, such as:
  - Serial numbers, based on user criteria
  - Date, based on the current system date
  - Time, based on the current system time
  - ODBC Data based on an external database, such as Excel, dBASE, etc.
  - Input, a user-defined prompt requiring an operator entry
  - Bar code

### Selecting and Placing Items in a Label

You can select items using any of the following methods:

- Click Item in the menu bar to display the Item menu, then select the item
- Click the right mouse button to display the Item menu, then select the item
- Click the item in the Items bar, optionally displayed in the right border of the PAN-MARK window

When you select an item and move the mouse pointer into the label area, the pointer changes to reflect the selected icon. For example, the Text pointer looks like this when moved into the label area:

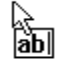

Everything you place on a **PAN-MARK** label is an item. For example, there are two items in the following label: a text item and an image item.

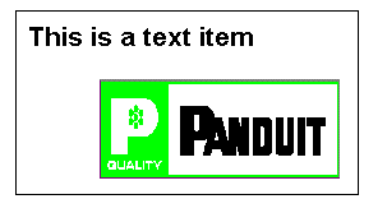

Each item can be selected separately (indicated by the shadow boxes). Selected items can be copied, moved, or deleted.

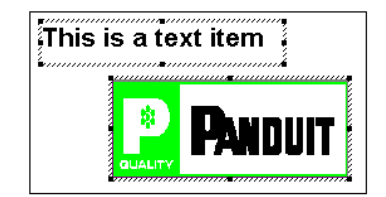

#### **Caution About Overlapping Items**

If you have trouble selecting an item on a label, it's likely that another item's area is covering it. For example, the following label contains a text item and an image item. You try to select the image item, but can't.

| One item's<br>not comple | area should<br>tely cover |
|--------------------------|---------------------------|
| another                  |                           |
| item.                    |                           |

By selecting the text item, you can see that the text item's area actually covers the image item. Therefore, when you try to select the image, you can't get to it and inadvertently select the text item.

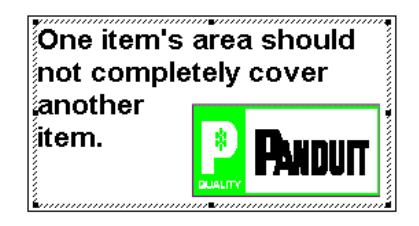

To solve this problem, press **F7** to reduce the text item's area. This should expose part of the image item so you can select it.

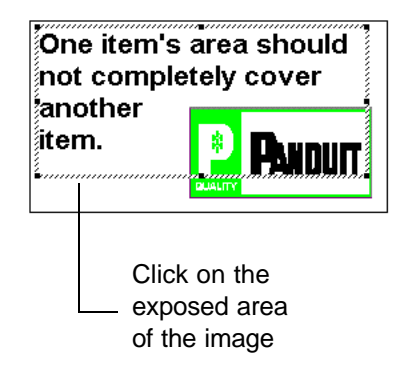

Now you can easily select the image.

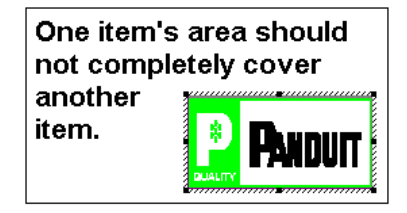

Tip: To prevent this situation, always press F7 to reduce an item's area after you have finished defining the item.

#### Moving Items in a Label

Click to select the item you want to move, then drag it to the new location and release the mouse button. Move the pointer to an open area in the label and click again to unselect the item.

You can also use the arrow keys for movement and fine-tuning the placement of an item.
### **Resizing an Item**

Graphic items (images and lines) can be enlarged or reduced to fit a particular label situation. To size an item:

1. Click the graphic item to select it. Eight "handles" appear around the shaded box.

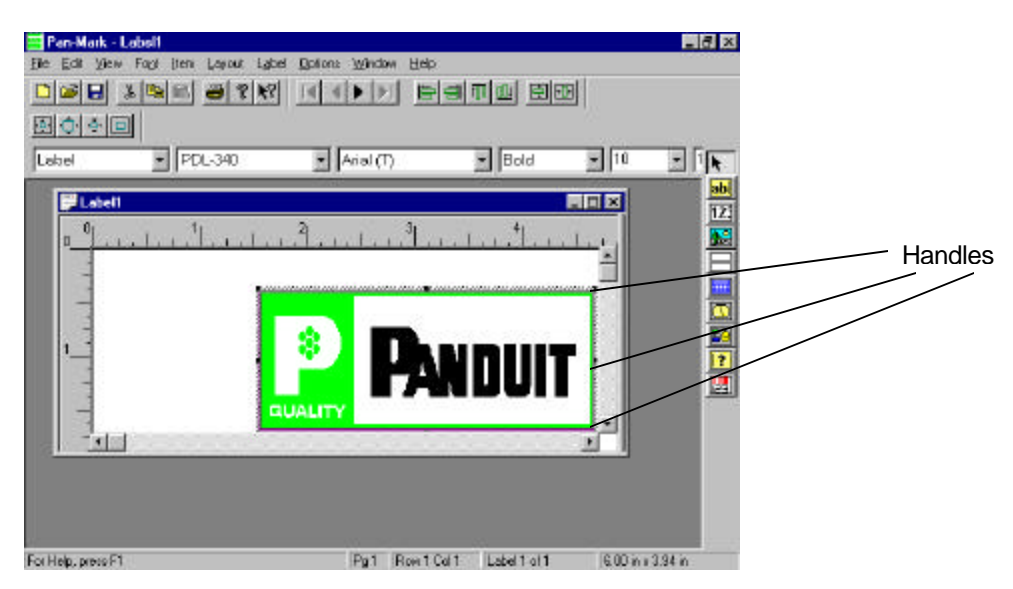

2. Click and hold the left mouse button on one of these handles. Drag the handle until the item area is the size you want the graphic to be.

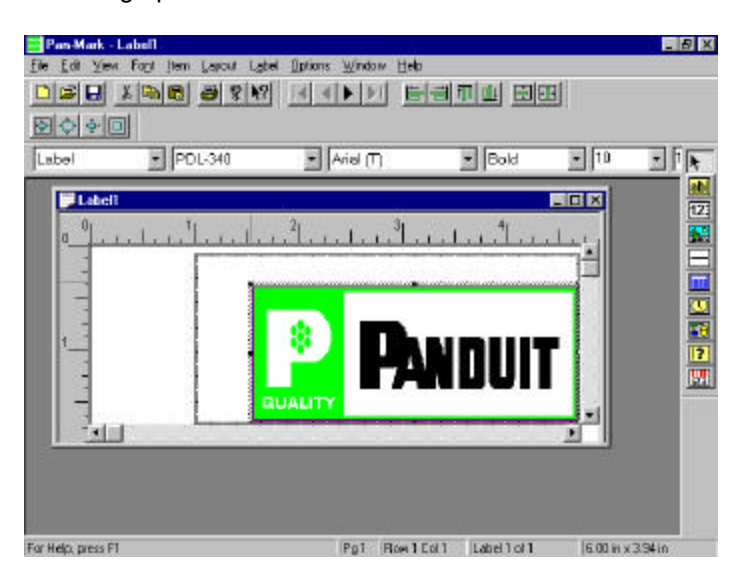

3. Release the mouse button. The graphic enlarges to fill the dragged area. Click outside the graphic to remove the handles.

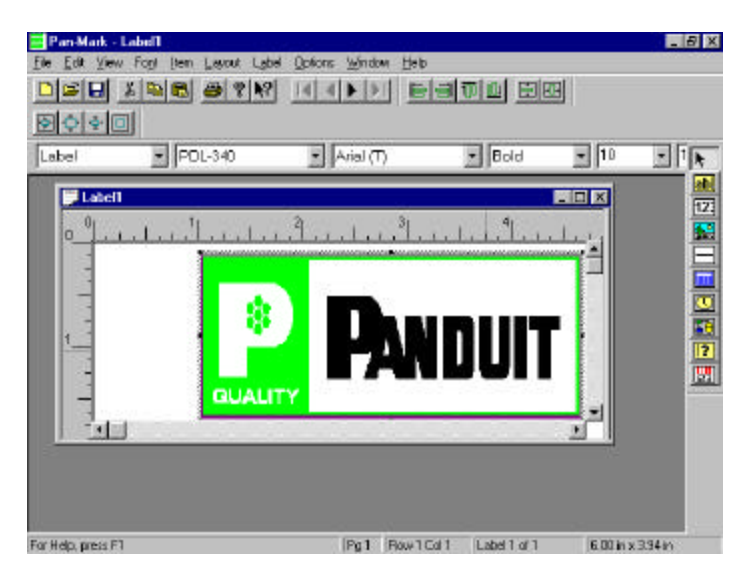

# Entering Text into a Label

Entering text in a **PAN-MARK** label is a two-step process:

- Insert a text item
- Type your text in the text entry area

To enter text in a label:

- 1. Open a new or existing label, and then do one of the following:
  - Click Item | Static | Text
  - Press Ctrl+Shift+T
  - Click the **Text** icon in the Items bar
  - Click the right mouse button, then click Text in the pop-up menu
- 2. Move the Text pointer into the label area. As you enter the label area, the pointer changes to identify the type of item you are working with—in this case, the **Text** icon pointer.

3. Place the pointer where you want to insert your label text.

| 아이미<br>아이미<br>이 미 I Innu |            | E Bold | <br>- |
|--------------------------|------------|--------|-------|
| Label4                   |            |        |       |
| J                        | ب أسلب أسل | . J    |       |
|                          |            |        |       |
| ē                        |            |        |       |
| 1                        |            |        | Ī     |
|                          |            |        | 1     |
| 1                        |            |        |       |

4. Click and drag to open a text box. Give yourself as much room as you think you will need—you can shrink the text area later.

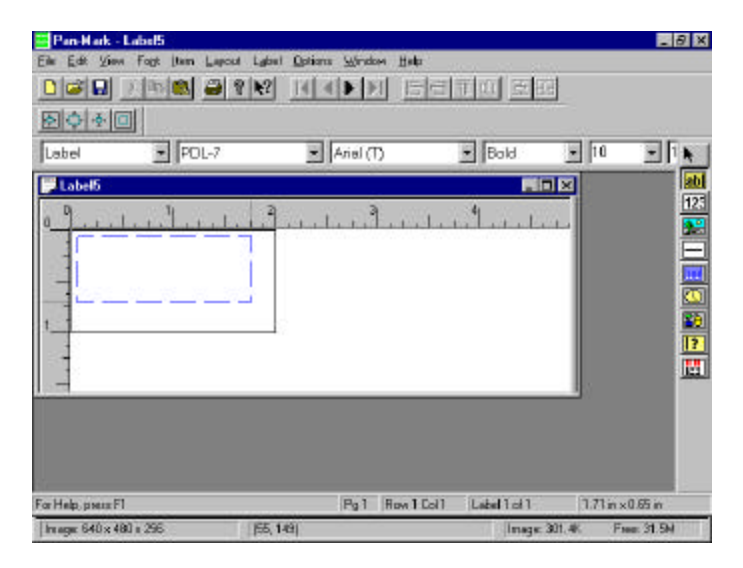

5. Release the mouse button. A text cursor appears in the text entry area.

|                   |       | 8 <u>aate</u> | <u>and</u> Br       |             |         |
|-------------------|-------|---------------|---------------------|-------------|---------|
| Label             | PDL-7 | (T) leitA     | Bold                | = [nu       | 100     |
| Label5            |       | A             |                     |             | 12      |
| a later           | L     | Juliu Juli    | 1                   |             | 2       |
|                   |       |               |                     |             | E       |
| -                 |       |               |                     |             | -       |
|                   |       |               |                     |             |         |
| -                 |       | -22           |                     |             | 1       |
| _                 |       |               |                     |             |         |
| 1000              |       |               |                     |             |         |
|                   |       |               |                     |             |         |
|                   |       |               |                     |             |         |
|                   |       |               |                     |             |         |
| an black annual F | 4     | Ref. Reut     | Cold I adout 1 of 1 | 12.00 moves | 1.00 in |

6. Type text in the label area.

| Pan-Mark - La      | nbel5<br>Fagt Jam | Layout Label | Opéone 👾 | ndom <u>H</u> elp | al=loc1   |            |           |          | 5 X |
|--------------------|-------------------|--------------|----------|-------------------|-----------|------------|-----------|----------|-----|
|                    | 134 165           | 1 8 R.       | 14 3 1   |                   |           |            |           |          |     |
| Label              | • FC              | C-7          | • Aria   | ரை                | • Bold    | i _        | 10        | - 1      | R.  |
| 0 this is n        | ny first lak      | el           |          | .1                |           |            |           |          |     |
| For Help, press F1 |                   |              | Pg       | 1 Flow1 Col       | 1 Lobel 1 | ofT        | 2.00 in x | 1.00 in  |     |
| Image 640 x 480    | a 256             | (55, 14      | iai      |                   | 114       | mage 301.4 | t Fi      | N2.1E 18 | 11  |

7. Press F7 to shrink the text area and free up any unused space for other items you may want to insert in the label.

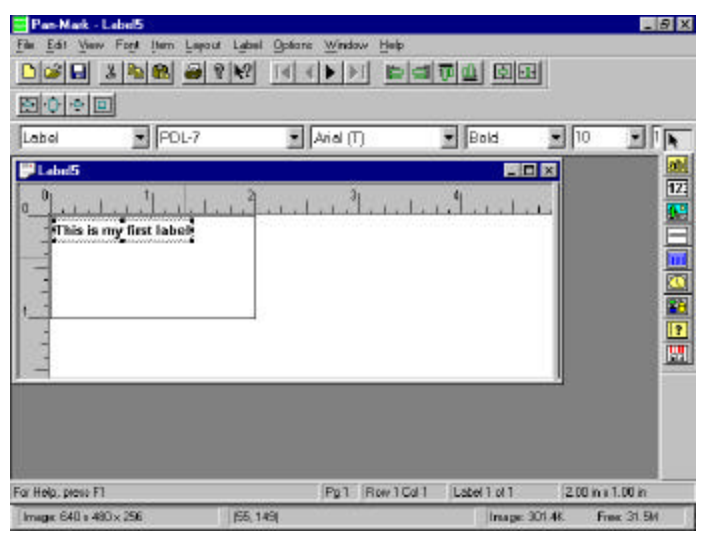

8. If you are satisfied with the position of the text on the label, press F5 or click outside the selected area to unselect.

| 🔤 Pan-Hark - Label5      |                           |                           |                        |              |             | _ 8 ×    |
|--------------------------|---------------------------|---------------------------|------------------------|--------------|-------------|----------|
| Elle Edit Vern Fast (ten | Lapout Label Options      | z <u>₩</u> indow<br>{ ▶ ▶ | , 840<br>  <u>E</u> EI | pu 🖂         |             |          |
|                          | L-7 💌                     | Arial (T)                 |                        | Bold         | <b>•</b> 10 |          |
| This is my first labe    | .   <sup>2</sup>    <br>a |                           |                        | .4           |             |          |
| For Help, press F1       | (95-149)                  | Pg1                       | Row1 Cal 1             | Label 1 of 1 | 200in:      | <1.00 in |

### **Justifying Text**

In PAN-MARK, you can left-justify, right-justify, or center text horizontally. (Left justified is the default.)

When justifying text in a label, it is important to remember the difference between the text item area and the label area.

- The text item area is the area you drag open with the **Text** icon before entering text. A lined, shaded box surrounds this area.
- The label area is the dimension of the label. The text item area may or may not fill the label area, depending on the size you choose when you drag the **Text** icon.

When you justify text, it is justified within the text item area—not the label area.

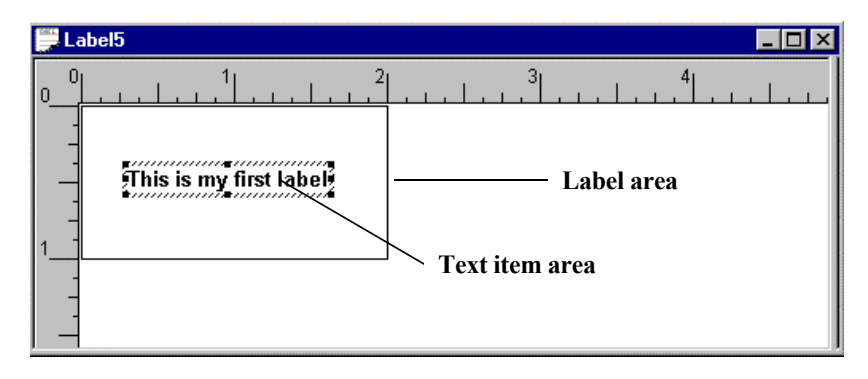

## **Centering Text in a Label**

Centering text is actually a two-step process:

- First, you center the text in the text item area
- Then you center the text item in the label area

For example, to center the text in the following label:

| 📕 Label5                                               |                             |
|--------------------------------------------------------|-----------------------------|
| Label text<br>Label text<br>Still more label text<br>1 | <sup>2</sup>   <sup>4</sup> |

- 1. Double-click the text item.
- 2. Press Ctrl+G. The Text Properties box displays.

| Display Range           | Πκ     |
|-------------------------|--------|
| © <u>A</u> I            |        |
| Bange                   | Cancel |
| Erom: 1 Io: 1           |        |
| Text Alignment          |        |
| ⊙ Left O Center O Bight |        |
|                         |        |
| Label text              |        |
| Still more label tout   |        |

3. In the Text Alignment group, click the **Center** radio button, and then click the **OK** button. Your text is now centered in the text item area.

| 💭 Label6 📃 🗖 🕹                                                      |
|---------------------------------------------------------------------|
| 0 1 2 3 4<br>Label text<br>More label text<br>Still more label text |

Next, you need to center the text item in the label.

4. Click the Center Vertically icon in the Alignment bar, and then click the Center Horizontally icon.

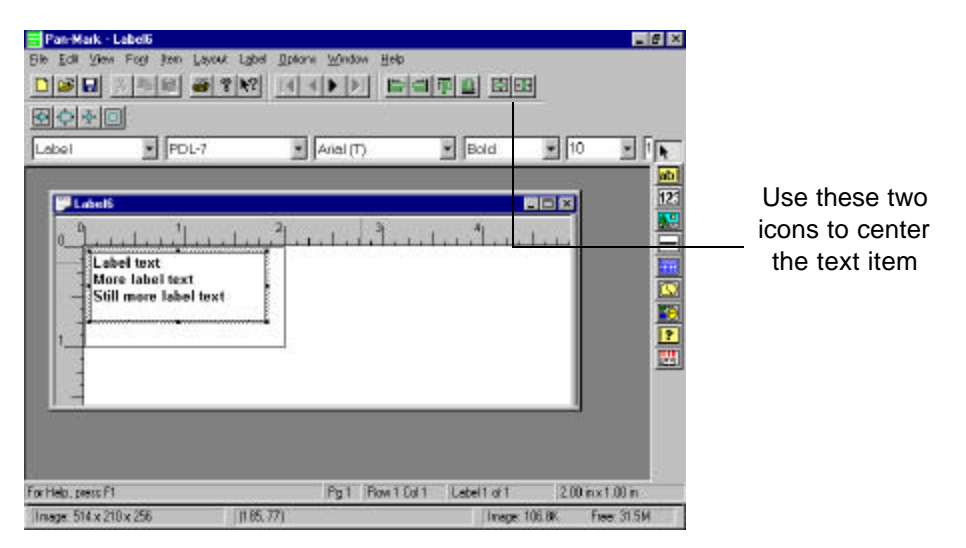

5. The text is now centered on the label.

| Eabel | POL-7                                            | Arial (T)      | Bold      | 10   | In                  |
|-------|--------------------------------------------------|----------------|-----------|------|---------------------|
|       | Label text<br>Nore label text<br>More label text | 2 <sup>3</sup> | <b>.1</b> | مبيل | المراجر الحرادي الم |
| 1     |                                                  |                |           | _    | i                   |

6. Press **F5** to unselect.

## Inserting an Image into a Label

**PAN-MARK** includes an image library of common electrical, safety, and data-comm symbols. Additionally, you can import bitmap image (.bmp) files, such as company logos into your label.

To place an image in a label:

- 1. Open a new or existing label, then do one of the following:
  - Click Item | Static | Image
  - Press Ctrl+Shift+I
  - Click the **Image** icon in the Items bar
  - Click the right mouse button, then click Image in the pop-up menu

2. Move the Image pointer into the label area. Place the pointer where you want to insert your graphic.

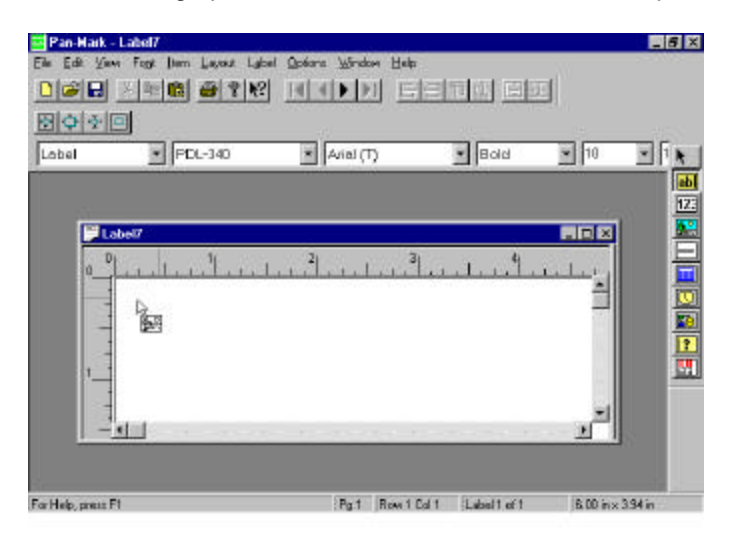

3. Drag open a box for the image size you want, then release the mouse button.

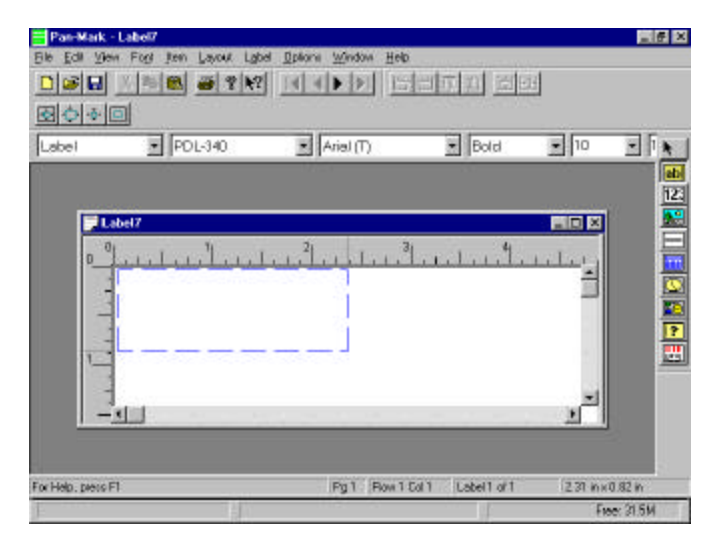

The Image Properties dialog box displays.

| Image Properties      | ×                              |
|-----------------------|--------------------------------|
| Display Range<br>ⓒ 집] | Create                         |
| Erom: 1 · Io: 1 ·     |                                |
| Image File            | Rotation                       |
| Preview               | C <u>1</u> 80<br>C <u>2</u> 70 |
|                       | Flip<br><u>H</u> orizontal     |
|                       | └── Vertical                   |
|                       | Scaling                        |
|                       | <u>U</u> niform                |

For a discussion of display ranges, see **Item Display Ranges** in the section **Viewing or Changing Item Properties** in this chapter.

4. Click the Image File drop-down arrow and select an image from the list. The selected image displays in the Preview area.

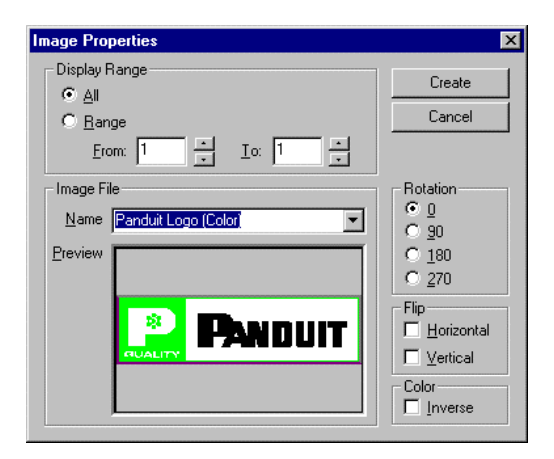

NOTE: You can rotate, flip, or invert the color of the image by selecting options on the right side of the dialog box. When you click an option, the results are displayed in the preview area, e.g., a 90-degree rotation.

5. Click the Create button to insert the image into the label.

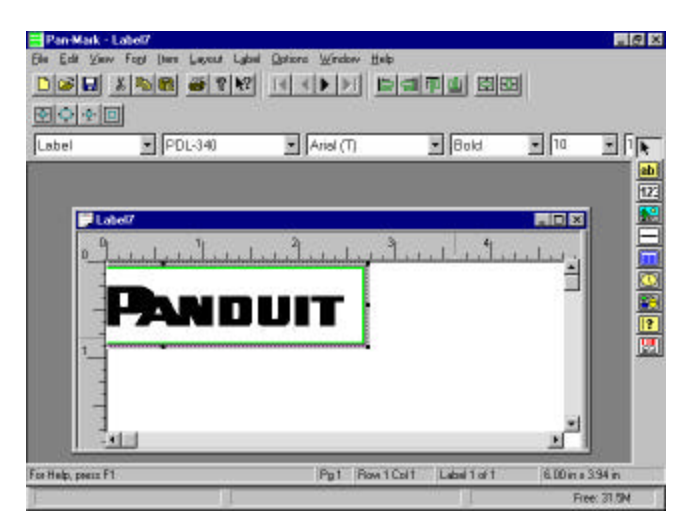

6. Move the pointer outside the label, then click to unselect the image.

## Importing a Graphic Image

To insert an image not contained in the list, follow the same steps as mentioned above to open an image item.

1. At the Image Properties dialog box, scroll to the end of the image library list and select Load Custom Image.

| Image Properties                          | ×                                                                                                    |
|-------------------------------------------|----------------------------------------------------------------------------------------------------|
| Display Range                             | Create                                                                                                    |
| C <u>R</u> ange                           | Cancel                                                                                                    |
| Erom: 1 📩 Io: 1 📩                         |                                                                                                    |
| Image File Name Load Custom Image Preview | Rotation         © 0         90         180         270         Flip         Horizontal         Vertical         Color         Inverse         Scaling         Uniform |

- 2. Choose the directory and file name for your custom image. (Remember **PAN-MARK** will only import .bmp file type.)
- 3. Select **Open**, then **Create** and the .bmp image is inserted in your label.

## Using the Line Item

You can insert vertical or horizontal lines in your label for emphasis, or to divide areas. For example, the following label is functional, but you want something more.

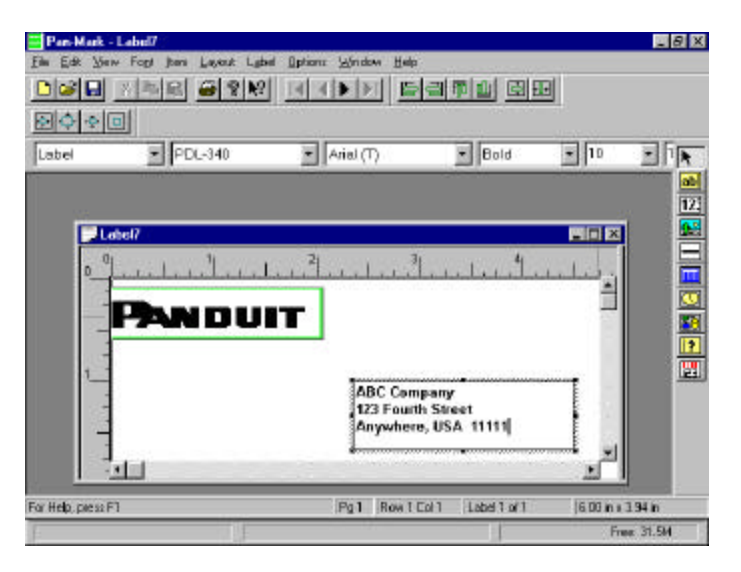

To enter a line into a label:

- 1. Open a new or existing label, then do one of the following:
  - Click Item | Static | Line
  - Press Ctrl+Shift+L
  - Click the Line icon in the Items bar
  - Click the right mouse button, then click Line in the pop-up menu
- 2. Place the pointer where you want to insert your line.

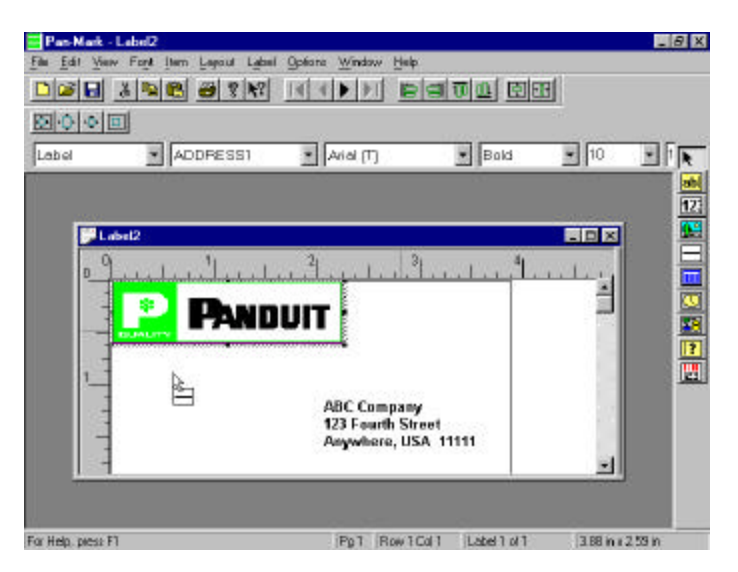

3. Drag until the line is the size you want, then release the mouse button.

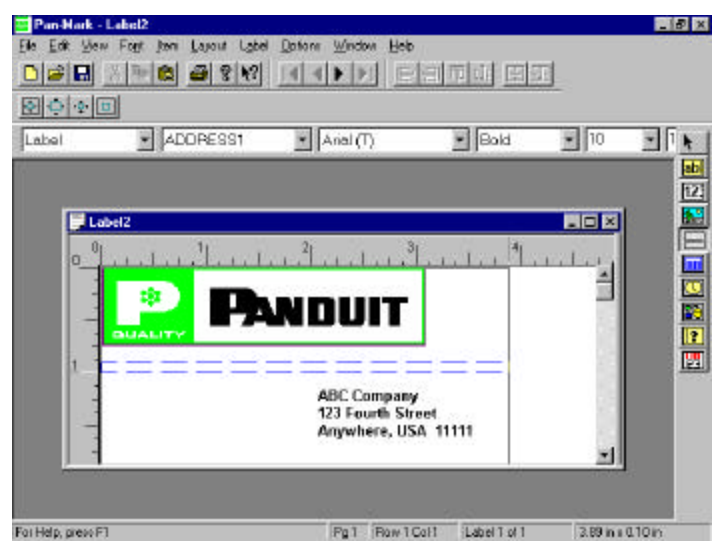

**Tip:** You can vary the width (or thickness) of the horizontal line by moving the pointer up or down. You can vary the width of a vertical line by moving the pointer left or right.

After releasing the mouse button, the line handles display.

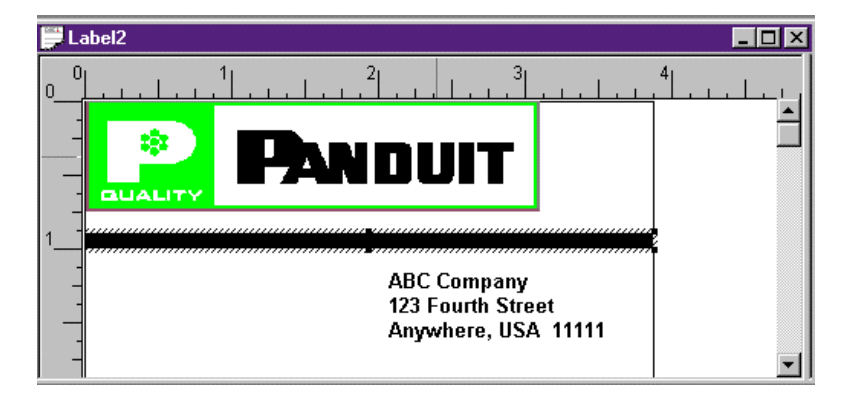

4. Move the pointer away from the line, then press **F5** or click to unselect. You have now drawn a line using the line item.

## Using the Series Item

Follow these steps to insert a serialization into your labels:

- 1. Open a new or existing label, then do one of the following:
  - Click Item | Dynamic | Series
  - Press Ctrl+Shift+S
  - Click the Series icon in the Items bar
  - Click the right mouse button, then click Series in the pop-up menu
- 2. Move the Series pointer into the label area. Place the pointer where you want to insert the serial number.

| ⊡¢ ∳ | EPC-7          | Atial (D) | • Bold                            | - | 1 |
|------|----------------|-----------|-----------------------------------|---|---|
|      | 1 <sup>1</sup> | <u></u>   | <b>الله</b><br>المرا <sup>4</sup> |   |   |
|      |                |           |                                   |   |   |

3. Drag the handle until the Series item area is the size you want.

| Pan-Mark        | - LabeM                                                    |                                                  |                  |          | _ 8 ×    |
|-----------------|------------------------------------------------------------|--------------------------------------------------|------------------|----------|----------|
| En Es Za        | w Fogi Jami Layant L                                       | ghei Option: Window Help<br>2011 al a ta ta ta t | r<br>Ialeh (m)   | 501      |          |
|                 |                                                            |                                                  | 100 172 200 100  |          |          |
| Label           | PDL-7                                                      | <ul> <li>Arial (T)</li> </ul>                    | • Bold           | • 8      | -        |
|                 | C Cempany<br>Fourth Street<br>ywhere, USA 1991<br>clauge Ø | <sup>3</sup>                                     |                  |          |          |
| For Help, piess | FI                                                         | Pg1 Row 1                                        | Coll Labell of 1 | (0.80 in | 1 0.22 m |

4. Release the mouse button. The Series Properties dialog box displays.

| Series Properties                                                           |                                           |                                                      |                                                                            | ×                        |
|-----------------------------------------------------------------------------|-------------------------------------------|------------------------------------------------------|----------------------------------------------------------------------------|--------------------------|
| Display Range                                                               | ator 🗖                                    | ∼ <u>S</u> tatic Text-<br>Begin String<br>End String |                                                                            | Create<br>Cancel<br>Help |
| Values<br>Start Value 0 *<br>Stop Value 9 *<br>Step Value 1 *<br>Copies 1 * | Base<br>C Alph<br>C Dec<br>C Hex<br>C Oct | ha<br>simal<br>kadecimal<br>al                       | Direction<br>Ascending<br>Descending<br>Case Sensitivity<br>Upper<br>Cover | Quantity                 |

5. Define your serialization. Enter the **Start Value**, **Stop Value**, **Step Value** (if series is in increments), and the number of **Copies** needed.

Here is additional information of some of the other features of the Series Properties dialog box:

- Display Range
- Click the All option to display this serial numbering on all labels. (This is the default setting.)
- Click **Range**, then type the appropriate values in the **From** and **To** fields to create serial numbers <u>only</u> on a specific range of labels within a label run, such as labels 1-10 of 100 labels.
- Click **Prompt Operator** to prompt the person printing the labels for an entry. For example, if your company tracks used serial numbers, the operator would enter the next available number.

Static Text

• In **Begin String**, type a series prefix (such as **A**) to create a series like this:

| A1 |  |
|----|--|
| A2 |  |
|    |  |

A3

The A is constant, and will appear before the serialization on every label.

• In End String, type a series suffix (such as A) to create a series like this:

| 1A       |  |
|----------|--|
| 2A       |  |
| <u>.</u> |  |

3A

The A is constant, and will appear after the serialization on every label.

6. For this example, enter these values in the Series Properties dialog box:

| Start Value  | 1  |
|--------------|----|
| Stop Value   | 10 |
| Begin String | Α  |

7. Click the **Create** button to close the dialog box.

If you need to revise or correct a series number, just double-click on the series item to access the Series Properties box again.

When the labels are printed, the first two labels of the serialization will look like this:

| ABC Company         | ABC Company         |
|---------------------|---------------------|
| 123 Fourth Street   | 123 Fourth Street   |
| Anywhere, USA 11111 | Anywhere, USA 11111 |
| Package # A1        | Package # A2        |

### Using the Date Item

You can print the current date (based on your computer's date calendar) on your labels by inserting a Date item.

If you use this feature, make sure your computer's date calendar is set correctly. You can change system date and time in the Windows Control Panel. Refer to your Windows documentation for this procedure if necessary.

To enter a date into a label:

- 1. Open a new or existing label, then do one of the following:
  - Click Item | Dynamic | Date
  - Press Ctrl+Shift+D
  - Click the **Date** icon in the Items bar
  - Click the right mouse button, then click **Date** in the pop-up menu
- 2. Move the Date pointer into the label area. Place the pointer where you want to insert the date.

| Be Edit Vie | <mark>- Lebol5</mark><br>w Fagt jtem <u>L</u> ayout Ly | sbel Options Window Help      | 2           |      | X   |
|-------------|--------------------------------------------------------|-------------------------------|-------------|------|-----|
|             |                                                        | 8 14 4 1 1 1                  | <u>ende</u> | 11   |     |
| Label       | POL-7                                                  | <ul> <li>Arial (T)</li> </ul> | • Bold      | • 0  | -   |
| B_ABC       | 5<br>Company<br>Fourth Street<br>where, USA 1111       | ]]].                          |             |      |     |
|             | 6                                                      | Dat Davit                     |             | 200- | 100 |

3. Drag the handle until the item area is the size you want.

| Elle Edit Vie     | - Labelli<br>vi Fogt (Ism Lapout Lab        | aal <u>Options Window Hak</u> | -              |             | _ 8 ×   |
|-------------------|---------------------------------------------|-------------------------------|----------------|-------------|---------|
|                   |                                             |                               |                |             |         |
|                   |                                             |                               |                |             |         |
| Label             | PDL-7                                       | (T) IaitA                     | Bold           | <u>•</u> ]8 | -11 K   |
| 0<br>             | Company<br>Fourth Street<br>where, USA 1444 | 2                             |                |             |         |
| For Help, piece F | 1                                           | Pa1 Row 1                     | Coll Label1011 | 0.78 in x1  | 1.36 in |

4. Release the mouse button. The Date Properties dialog box displays.

| Date Properties                                             |               |       |        |       |                                       | ×            |
|-------------------------------------------------------------|---------------|-------|--------|-------|---------------------------------------|--------------|
| Display Range<br>ⓒ 질법<br>ⓒ <u>B</u> ange<br><u>E</u> rom: 1 | <u>I</u> o: 1 |       | -<br>- | Get   | Date<br>At 1st label<br>At each label | OK<br>Cancel |
| Date                                                        |               |       |        |       |                                       | <<<          |
| Day of the week:                                            | 1.7           | Mon-S | iun M  | londa | ay                                    |              |
| Day of the month:                                           | 1-31          | 01-31 |        |       | <u> </u>                              |              |
| Day of year:                                                | 1-365         | 001-3 | 65     |       |                                       |              |
| Week:                                                       | 1-52          | 01-52 |        |       |                                       |              |
| Month:                                                      | 1-12          | 01-12 | Jan-D  | ec    | January                               |              |
| Year:                                                       | 8             | 98    | 1998   |       |                                       |              |
| Separator:                                                  | Comma         | Dash  | Period | Sla   | sh Space                              |              |
|                                                             |               |       |        |       |                                       |              |

5. Click the appropriate buttons in the Date Format group that correspond to the date format you want.

For example, to create the date format for **8-15-96** (the actual date depends on your computer's calendar), click these buttons:

| Month:            | 1-12 |
|-------------------|------|
| Separator:        | Dash |
| Day of the month: | 1-31 |
| Separator:        | Dash |
| Year:             | 95   |

| Date Properties   |               |       |        |        |                  | ×      |
|-------------------|---------------|-------|--------|--------|------------------|--------|
| Display Range     |               |       |        | -Get D | ate<br>1st label | ОК     |
| O <u>R</u> ange   |               |       |        | C At   | each label       | Cancel |
| Erom: 1           | <u>I</u> o: 1 |       | -<br>- |        |                  |        |
| Date              |               |       |        |        |                  |        |
| - Date Format     |               |       |        |        |                  | ]      |
| Day of the week:  | 1-7           | Mon-S | un N   | londay |                  |        |
| Day of the month: | 1-31          | 01-31 |        |        |                  |        |
| Day of year:      | 1-365         | 001-3 | 65     |        |                  |        |
| Week:             | 1-52          | 01-52 |        |        |                  |        |
| Month:            | 1-12          | 01-12 | Jan-D  | ec J   | anuary           |        |
| Year:             | 8             | 98    | 1998   |        |                  |        |
| Separator:        | Comma         | Dash  | Period | Slash  | Space            |        |
|                   |               |       |        |        |                  |        |

As you click the buttons, the date is assembled in the Date group. If you make a mistake, or want to make a change, click the <<< button to erase an entry.

For a discussion of display ranges, see **Item Display Ranges** in the section **Viewing or Changing Item Properties** in this chapter.

- 6. In the Get Date group, click:
  - At 1st Label if you want all labels to print the date the first label was printed
  - At Each Label if you want each label to reflect the actual date it was printed. For example, if a print run was initiated before midnight and finished after midnight, all labels printed after midnight would reflect the next day's date.
- 7. After you have constructed your date format, click **OK**.

8. The date item displays. If necessary, adjust the placement of the date item, then press **F5** or click outside the item to unselect.

| 0 9 1  |                 |           |         |            |    |
|--------|-----------------|-----------|---------|------------|----|
| lade   | PDL-7           | Arial (T) | Bold    | <b>1</b> 8 | 20 |
| Label  | 5               |           |         | SOX.       |    |
| 09.    | يا بين أيبيا ب  | 2         | ulu the | 81.00      |    |
| ABC    | Campany         |           |         |            |    |
| -123 F | vhere, USA 1111 |           |         |            |    |
|        | April21/1988    |           |         |            |    |
| 4      |                 | -         |         |            |    |
|        |                 |           |         |            |    |
| -      |                 |           |         |            |    |
| -      |                 |           |         |            |    |
| -      |                 |           |         |            |    |
|        |                 |           |         | 1          |    |
|        |                 |           |         |            |    |

When these labels are printed, the current date will print at the designated location.

| ABC Company         |
|---------------------|
| 123 Fourth Street   |
| Anywhere, USA 11111 |
|                     |
| April 21 1998       |

### Using the Time Item

You can print the current time (based on your computer's clock) on your labels by inserting a Time item. If you use this feature, make sure that your computer clock is set correctly.

To enter the current time into a label:

- 1. Open a new or existing label, then do one of the following:
  - Click Item | Dynamic | Time
  - Press Ctrl+Shift+M
  - Click the **Time** icon in the Items bar
  - Click the right mouse button, then click **Time** in the pop-up menu

2. Move the Time pointer into the label area. Place the pointer where you want to insert the current time.

| Part-Mark - Labert5<br>File Edit View Foot Item Layout La | ael Optiona Window Help |               | 18          |
|-----------------------------------------------------------|-------------------------|---------------|-------------|
|                                                           |                         |               |             |
|                                                           |                         |               |             |
| Label PDL-7                                               | And (T)                 | Bold          |             |
| Label5                                                    |                         | 1             |             |
|                                                           | 2                       |               | 1           |
| ABC Company                                               |                         |               |             |
| Anywhere, USA 1111                                        |                         |               |             |
|                                                           |                         |               |             |
|                                                           |                         |               |             |
|                                                           |                         |               |             |
|                                                           |                         |               |             |
|                                                           |                         |               |             |
| 1                                                         |                         |               |             |
|                                                           |                         |               |             |
|                                                           |                         |               |             |
|                                                           |                         |               |             |
| For Help, press F1                                        | Pol Box 10              | all Laterlari | 200 ma1.00m |

3. Drag the handle until the item area is the size you want.

| Pan-Mark         | - Label5                                    |                               |                   |          | _ 8 X  |
|------------------|---------------------------------------------|-------------------------------|-------------------|----------|--------|
| Eine Edit Vie    | in Food Joans Lawout Las                    | aal Options Window Halp       | i and a second    | - 205    |        |
|                  | 8 2 8 8 8 8                                 |                               | 司币11 因2           | 距        |        |
|                  |                                             |                               |                   |          |        |
| Label            | PDL-7                                       | <ul> <li>Arial (T)</li> </ul> | • Bold            | • 8      | - 1 h  |
| Label            | 5                                           |                               |                   |          | ab     |
|                  | Company<br>Fourth Stread<br>where, USA 1111 |                               |                   |          |        |
| For Help, cears? | F1                                          | Pol Real                      | Coll Label 1 of 1 | (0.89 in | 0.23 6 |

| 4. | Release the mouse button. | The Time Properties dialog box displays. |  |
|----|---------------------------|------------------------------------------|--|
|----|---------------------------|------------------------------------------|--|

| Time Properties                             | s     |             |       |        |                                    | ×            |
|---------------------------------------------|-------|-------------|-------|--------|------------------------------------|--------------|
| Display Range<br>C Bange<br>Erom: 1<br>Time |       | <u>I</u> o: | Ť     | Get T  | ime<br>t 1st label<br>t each label | OK<br>Cancel |
| Hour 0-12:                                  | 0-12  | 00-12       | am/pm |        |                                    |              |
| Hour 0-23:                                  | 0-23  | 00-23       |       |        |                                    |              |
| Minute:                                     | 0-59  | 00-59       |       |        |                                    |              |
| Second:                                     | 0-59  | 00-59       |       |        |                                    |              |
| Separator:                                  | Colon | Comma       | Dash  | Period | Space                              |              |
|                                             |       |             |       |        |                                    |              |

5. Click the appropriate buttons in the Time Format group that correspond to the time format you want.

For example, to create the time format for **9:43 AM** (the actual time depends on your computer's clock), click these buttons:

| Hour 0-12<br>Separator<br>Minute:<br>Separator<br>Hour 0-12 | : 0-12<br>: Colon<br>00-59<br>: Space<br>: am/pm |       |               |       |        |                               |              |
|-------------------------------------------------------------|--------------------------------------------------|-------|---------------|-------|--------|-------------------------------|--------------|
| I                                                           | ime Properties                                   | \$    |               |       |        |                               | ×            |
|                                                             | Display Range<br>ⓒ 실태<br>ⓒ Bange<br>Erom: 1      |       | <u>I</u> o: 1 | -     | Get Ti | me<br>1st label<br>each label | OK<br>Cancel |
|                                                             | - Time Format                                    |       |               |       |        |                               |              |
|                                                             | Hour 0-12:                                       | 0-12  | 00-12         | am/pm |        |                               |              |
|                                                             | Hour 0-23:                                       | 0-23  | 00-23         |       |        |                               |              |
|                                                             | Minute:                                          | 0-59  | 00-59         |       |        |                               |              |
|                                                             | Second:                                          | 0-59  | 00-59         |       |        |                               |              |
|                                                             | Separator:                                       | Colon | Comma         | Dash  | Period | Space                         |              |

As you click the buttons, the time is assembled in the Time group. If you make a mistake, or want to make a change, click the <<< button to erase an entry.

For a discussion of display ranges, see **Item Display Ranges** in the section **Viewing or Changing Item Properties** in this chapter.

- 6. In the Get Time group, click:
  - At 1st Label if you want all labels to print the time the first label was printed
  - At Each Label if you want each label to reflect the actual time it was printed
- 7. After you have constructed your time format, click OK.
- 8. The time item displays. (If you checked **Brackets** in the Options menu, the time will display inside brackets.) If necessary, adjust the placement of the time item, then press **F5** or click outside the item to unselect.

| abel            | PDL-7                            | Arial (T)                                | Bold           |   |
|-----------------|----------------------------------|------------------------------------------|----------------|---|
|                 | Company                          | <sup>2</sup> <sup>3</sup> <sup>3</sup> . | ,   <b>*</b> ] |   |
| -123 F<br>Amyri | Fourth Street<br>where, USA 1111 |                                          |                |   |
| 1               | and a second                     |                                          |                |   |
| 1.1             |                                  |                                          |                | Ľ |
| -               |                                  |                                          |                |   |

When these labels are printed, the current time will print at the designated location.

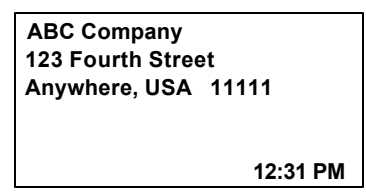

## Using the ODBC Data Item

You can insert "external" data into your labels from sources outside **PAN-MARK**.

Using the Windows **O**pen **D**ata**B**ase **C**onnectivity (ODBC) interface, you can link to information created in other electronic databases such as Excel or Access - and insert this information into your labels as an ODBC item. You will be using the ODBC drivers that are resident on your computer, and must have an ODBC driver for the application in order to be able to import into **PAN-MARK** via ODBC.

There are 2 phases to importing from another database into **PAN-MARK**:

- 1. Using the ODBC Administrator to "link" the existing file into PAN-MARK.
- 2. Using the ODBC Data Item to specify the database "link" to be used, the specific fields you want, and other necessary parameters.

The following example will walk you through both of these phases. We will import an Excel (.xls) file into **PAN-MARK**.

IMPORTANT NOTE: When creating a file in Excel that you will be importing into *PAN-MARK*, it is necessary to first <u>format the cells as text</u>. To do this, highlight the entire sheet, select Format | Cells and click Text. This step will insure that the data is imported onto the label as it is entered in Excel.

To import an existing Excel file into **PAN-MARK**, follow these steps:

- 1. With the Excel program closed, in *PAN-MARK* close any open label files. You should have a gray screen and your icons will not be active. Make sure that your are in Label Mode.
- 2. Click on **Options | ODBC Administrator**. The ODBC Data Source Administrator dialog will appear.

| ser DSN System DSN Fi                                                                                                    | le DSN Drivers Tracing Connection P                                                                                                    | ooling About                                        |
|----------------------------------------------------------------------------------------------------|----------------------------------------------------------------------------------------------------|-----------------------------------------------------|
| User Data Sources:<br>Name<br>dBASE Files<br>dBase Files - Word<br>Excel Files<br>FoxPro Files<br>FoxPro Files - Word<br>MQIS<br>MS Access 97 Database<br>MS Access Database<br>Pan-Mark Demo<br>Pan-Mark Formats US<br>Pan-Mark Images | Driver<br>Microsoft dB ase Driver (*.dbf)<br>Microsoft dB ase VFP Driver (*.dbf)<br>Microsoft Excel Driver (*.dls)<br>Microsoft FoxPro Driver (*.dbf)<br>Microsoft FoxPro VFP Driver (*.dbf)<br>SQL Server<br>Microsoft Access Driver (*.mdb)<br>Microsoft Access Driver (*.mdb)<br>Microsoft Access Driver (*.mdb)<br>Microsoft Access Driver (*.mdb)<br>Microsoft Access Driver (*.mdb)<br>Microsoft Access Driver (*.mdb)<br>Microsoft Access Driver (*.mdb) | A <u>d</u> d<br><u>R</u> emove<br><u>C</u> onfigure |
| An ODBC User of<br>the indicated dat<br>and can only be                                                                                                    | lata source stores information about how to<br>a provider. A User data source is only visil<br>used on the current machine.                                                                                                    | connect to<br>ble to you,                           |

3. Click on the Add button located on the right side of the box. The Create New Data Source box will appear.

| Name                                 | Version       | _(_        |
|--------------------------------------|---------------|------------|
| Microsoft Access Driver (*.mdb)      | 4.00.5303.01  | N          |
| Microsoft dBase Driver (*.dbf)       | 4.00.5303.01  | N          |
| Microsoft dBase VFP Driver (*.dbf)   | 6.01.8629.01  | N          |
| Microsoft Excel Driver (*.xls)       | 4.00.5303.01  | N          |
| Microsoft FoxPro Driver (*.dbf)      | 4.00.5303.01  | N          |
| Microsoft FoxPro VFP Driver (*.dbf)  | 6.01.8629.01  | N_         |
| Microsoft ODBC for Oracle            | 2.573.5303.00 | N          |
| Microsoft Paradox Driver (*.db.)     | 4.00.5303.01  | N          |
| Microsoft Paradox Driver (*.db)      | 4.00.5303.01  | N.         |
| Microsoft Text Driver (*.txt: *.csv) | 4.00.5303.01  | <u>_N_</u> |
|                                      |               | •          |
|                                      |               |            |
|                                      |               |            |
|                                      |               |            |

On this screen, you will need to double-click on the type of driver you will be using. For our example, we will use the Microsoft Excel driver.

4. When you double click the Excel Driver, the Microsoft Excel Setup dialog box appears.

| ODBC Microsoft Excel Setup | ? ×               |
|----------------------------|-------------------|
| Data Source <u>N</u> ame:  | OK.               |
| Description:               | Cancel            |
| Database                   |                   |
| Version: Excel 97-2000 ▼   |                   |
| Workbook:                  |                   |
| Select Workbook            |                   |
| Les Current Directory      | <u>O</u> ptions>> |

At this step, we are locating the directory that contains the Excel file. To begin, click the Select Workbook button.

5. The Select Workbook dialog box will appear. Browse until you locate the Excel file you wish to import. (Your location will vary, depending on the drive and location you saved your Excel file.

| Select Workbook                                              | · |                                             | ×                                                   |
|--------------------------------------------------------------|---|---------------------------------------------|-----------------------------------------------------|
| Database N <u>a</u> me<br>Wire Labels.xls<br>Wire Labels.xls |   | Directories:<br>c:\my documents\excel files | OK<br>Cancel<br><u>H</u> elp<br>▼ <u>R</u> ead Only |
| List Files of <u>Type:</u><br>Excel Files (*.xls)            | • | Drives:                                     | <u>N</u> etwork                                     |

6. Once your file is designated, click OK and you are returned to the Microsoft Excel Setup box. Enter a name for your date source or "link" at the Data Source Name prompt. (It is helpful to assign a name to the data source that is similar to that of the Excel file to avoid confusion.)

| ODBC Microsoft Excel Setup                  | ? ×               |
|---------------------------------------------|-------------------|
| Data Source <u>N</u> ame:  Wire Labels Link | ОК                |
| Description:                                | Cancel            |
| Database                                    | Help              |
| Version: Excel 97-2000                      |                   |
| Workbook: c:\\Excel Files\Wire Labels.xls   |                   |
| Select Workbook                             |                   |
| Les Current Directory                       | <u>O</u> ptions>> |

7. Click OK until you return to the **PAN-MARK** window.

Your data source is now created. The next step is to bring the file into the label format.

- 8. From the **PAN-MARK** window, select the label format you will be using from the drop-down box.
- 9. Click on **File | New** to open a new label file.

10. Click on the ODBC Data Item icon from the Items Bar and move the pointer into the label design area.

| Pan-Hark -          | Label6                |                                 |                   |              | _ 2 ×    |
|---------------------|-----------------------|---------------------------------|-------------------|--------------|----------|
| Elle Edit Wei       | w Foot Ihem Lakout La | bel Qptions ⊻indaw <u>H</u> elp |                   | 84           |          |
|                     | 8 8 6 3 8 K           |                                 | 唐市市 臣臣            | Ë.           |          |
| pal colorin         | =<br>6                |                                 |                   |              |          |
|                     |                       |                                 |                   |              |          |
| Label               | PDL-7                 | Ariol (T)                       | Bold              | <u></u>  8   | - 1 h    |
| LabelS              |                       |                                 |                   |              | ab       |
| 01                  | 1 1                   | 2 <mark>1 _ 3</mark> 1          | 4                 |              | 12,      |
| C-jet               | 1.1.1.1.1.1.1.        |                                 | 11111111          | and a second |          |
|                     |                       |                                 |                   |              | 븜        |
|                     | 1950                  |                                 |                   |              |          |
|                     |                       |                                 |                   |              |          |
| 1                   |                       |                                 |                   |              | 100      |
| 1                   |                       |                                 |                   |              |          |
| -                   |                       |                                 |                   |              | 152U     |
|                     |                       |                                 |                   |              |          |
| 1 COLUMN            |                       |                                 |                   | 1000         |          |
|                     |                       |                                 |                   |              |          |
|                     |                       |                                 |                   |              |          |
|                     |                       |                                 |                   |              |          |
| Exciliais, search   | 3                     | Poly Doub                       |                   | 200.641      | 101 in . |
| Lattice by bigger t |                       | CST COMPANY                     | and a maderi of t | 12.00 0.11   | - WW (1) |

- 11. Click in the label design area, then release the mouse button.
- 12. The ODBC Database Properties dialog box will appear.

| ODBC Database Properties         |                               | ×            |
|----------------------------------|-------------------------------|--------------|
| Display Range                    | Select <field></field>        | OK.          |
|                                  |                               | Cancel       |
|                                  | Field Format Kou              | Help         |
| Prom:                            |                               |              |
| Detabase                         |                               | Layout       |
| Source Ray Mark Formats US       |                               | <u>U</u> ndo |
|                                  |                               | Bedo         |
| Type ALLESS                      | Type TABLE                    | 11000        |
| Order by <condition></condition> | Where <condition></condition> |              |
| Add Remove                       | Add Remove                    | ( )          |
| Field                            | Field                         | And          |
| Order 🔽                          | Condition                     | <u>D</u> r   |
| Туре                             | Value                         | ⊻alues       |
|                                  | Туре                          |              |
| SQL Query                        |                               | Class        |
| SELECT ALL FROM                  | <u> </u>                      | Ljear        |
|                                  |                               | <u>E</u> dit |
|                                  |                               | Execute      |
|                                  | -                             |              |
|                                  |                               |              |

As you can see, there are many fields. We will not use each of these properties, and will not discuss them in depth. For more information about ODBC properties, refer to your specific database's documentation.

13. From the ODBC Database Properties dialog box, click on the drop-down box under Database Source until you locate your data source name. In our example, Wire Labels Link.

| <sub>E</sub> Databa | se               |
|---------------------|------------------|
| Source              | Wire Labels Link |
| Туре                | EXCEL            |

14. Once your data source is selected, you will notice that sheet/table names and column headings specific to your file will fill in the properties box. From the Excel file, all of the column headings appear in the Select <field> drop-down box. You can select as many, or as few, of the columns to be brought over into your labels as needed. Once you highlight a column heading that you want to import, click on the Add button. In order to properly import the information contained in the columns, make sure to add the columns in the order that you want them to appear on your label.

| – Select <fie< th=""><th>ld&gt;</th><th></th></fie<> | ld>      |          |
|------------------------------------------------------|----------|----------|
| 💿 All                                                | Add      | Remove   |
| C Distinct                                           |          | ·        |
| Field                                                | Column 1 | <b>-</b> |
| Туре                                                 | VARCHAR  |          |

NOTE: If you would like to add all of the columns in sequential order, you can add them all at once by selecting the "\*" symbol. This symbol is located at the end of list in the drop-down menu.

| • All     | Add | Remove |
|-----------|-----|--------|
| C Distinc | t   |        |
| Field     | ×   |        |
| -         | 5 c | 100    |

15. When you have selected all of the needed columns, click the Layout button on the right side of the ODBC Properties box. The ODBC Item Format Properties box appears. Now you're ready to define the format of how the text will appear on the label.

NOTE: If you want to use the default layout of one field per line, instead of choosing Layout, click OK. Your information is imported as specified.

| ODBC Item Format Properties                                     | ×                                                              |                                                              |
|-----------------------------------------------------------------|----------------------------------------------------------------|--------------------------------------------------------------|
| Format                                                          | OK       Cancel       Next Field       Column 1       Column 2 | Column headings<br>appear in the order<br>in which they were |
| Separator:     Comma     Newline     Space     Iab       Other: |                                                                | added                                                        |

16. In the ODBC Item Format Properties box, your added column headings appear in the lower left panel.

17. To add Column 1 data into the label, select the Next Field button on the upper left portion of the dialog box. Column 1 will now move up into the Format area.

Use the **Separator** actions to customize how the data appears on the label. You can add commas, move to the next line, add a space, or add a tab to insert 5 spaces. Use the **Other** field to add a word or any other piece of information between columns of data. Click the Insert button to add anything entered in the **Other** field.

Continue this until you have inserted all of your columns of data and there are no remaining headers under Next Field.

For the following example, the columns are separated by a hyphen.

| ODBC Item Format Properties          |                | ×                  |
|--------------------------------------|----------------|--------------------|
| Format<br>Column 1-Column 2-Column 3 | <u> </u>       | ОК                 |
|                                      |                | Cancel             |
|                                      |                | <u>N</u> ext Field |
|                                      |                | <<<                |
|                                      |                | Next Field         |
| I                                    | ۲<br>۲         |                    |
| Separator: Comma Newline Space       | <u>I</u> ab    |                    |
| <u>O</u> ther:                       | <u>I</u> nsert |                    |
| Alignment<br>O Left O Center O Bight |                |                    |

18. When you have completed defining your label layout, click OK at the ODBC Item Format Properties box and again at the ODBC Database Properties dialog box. Your information has now been imported, and will be appear on the label per your specifications.

| Pan-Mark - [Label2]<br>File Edit View Font Item Layout Label Options Window Help<br>C C C C C C C C C C C C C C C C C C C |      | Ŧ           |              | _ B ×<br>_ B ×    |
|----------------------------------------------------------------------------------------------------|------|-------------|--------------|-------------------|
| Label TTC-7 Arial (T)                                                                                                    | Bold | • 8         | • 1          | k                 |
| 0.25 0.5<br>001-AA                                                                                                    |      |             | )24          |                   |
| For Help, press F1                                                                                                    | Pg 1 | Row 0 Col 3 | Label 1 of 1 | 1.00 in x 0.38 in |

If you need to make any modifications to the ODBC Item, you can double-click on the item to bring up the ODBC Database Properties.

Tip: If you need to know how many labels to print, select the Total button from the ODBC Database Properties. It will automatically calculate the number of labels created.

## Using the Operator Input Item

You can set up a label or labels to accept an input item just prior to printing.

For example, ABC Company places a large number of last-minute orders with your firm, and their Receiving Department wants the part numbers displayed on the shipping label.

Since ABC is a frequent customer, you have already created a permanent address label for them. For even greater efficiency, however, you want to be able to enter a part number on the label just before printing.

To insert input into a label:

- 1. Open a new or existing label, then do one of the following:
  - Click Item | Dynamic | Input
  - Press Ctrl+Shift+N
  - Click the Input icon in the Items bar
  - Click the right mouse button, then click Input in the pop-up menu
- 2. Move the Input pointer into the label area. Place the pointer where you want the input to appear.

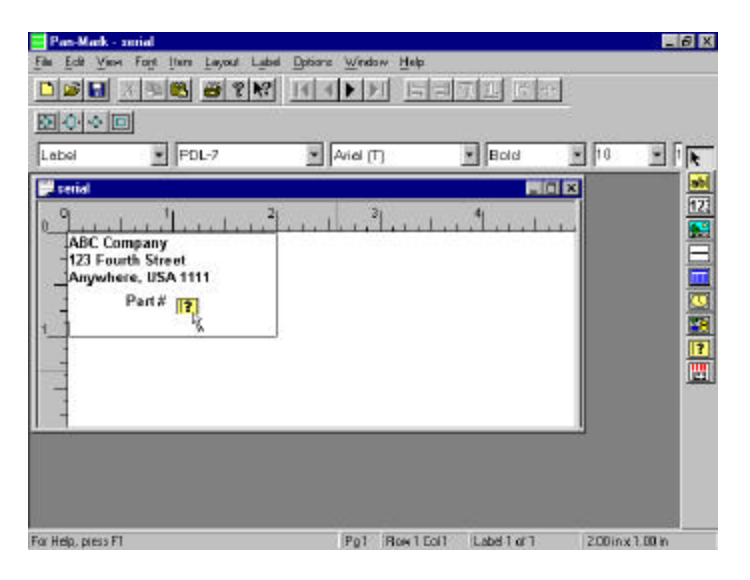

3. Drag the handle until the input area is the size you want.

| Pan-Mark -        | aurial               |                                |                 |            | _ 8 ×    |
|-------------------|----------------------|--------------------------------|-----------------|------------|----------|
| File Edd View     | Font Item Lepout Lat | el <u>Options Window H</u> elp |                 |            |          |
|                   | X 34 🛍 🥔 🕈 🕅         |                                | 비미미 같아          | 1          |          |
|                   | 2                    |                                |                 |            |          |
| Label             | PDL-7                | Arial (T)                      | Bold            | <b>₽</b> B | - 14     |
| serial            |                      |                                | 80              |            | <u>.</u> |
| 0 9               | L                    | <u></u>                        | الم الم         |            | 123      |
| -ABC Co           | mpany<br>uth Street  |                                |                 |            |          |
| Anywho            | are, USA 1111        |                                |                 |            |          |
| -                 | Parto                |                                |                 |            |          |
| -                 |                      | 1)                             |                 |            | 2        |
|                   |                      |                                |                 |            | <u>1</u> |
| -                 |                      |                                |                 |            |          |
|                   |                      |                                |                 |            |          |
|                   |                      |                                |                 |            |          |
|                   |                      |                                |                 |            |          |
| For Help, piess F | 1                    | Pg1 Row10                      | ol1 Label1 of 1 | D.63 in a  | 0.30 in  |

4. Release the mouse button. The Input Properties dialog box displays.

| Input Properties |                 | ×      |
|------------------|-----------------|--------|
| Display Range    |                 | Crosto |
| • AI             |                 | Create |
| C <u>R</u> ange  |                 | Cancel |
| Erom: 1          |                 |        |
| Prompt:          |                 |        |
| Length: 5        |                 |        |
| Туре             | Get Input       |        |
| C Alpha          | At 1st label    |        |
| Occimal          | C At each label |        |
| C Hexadecimal    |                 |        |
| C Octal          |                 |        |
|                  | L               |        |

5. In the Prompt field, type the instruction you want to appear on the screen at print time, such as **Enter Part Number**.

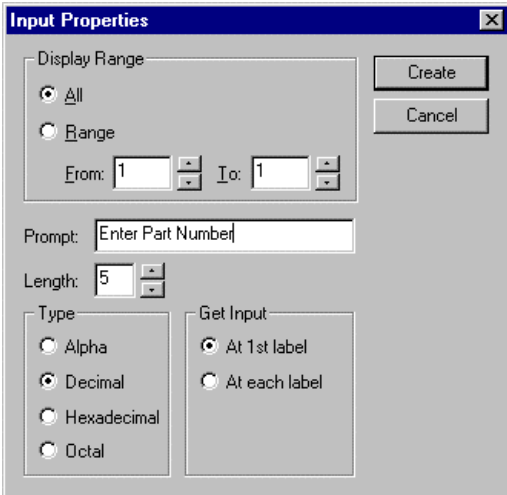

6. Enter the field length for the input (in this case, the largest part number that might be typed in). The default is 10 characters.

For a discussion of display ranges, see **Item Display Ranges** in the section **Viewing or Changing Item Properties** in this chapter.

- 7. In the Get Input group, click:
  - At 1st Label if you want all labels to print the same input as the first label, such as the same part number for 10 labels
  - At Each Label if you want each label to prompt for a different input. For example, if you were shipping 10 boxes of parts to a customer—and each box contained a different part number—you could enter the appropriate part number for each label
- 8. Make any other appropriate selections, then click the Create button.
- A series of XXX's displays as a symbol of the input item. (If you checked **Brackets** in the Options menu, the XXX's will display inside brackets.) If necessary, adjust the placement of the input item, then press F5 or click outside the item to unselect.

| Pan-Mark - xerial<br>File Ecil Yew Fayl Item Layout La           | joel Options <u>W</u> indow Help | ,                   |          | _ <i>B</i> X |
|------------------------------------------------------------------|----------------------------------|---------------------|----------|--------------|
|                                                                  | 8                                | 974 9               | <u>.</u> |              |
| Label PDL-7                                                      | • Arial (T)                      | Bold                | e 🗉      |              |
| ABC Company<br>123 Fourth Street<br>Anywhere, USA 1111<br>Part # | <sup>2</sup>    <sup>3</sup>     |                     |          |              |
| For Help, press F1                                               | Pg1 Paw1                         | Col 1 (Label 1 of 1 | 20010    | x 1.00 in    |

When an operator attempts to print these labels, the prompt **Enter Part Number** will appear on the screen, requesting the necessary input. The operator then types the input, such as **A2304**.

#### NOTE: The input item is not displayed.

The operator input will print on the label(s) at the symbol location. For example:

ABC Company 123 Fourth Street Anywhere, USA 11111 Part # A2304

### **Viewing or Changing Item Properties**

When you create an item (such as a Series item, a Date item, etc.), you enter specific parameters in that item's properties dialog box.

To recall an item's dialog box for viewing or changing these properties:

- 1. Click to select the item.
- 2. Click Item | Properties

— Or —

Press Ctrl+G

— Or —

Click the right mouse button, then click **Properties** in the pop-up menu

Each item's properties dialog box is discussed in its respective section.

#### **Entering Item Display Ranges**

You can enter display ranges for all items. For example, you may want to display one item on all labels—and a second item only on certain labels.

All properties dialog boxes allow you to specify a display range for printing a selected property.

Example 1: You have created two text items for a label and want both items to print on all 10 copies of a label run.

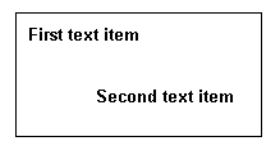

Follow the normal printing procedure for these labels.

- 1. Click File | Print.
- 2. Click the To field of the Print Range group of the Print Labels dialog box and type 10.

| Print            |                                                         | ×                             |
|------------------|---------------------------------------------------------|-------------------------------|
| Printer          |                                                         |                               |
| <u>N</u> ame:    | HP LaserJet 5P/5MP PostScript                           | <u> Properties</u>            |
| Status:<br>Type: | Default printer; Ready<br>HP LaserJet 5P/5MP PostScript |                               |
| Comment:         |                                                         | Fint to file                  |
| Print range      | ,                                                       | Copies                        |
| • <u>A</u> I     |                                                         | Number of <u>c</u> opies: 1 📑 |
| ○ <u>R</u> ange  | e from: 1 to: 1                                         |                               |
| O <u>S</u> elect | tion                                                    |                               |
|                  | Feat <u>u</u> res <u>A</u> lign                         | OK Cancel                     |

*Example 2:* You want to print the first text item on all ten labels, and the second label item only on the first five labels. This scenario requires a few additional steps.

1. Click to select the second text item.

| First text item  |
|------------------|
| Second text item |

- 2. Press **Ctrl-G** to view the properties for the second text item.
- 3. In the Text Properties box, click in the To field of the Display Range group and type 5.

| Text Properties                                        | ×            |
|--------------------------------------------------------|--------------|
| Display Range<br>C All<br>C Bange<br>Erom: 1 I Io: 1 I | OK<br>Cancel |
| Text Alignment                                         |              |
| Part #                                                 |              |

- 4. Click **OK** to close the Text Properties box.
- 5. Click File | Print.
- 6. Click in the **To** field of the Print Range group of the Print Labels dialog box and type **10**.

When the labels are printed, they will look like this:

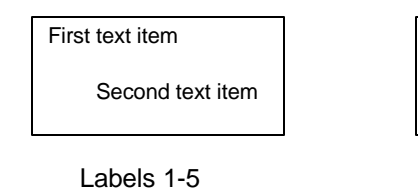

| Those toxe itom |  |
|-----------------|--|
|                 |  |
|                 |  |

Labels 6-10

### Using the Bar Code Item

You can add a bar code to a label. **PAN-MARK** supports 21 different bar code symbologies. Use the Interleaved Code 39 for inventory control or use the 2D Bar Code PDF 417 to convey thousands of bits of information about a piece of equipment.

We won't attempt to explain each of the Bar Code symbologies, however, we will show you how to create a bar code in **PAN-MARK**.

To create a Bar Code:

- 1. Open a new or existing label, then do one of the following:
  - Click Item | Dynamic | Bar Code
  - Press Ctrl+Shift+B
  - Click the **Bar Code** icon in the Items bar
  - Click the right mouse button, then click Bar Code in the pop-up menu
- 2. Move the Bar Code pointer into the label area. Place the pointer where you want the Bar Code to appear.

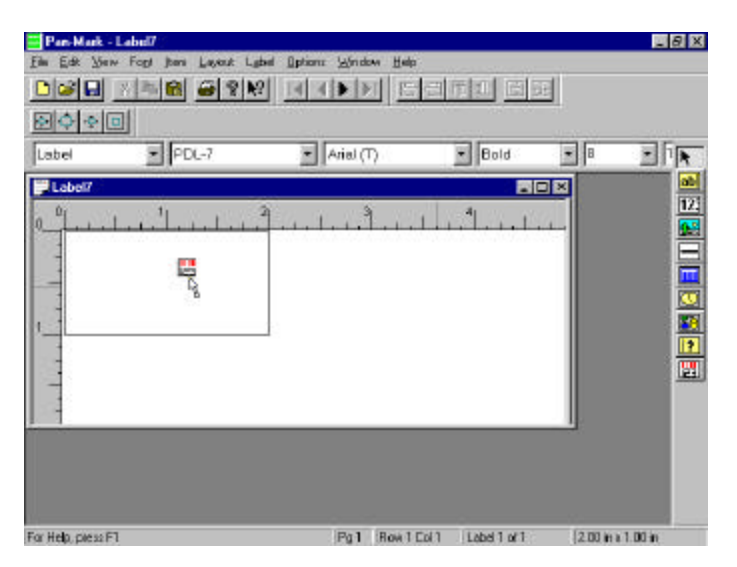

3. Drag the handle until the input area is the size you want.

| Pan-Hark<br>Eile Ede Vie<br>Dissi Eile | - Label7<br>M Fagt Den Lapout Ly<br>STERE | del Optiens Window Help<br>? | Internetional (1996)<br>Internetional (1996)<br>Interne | <u>.</u> | _ Ø ×    |
|----------------------------------------|-------------------------------------------|------------------------------|----------------------------------------------------------------------------------------------------|----------|----------|
| Lapel                                  | PDL-7                                     | Arial (T)                    | <b>F</b>  Bold                                                                                                    | 9        |          |
|                                        | <u>I.r.]</u> .r.l.r.                      | 2                            | <br>1 <sup>4</sup> 11                                                                                                    |          |          |
| For Help, press I                      | FI                                        | Pg1 Bow1                     | Coll Labell of 1                                                                                                    | 1.78 m   | ×0.75 in |

4. Release the mouse button. The Bar Code Properties window appears.

| Bar Code Properties                                                                                                    | ×                                                                   |
|----------------------------------------------------------------------------------------------------|---------------------------------------------------------------------|
| Bar Code Properties Bar Code Text Series Properties                                                                                                    | ODBC Propereties Preview                                            |
| Symbology Specifications<br>Bar Code Symbology: PDF Security<br>Codsbar None<br>Supplement Symbology: Checksum Type<br>None None                                 | C Bange<br>From: To: To: To:                                        |
| Bar Dimensions<br>Bar<br>Width 0.007in → Wide To Narrow<br>Bar Ratio<br>Bar<br>Height 0.5in → 2Wide To 1 Narrov<br>Adjust narrow bar widths when printer changes | Rotation<br>© 0 Degrees © 180 Degrees<br>© 90 Degrees © 270 Degrees |
| OK                                                                                                    | Cancel <u>Apply</u> Help                                            |

- 5. In the Symbology Properties box, choose the type of Bar Code.
- 6. Click the **Bar Code Text** tab and enter the appropriate information.

| ter Code<br>Bar Dode | Content<br>Test |       |       |        |         | Supplement Text:               |
|----------------------|-----------------|-------|-------|--------|---------|--------------------------------|
| -<br>Iunun B         | eadable         | Text: |       |        |         | Human Reactable Test           |
|                      | S.002-5         | 1000  |       |        |         |                                |
|                      |                 |       |       |        |         |                                |
| AlphaNa              | naric Teo       | d:    |       |        |         | Ballect Turing Info            |
| -                    |                 |       |       |        |         | I Bar Code Text                |
| -NOT                 | (HOB)           | 3300  | (F7X) | - 80   | 1931    | 🔽 Bar Code Human Readable Text |
| Nore                 | 111             | - 33  | 1.20  | 18     | 225     | 🗖 Sactoret See                 |
| 后任                   | (FI)            | 10 PC | 1000  | STREE. | 0.00    | 🗖 Carderad San-Seeta - Sec     |
| 102%                 | 7(3)            | DUE : | 828   | 190    | 11      |                                |
| 1240                 | EM              | CC1   | 44-1  | H.     | CONFERN |                                |
| 3E                   | III)            | ENC.  | ENG:  | SICE   | 64640   |                                |
| 印印                   | DEL             | 1     | (f)   |        |         |                                |
|                      |                 |       |       |        |         |                                |
7. Click the **Series Properties** tab if a serialized bar code is being printed, enter the appropriate information.

| ar Lobe Year                                     |                                          | 146   | Subliques ( est                                                                                                    |
|--------------------------------------------------|------------------------------------------|-------|----------------------------------------------------------------------------------------------------|
| Human Readable Text:                             |                                          | 100   | Human Fleadable Test                                                                                                    |
| ane<br>Civicitia (Civicit<br>O Decimal (Ci Dotal | Direction<br>C According<br>C Descending | C Luc | Guerity Add Selec                                                                                                    |
| (daan<br>Stat Value <b>1</b> 9                   | Step Velies 1                            |       | Refect Typing Into<br>P Bai Existe Text<br>P Bai Existe Text<br>P Bai Existe Text<br>P Society of the Society of the<br>P Society of the Society of the<br>P Society of the Society of the Society of the<br>P Society of the Society of the Society of the<br>P Society of the Society of the Society of the<br>P Society of the Society of the Society of the<br>P Society of the Society of the |

8. Click the **ODBC Properties** tab if you want to import database information.

| ar Code Properties                                                                                                    |                         |                                        |                   | ×       |  |
|----------------------------------------------------------------------------------------------------|-------------------------|----------------------------------------|-------------------|---------|--|
| Bar Code Properties   Ba                                                                                                    | ar Code Text   Serie:   | s Properties ODBC Propert              | eties Preview     |         |  |
| Bar Code Content<br>Bar Code Text:<br>Human Readable Text:<br>Human Readable Text:<br>Score State Stat |                         |                                        |                   |         |  |
| Database                                                                                                    |                         | ▼ Allow du                             | plicate records 🔽 | ]       |  |
| Table                                                                                                    | Field                   | Condition                              | Ordering          | Display |  |
| Reflect Typing Into<br>Bar Code Text<br>Bar Code Human                                                                                                    | ⊏ Sup<br>Readable ⊏ Sup | plement Text<br>plement Human Readable |                   | Þ       |  |
|                                                                                                    |                         | OK Cancel                              | Apply             | Help    |  |

9. Click the **Preview Tab** if you want to preview the bar code before printing or if you want to modify how human readable text appears in conjunction to the bar code.

| Bar Code Properties                                                                  | ×                                                                                                    |
|--------------------------------------------------------------------------------------|----------------------------------------------------------------------------------------------------|
| Bar Code Properties Bar Code Text Series Properties ODBC Propereties                 | Preview                                                                                                    |
| Bar Code Text:                                                                       | Supplement Text:                                                                                                    |
| <pre>KThis is bar code text. This is bar code text. This is bar code text.&gt;</pre> |                                                                                                    |
| Human Headable Lext:                                                                 | Human Readable Text:                                                                                                    |
| Preview:                                                                             | Vert. Alignment:<br>Above<br>Below<br>Hotz. Alignment:<br>C. Left<br>C. Centered<br>C. Right<br>Dimensions:<br>Symbol Height<br>0.34375<br>Symbol Width<br>1.4270833333 |
| OK Cancel                                                                            | Apply Help                                                                                                    |

10. Click OK and the bar code appears on the label.

| Pan-M        | ark - Label3               |                         |                | _ 8 X           |
|--------------|----------------------------|-------------------------|----------------|-----------------|
| Elle Ecle    | Yom Foot Item Lavout La    | bel Options Window Help |                |                 |
|              | 1 x 📭 📾 🖉 🕅                |                         |                |                 |
|              | * 🗆                        |                         |                |                 |
| Label        | PDL-7                      | Arial (T)               | Regular        | 10 .            |
| Label        | 3                          |                         |                | 3               |
| 0            | وروا و و المحمد الم        | 2                       |                |                 |
| - AE<br>123  | C Company<br>Fourth Street |                         |                |                 |
| An           | ywhere, USA 111            |                         |                | -               |
|              | 1940 (1940)                |                         |                |                 |
| -            |                            | _                       |                | 2               |
| -            |                            |                         |                |                 |
|              |                            |                         |                | -               |
|              |                            |                         |                |                 |
|              |                            |                         |                |                 |
|              |                            |                         |                |                 |
| For Help, pr | esa F1                     | Pg1 Row1 Col            | 1 Label 1 of 1 | 200 inx 1.00 in |

#### Layout Menu

Use the Layout menu to align, center, and size items in your label. Remember, items can be text or images.

#### Aligning Items in a Label

Using the Align command, you can place items at various locations on your label.

- 1. Select the item.
- 2. Click Layout | Align, then:
- Click Left to move the item to the left margin
- Click **Right** to move the item to the right margin
- Click **Top** to move the item to the top of the label
- Click **Bottom** to move the item to the bottom of the label

NOTE: If one item is selected, the item is aligned to the designated label margin. If more than one item is selected, items are aligned with the last item selected.

You can also use the Movement Bar to perform these functions. For more information, see the **Movement Bar** section found in the chapter **Exploring PAN-MARK**.

# Centering Items in a Label

Using the **Center** command, you can center items horizontally and vertically on your label.

- 1. Select the item.
- 2. Click Layout | Center, then:
- Click Horizontal to center the item horizontally
- Click **Vertical** to center the item vertically
- Click **Both** to center the item horizontally and vertically

You can also use the Movement Bar to perform these functions. For more information, see the **Movement Bar** section in the chapter *Exploring PAN-MARK*.

#### Sizing Two or More Items in a Label

Use the Size command to make two or more items in your label the same size.

Click Layout | Size, then:

- Click Width to adjust the width of two or more items
- Click **Height** to adjust the height of two or more items
- Click **Both** to adjust the height and width of two or more items

For example, you want to use these boxes (which you have drawn using the Line item feature) for a graphic effect in a label. After thinking about it, you decide you want all three to be the same size as the center box.

| 🔛 square |     |
|----------|-----|
|          | 3 4 |
|          |     |
|          |     |

To size these items:

- 1. Click to select the left box.
- 2. Press and hold the **Shift** key, then click the right box.
- 3. The <u>last</u> item you select will always be the size reference. Since you want all three boxes to be the same size as the middle box, Shift-click it last.

4. Now click Layout | Size | Both. Now all the boxes are the same size as the middle box.

| 68 | so | uare             |                |   |   |                |       | _ 🗆 × |
|----|----|------------------|----------------|---|---|----------------|-------|-------|
| 0  | 0  |                  | . <sup>1</sup> | 2 |   | <sup>3</sup> . | <br>4 |       |
|    | -  |                  |                |   |   |                |       |       |
|    | _  | (77 <b>.</b> 77) | <br>72.77      |   |   |                |       |       |
| 1  | -  |                  |                |   |   |                |       |       |
|    | -  |                  |                |   | - |                |       |       |
|    | _  |                  |                |   |   |                |       |       |
|    | -  |                  |                |   |   |                |       |       |

#### Label Menu

Use the Label menu to view the format properties of a label, move to another label, insert or remove a label in a series of labels, or enter an Operator Prompt.

#### Viewing the Format Properties of a Label

You may want to verify the format properties of a label to make sure that it suits your intended purpose. Using the **Properties** command, you can view this format information.

NOTE: If the label is unprotected, you can also edit these parameters. For more information about editing formats, see *Editing a Label Format* found in this chapter.

To view the format properties of a label:

1. From within a label, click Label | Properties. The Format Properties dialog box displays size information for this label format.

| Format Properties                                                                                                    |                                                                      | ×                                                                                                    |
|----------------------------------------------------------------------------------------------------|----------------------------------------------------------------------|----------------------------------------------------------------------------------------------------|
| Format Name     LL25615-1       Columns     3       Rows     7       Dimensions     4       Width     Height       Page     8.5in       Label     2.66666in       1.49in       Repeat     2.66666in       1.495in       Corner     0.in | rgin Sizes<br>Top 0.25in<br>Left 0.25in<br>tom 0.25in<br>ight 0.25in | Update<br>Close<br>Delete<br>Help<br>Size Info<br>General Info<br>Document Info<br>Font Info<br>Printer Info<br>Preview |

2. Click **General Info** in the panel menu to display general information about the label format.

| ormat Properties                                          | ×                                                                          |
|-----------------------------------------------------------|----------------------------------------------------------------------------|
| Description<br>Butt-cut 2.83 × 1.50                       | Update<br>Close                                                            |
| Cut O Die Protect Mode O Yes User Info User Name Password | Help<br>Size Info<br>Document Info<br>Font Info<br>Printer Info<br>Preview |

3. Click **Document Info** in the panel menu to display the document type for this label format.

| Format Properties                                                                                                    | ×                                                                                                 |
|----------------------------------------------------------------------------------------------------|---------------------------------------------------------------------------------------------------|
| Format Properties         □         □         □         □         □         □         □         □         □         □         □         □         □         □         □         □         □         □         □         □         □         □         □         □         □         □         □         □         □         □         □         □         □         □         □         □         □         □         □         □         □         □         □         □         □         □         □         □         □         □         □         □         □         □         □ | Lupdate<br>Close<br>Help<br>Size Info<br>General Info<br>Document Info<br>Printer Info<br>Preview |
|                                                                                                    |                                                                                                   |

4. Click **Font Info** to display the font selection for this label format.

| Fo | ormat Proper                   | lies                         | ×                                                                      |
|----|--------------------------------|------------------------------|------------------------------------------------------------------------|
|    | Font Info<br>Jypeface<br>Style | Arial (T)                    | Lupdate<br>Close<br>Help<br>Size Info<br>General Info<br>Document Info |
|    |                                | ☐ <u>D</u> efault Label Font | Font Info<br>Printer Info<br>Preview                                   |

5. Click **Printer Info** to display the type of printer this label format is designed for.

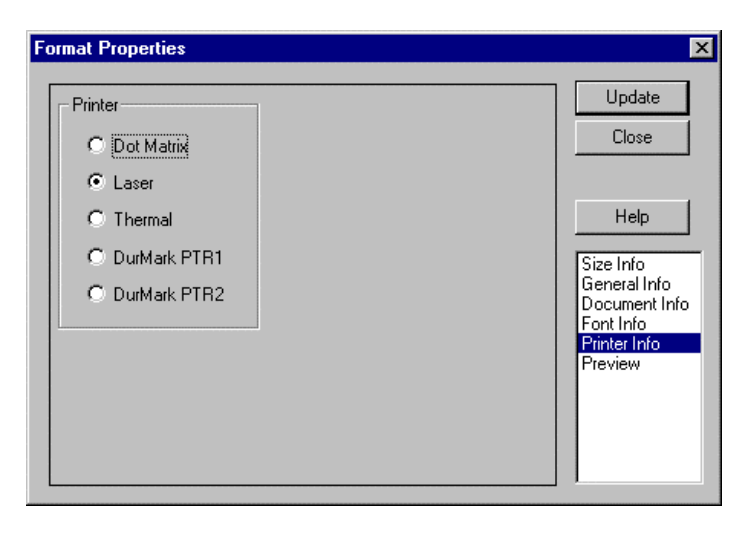

6. Click **Preview** to display a page of a sheet of labels using this format.

| ormat Properties 🔀 |                                                                       |  |  |  |
|--------------------|-----------------------------------------------------------------------|--|--|--|
|                    | Update<br>Close                                                       |  |  |  |
|                    | Help                                                                  |  |  |  |
|                    | General Info<br>Document Info<br>Font Info<br>Printer Info<br>Preview |  |  |  |
|                    |                                                                       |  |  |  |

## Moving to Another Label

Using the **Move To** command, you can move to other labels within a series. For example, if you are working in label 50 of a 100-label series, you can click **Label | Move To**, then:

- Click **First** to move to the first label in the series (label 1)
- Click **Previous** to move to the previous label in the series (label 49)
- Click Next to move to the next label in the series, (label 51)
- Click Last to move to the last label in the series, (label 100)

NOTE: You can also use the Movement Bar to perform these functions. For more information, see the Movement Bar section in the chapter *Exploring PAN-MARK for Windows*.

### Inserting a Label into a Series of Labels

You can use the **Insert** command to insert a label into an existing series of labels.

#### Note: This feature cannot be used for labels incorporating serialized items.

For example, if you had a series of five labels and wanted to insert a new label between labels one and two, follow these steps:

1. Click the **Next Label** icon in the Movement Bar to move to the second label in the series.

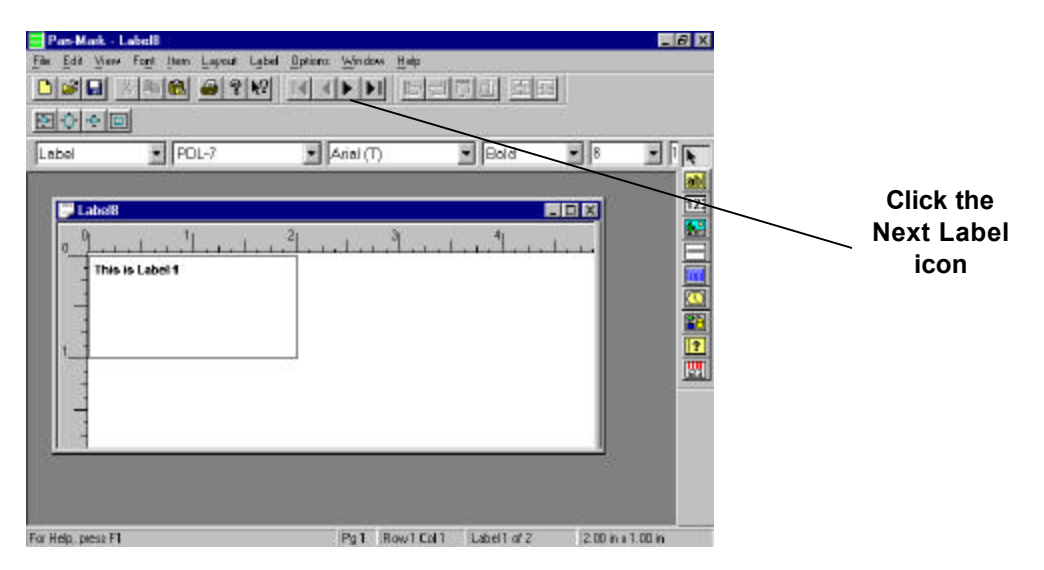

#### 2. Click Label | Insert.

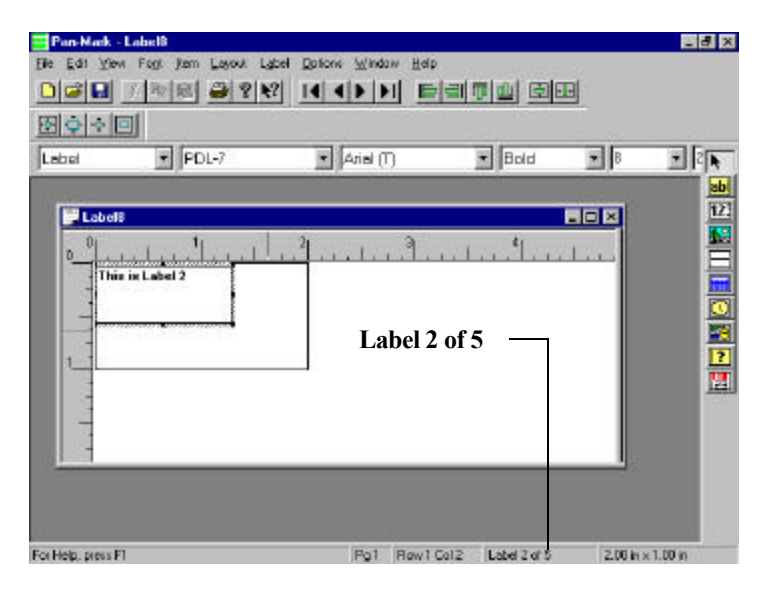

3. A blank label inserts as the "new" second label, and the series now has a total of six labels.

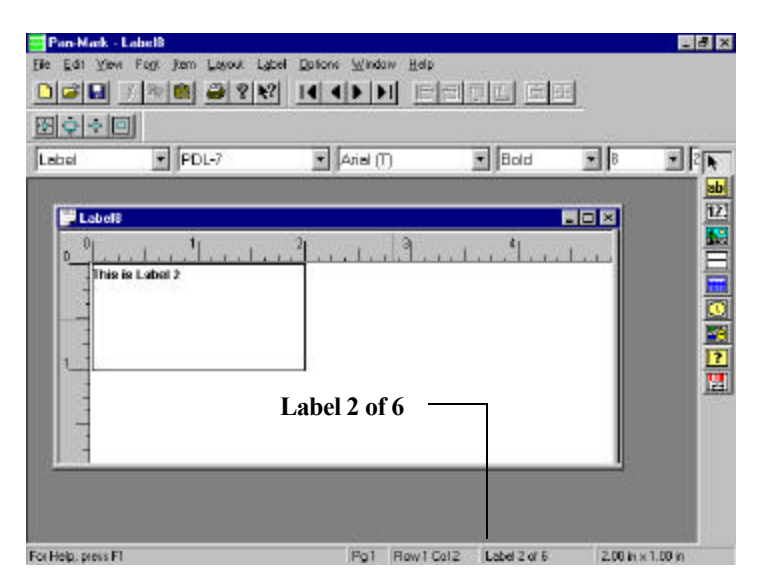

## Removing a Label from a Group of Labels

You can use the **Remove** command to remove a label from an existing series of labels.

Note: This feature cannot be used for labels using the series item.

For example, if you had a series of five labels and wanted to remove label 2, follow these steps:

1. Click the Next Label icon in the Movement Bar to move to the second label in the series.

| 56 Edi Yon Fat Jon Lava<br>D알을 5 파운 글<br>이슈아이 | Label Options Window Help<br><b>8 82 14 4 5 51</b> |      |               |
|-----------------------------------------------|----------------------------------------------------|------|---------------|
| Label PDL-7                                   | 💽 🗛 Arial (T)                                      | Bold | Click the Nex |
| 0_01                                          |                                                    |      |               |
|                                               |                                                    |      |               |
|                                               |                                                    |      |               |
|                                               |                                                    |      |               |

Note: You can also do this by right clicking on the desired label in the preview. Jump to that label by left clicking.

2. Click Label | Remove to remove label 2.

| le Edit View Fogt Dem Lacout<br>NiceSi⊒l Viewine(Instate) | Label Qolana Winds<br>Broperties | M Hele  | skultek | त्त्व |       |
|-----------------------------------------------------------|----------------------------------|---------|---------|-------|-------|
|                                                           | Mons Io                          | , 19191 |         | -     |       |
| obel PCL-7                                                | Demotre<br>Demotre Prompt.       |         | • Bold  | B     | - 2 k |
| United B                                                  |                                  | 71      | 41      |       | 12.   |
| D This is Label 2                                         |                                  | ليبرآن  |         | 1000  |       |
|                                                           |                                  |         |         | _     |       |
| 1                                                         |                                  |         |         |       |       |
|                                                           |                                  |         |         |       |       |
|                                                           |                                  |         |         |       |       |
|                                                           |                                  |         |         |       |       |
|                                                           |                                  | -       |         |       |       |

3. The label is removed from the series.

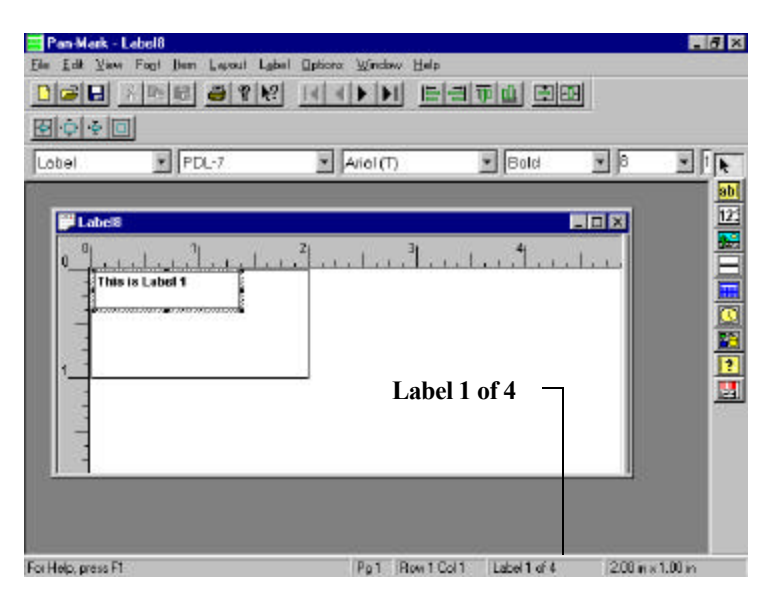

## Entering an Operator Prompt

If you wish, you can provide a special message—or *Operator Prompt*—to the person responsible for printing the labels. This message pops up on the screen when the operator attempts to print the labels.

To enter an operator prompt:

1. Click Label | Operator Prompt. The Operator Prompt dialog box displays.

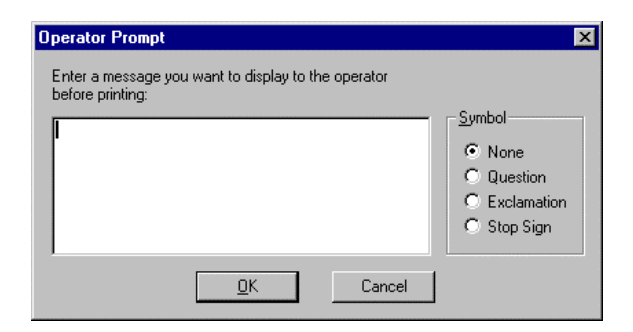

- 2. Type your message in the box. If you want additional emphasis, choose one of the symbols listed on the right.
- 3. After entering your message (and selecting a symbol if desired), click **OK** to exit the Operator Prompt dialog box.

In the following example, this message—along with a Stop Sign—will display on the screen when the operator accesses the Print function.

| Operator Prompt<br>Enter a message you want to display to the operator<br>before priving: | X                                                            |
|-------------------------------------------------------------------------------------------|--------------------------------------------------------------|
| This job prints 2000 Labels. Make sure there are at least 50 label sheets in th eprinter. | Symbol<br>C None<br>C Question<br>C Exclamation<br>Stop Sign |
| <u>D</u> K Cancel                                                                         |                                                              |

#### **Options Menu**

Use the Options menu to:

- Select the unit of measurement for your label
- Turn "Cut Here Mark" for Pipe-Markers on/off
- Access the ODBC Administrator functions

#### **Selecting Units of Measurement**

To select the unit of measurement for your label:

#### Click Options | Units, then click Inches or Millimeters to make your selection.

The ruler lines will display your chosen unit of measurement.

# Using the Cut Here Mark

You can print a "Cut Here Mark" as a guide for cutting between pipe markers. These cut lines are handy when you want to print several labels and cut them later.

Note: This option is designed for pipe markers only and should not be used in label or wire marker modes.

To place these marks between pipe markers:

Click **Options | Cut Here Mark** (a check mark displays in the menu when the option is active). Click again to turn this option off.

## Using the ODBC Database Designer

Use the ODBC Database Designer to add, modify, or delete data in a table in a database. You can also add, update, or delete a data source. In addition, you can delete, design/add fields within a table or add, update, delete tables within a data source.

To add data:

1. With no labels open click Options | ODBC Database Designer.

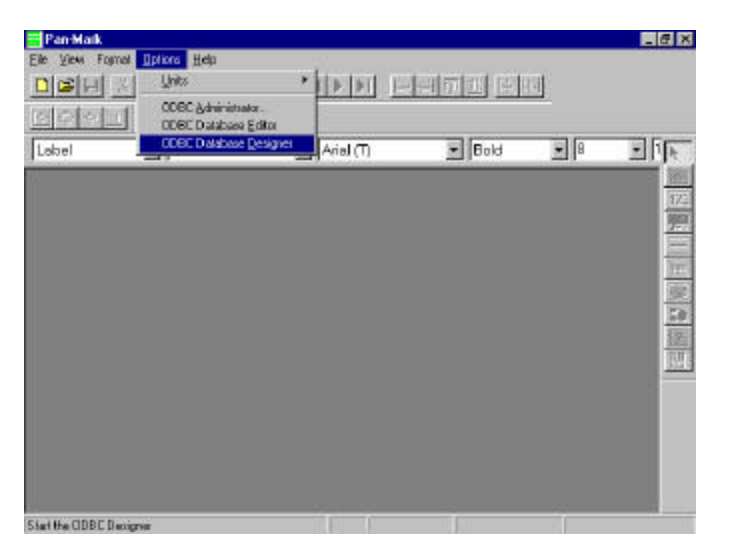

2. Select the data source you want to add data to.

| 🚮 ODI                | 3C Database [                            | )ata Designer |        |               | _ 🗆 × |
|----------------------|------------------------------------------|---------------|--------|---------------|-------|
| Data                 | Source                                   |               | Table  |               | ОК    |
| Pan-<br>Pan-<br>Pan- | Mark Demo<br>Mark Formats<br>Mark Images |               | New    | Mgdify Dejete |       |
|                      | Field Name                               | Type Name     | Length | Precision     | Scale |
|                      |                                          |               |        |               |       |
|                      |                                          |               |        |               |       |
|                      |                                          |               |        |               |       |
|                      |                                          |               |        |               |       |
|                      |                                          |               |        |               |       |
|                      |                                          |               |        |               |       |
|                      |                                          |               |        |               |       |
|                      |                                          |               |        |               |       |
|                      |                                          |               |        |               |       |
| •                    |                                          |               |        |               | F     |

3. Select the table you want to add to.

| 👫 ODBC Database Data Designer                                       |                                                                                                    |
|---------------------------------------------------------------------|----------------------------------------------------------------------------------------------------|
| Data Source       Pan-Mark Demo       New       Modify       Delete | Table OK<br>MSysACEs<br>MSysColumns<br>MSusIndexes                                                    |
| Field Name Type Name                                                | MSysMacros<br>MSysDejects<br>Scale<br>MSysDejects<br>MSysDejects<br>MSysPelationships<br>PRODUCT LINE |
| •                                                                   |                                                                                                    |

- 4. Right click to add, update, or delete all entries.
- 5. Right click on a row member to add, update or delete a field.

#### Window Menu

Use this menu to open a new label window, choose the type of label window arrangement you prefer (cascade or tile), or rearrange your label icons when several labels are open.

#### **Opening a New Window for the Current Label**

Use this option to view or work in another label within the current label series.

In the following example, you are working in label 8 of 10 and want to compare it to something in label 1.

| bel | PDL-7          | · Arial (T)    | • Bold | • 10    | - Br |
|-----|----------------|----------------|--------|---------|------|
|     |                |                |        |         |      |
|     | all            | _              |        |         |      |
| 0   |                | 1 <sup>2</sup> | 1      | 1.1.1.1 |      |
|     | his is Label 8 |                |        |         |      |
|     |                |                |        |         |      |
| 1   |                |                |        |         | -    |
|     |                |                |        |         | i i  |
|     |                |                |        |         |      |

Click Window | New Window and label one of the series appears.

|        | <u></u><br>1     | ? 🖪 🔹 🕨 📔 🖆 |      | <u>a</u> |      |
|--------|------------------|-------------|------|----------|------|
| al III | POL-7            | Arial (T)   | Bold | 10       | *    |
|        |                  |             |      |          |      |
|        | ып.1             |             |      |          | È.   |
|        | Latel1:2         |             |      |          | ×    |
| 0      |                  | <u></u>     | 1    | 4        | -    |
|        | -This is tabel 1 |             |      |          |      |
|        |                  |             |      |          |      |
|        | -                |             |      |          |      |
| 1      |                  |             |      |          |      |
|        |                  |             |      |          | - 88 |

# **Rearranging Your Label Windows**

If you have several labels open, things can get confusing in the work area. Rearranging these open label windows can help you organize your work.

| Pan-Mark -         | Label1               | weres the w          | e vi            |               | . 8 ×   |
|--------------------|----------------------|----------------------|-----------------|---------------|---------|
| File Edit View     | Foot liten Levout La | bel Qotions Window } | det.            |               |         |
| 🗅 🥃 日              | / 🖻 🛍 🐸 🕅 🕅          |                      | 白白市西            | 11日 11日       |         |
|                    |                      |                      |                 |               |         |
| Labai              | POL-7                | (T) IsitA            | • Bol           | d 🔹 10        | • 1 k   |
| Labell 1           |                      |                      |                 | . IX          |         |
| 0 0                |                      | ] <sup>3</sup> ]     | 1.1.1.          | i al          | 123     |
| This is La         | abel 8               |                      |                 |               |         |
| 1                  |                      |                      |                 |               |         |
| Contract 12        | Label1:3             |                      |                 |               |         |
| 0                  |                      | ب 1 ب ا ب ب ا        |                 | 1.1.4         |         |
| 0 Juni             | This is label 1      |                      |                 |               | -       |
| ints is i          |                      |                      |                 |               | 1       |
| -                  | -                    |                      |                 |               | - Line  |
| 1                  | 1 -                  |                      |                 |               |         |
| 1_1                |                      |                      |                 |               |         |
| 1                  | 1                    |                      |                 |               |         |
| -                  | -                    |                      |                 |               |         |
| -                  | 100                  |                      |                 |               |         |
| For Help, press F1 | 1                    | Pg 1 Roy             | V1Col 1 Label 1 | of 10 2.00 in | x1.00in |

To rearrange your label windows manually:

- 1. Click in the title area of a label window and drag the label to the new position.
- 2. Repeat this procedure until your label windows are arranged to your preference.

To rearrange your label windows automatically, do one of the following:

• Click **Window | Cascade** to arrange your labels in an overlapping stack.

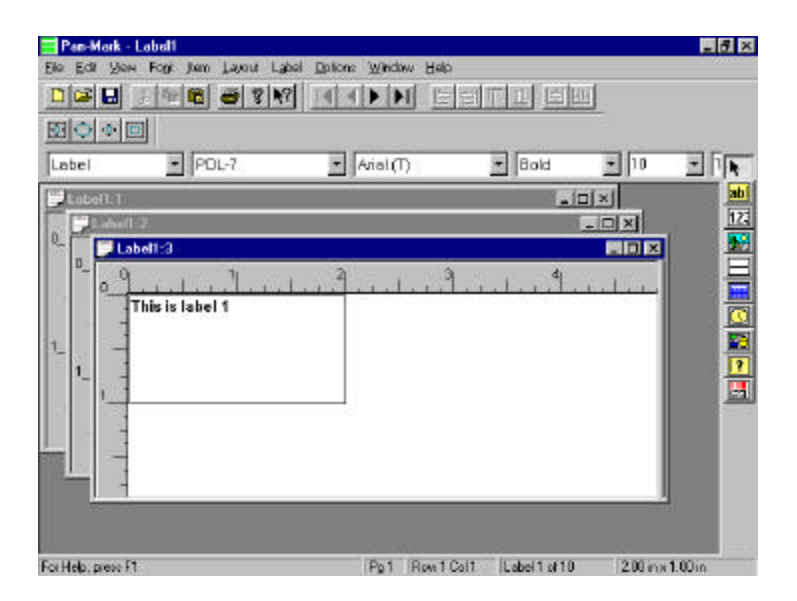

• Click **Window** | **Tile** to arrange your labels in a vertical stack.

| 📑 Pas-Hark - L     | abell                                     |                                           | J                 |                                       |         |
|--------------------|-------------------------------------------|-------------------------------------------|-------------------|---------------------------------------|---------|
|                    | For Jen Lavor La                          | bel Qotiono Window Help<br>21 14 4 P Pt E | en o              |                                       |         |
| Lebel              | PDL-7                                     | Arial (T)                                 | Bold              | ¥ 10                                  |         |
| Cabel1:3           |                                           | <u></u>                                   |                   | , , , , , , , , , , , , , , , , , , , |         |
| 0 Colorities       |                                           | 1                                         |                   | -<br>                                 |         |
|                    | <sup>1</sup> ]  <br>ahel 0 <mark>;</mark> | <u>]</u>                                  | I <sup>4</sup> II | <u>.</u><br>۱۰۰۰                      |         |
| For Help, press F1 |                                           | Pg1 Row20                                 | al4 Label8 of 10  | 200 m                                 | 1.00 in |

# Arranging Label Icons

At times, you may be working in so many labels that keeping all of them open is cumbersome, even using the cascade or tile arrangement. To gain working space, you can do two things:

- Click the Maximize button to enlarge the working window
- Click the Minimize button in some of the labels to reduce them to icons

For more information on maximizing or minimizing windows or reducing windows to icons, refer to your Windows documentation.

# Help Menu

Use this menu to obtain various levels of online help about **PAN-MARK**.

Click **Help**, then choose one of the following:

| Contents              | Displays the table of contents for online help                                                                                                    |
|-----------------------|----------------------------------------------------------------------------------------------------|
| Index                 | Accesses the Index and Find functions.                                                                                                    |
|                       | You can search for a topic in the alphabetic index                                                                                                    |
|                       | — or —                                                                                                    |
|                       | You can find occurrences of a word or words to<br>narrow the search for a topic                                                                                 |
| Using Help            | How to use the on-line help feature                                                                                                    |
|                       | You can get step-by-step instructions on how to find a topic in Help, copy information from a Help topic, printing information from a Help topic, and much more |
| About <b>PAN-MARK</b> | Contains the version and release number for your copy of <i>PAN-MARK</i>                                                                                        |
|                       | Contains the serial number for your copy of <b>PAN-</b><br><b>MARK</b> . This should have been entered upon<br>installation.                                    |

# Chapter 5 - Creating Wire Markers in PAN-MARK 2.5

### Introduction to Wire Markers

When labeling wire, an often-used technique is to repeat or "stack" data several times on a label so the information can be seen easily after the label is wrapped around the wire.

Use **PAN-MARK** 's Wire Marker feature to automate this task for you. Just enter the text or series information you need and print!

| Some notes about Wire Marker Mode:                                                       |                                                             |  |  |  |  |
|------------------------------------------------------------------------------------------|-------------------------------------------------------------|--|--|--|--|
| 1. This feature is designed only for labels using single series and/or legends, such as: |                                                             |  |  |  |  |
| Bldg1-Floor1                                                                             |                                                             |  |  |  |  |
| Bldg1-Floor2                                                                             |                                                             |  |  |  |  |
| Bldg1-Floor3                                                                             |                                                             |  |  |  |  |
| 2. If your wire markers require multiple se                                              | ries or different legends — use Label Mode.                 |  |  |  |  |
| Bldg1-Floor1 Bldg2-Floor1                                                                | Bldg3-Floor1                                                |  |  |  |  |
| Bldg1-Floor2 Bldg2-Floor2                                                                | Bldg3-Floor2                                                |  |  |  |  |
| Bldg1-Floor3 Bldg2-Floor3                                                                | Bldg3-Floor3                                                |  |  |  |  |
| 3. You cannot import data while in Wire Marker mode.                                     |                                                             |  |  |  |  |
| 4. The Movement bar, Alignment bar, and                                                  | the Zoom bar are disabled when you are in Wire Marker mode. |  |  |  |  |

## **Text Wire Markers**

In this example, you will create text wire markers with part number information.

To create these wire labels:

- 1. Close all labels.
- 2. Click the Document Type drop-down arrow and select Wire Marker.

| Pan-Mark<br>Elle View Form                        | / Qotore Help                                  |          |              |            | LØX |
|---------------------------------------------------|------------------------------------------------|----------|--------------|------------|-----|
|                                                   | <u>  = = = = = = = = = = = = = = = = = = =</u> |          | <u>ene</u> e |            |     |
| Wis-Marker<br>Label<br>Wite-Marker<br>Pipa-Marker | PDL-340                                        | Aria (T) | Rold         | <b>1</b> 0 |     |
| For Help, press F1                                |                                                |          |              |            |     |

3. Click the **Format** drop-down arrow and select **PDL-6**, a commonly used dot matrix format for wire markers. (NOTE: This list of commonly used formats will be different than the list you created in Label Mode. You may need to select formats through **Format** | **Select**. If necessary, refer to the **section Selecting Your Most Often Used Formats**.)

| Pan-Mark<br>Ele View Format | Define: Balo<br>파요 <u>주</u> 양 북                                                                                                    | <u>e aann e</u> | and n | 1          | L S X |
|-----------------------------|----------------------------------------------------------------------------------------------------|-----------------|-------|------------|-------|
| Wire-Marker                 | <ul> <li>110-5</li> <li>PDL-3</li> <li>PDL-4</li> <li>PDL-5</li> <li>PDL-7</li> <li>PDL-9</li> <li>PDL-10</li> <li>PDL-11</li> <li>PDL-11</li> <li>PDL-12</li> </ul> | Ariel (T)       | Bold  | <u> (1</u> |       |
| For Help, press F1          |                                                                                                    |                 | (da)  |            |       |

4. Click File, New

— Or — Press **Ctrl+N** — Or —

Click the **New** icon in the Standard tool bar. A blank wire marker displays.

| ira-Marker | PDL-6         | (T) IsitA | • Bold | • 10         | - |
|------------|---------------|-----------|--------|--------------|---|
| Witel      | 11            |           | 27 Ac  | _ <b>—</b> X |   |
| 0          | . L. L. L. L. |           | น      |              |   |
|            |               |           |        |              |   |
| 1          |               |           |        | _            |   |
| . 1 .      |               |           |        |              |   |
|            |               |           |        |              |   |

5. Click the **Text** icon in the Items bar.

6. The Text Properties dialog box displays. Type Part# 123456 in the Text area, then click OK.

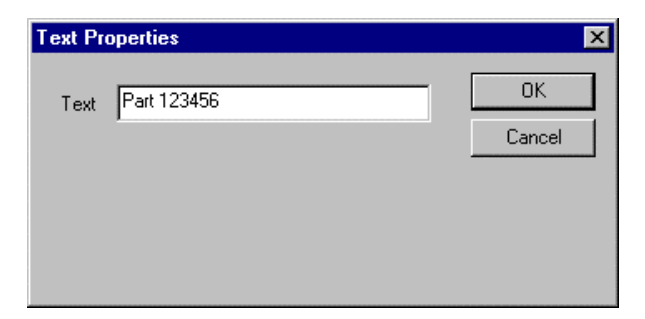

Your wire marker now displays your "stacked" text information.

| ₿₩                    | ire1                                                                                                  |       |   |   | _ 🗆 × |
|-----------------------|----------------------------------------------------------------------------------------------------|-------|---|---|-------|
| 0 <sup>0</sup>        | 1 <sub>1</sub>                                                                                        | <br>2 | 3 | 4 |       |
| -<br>-<br>-<br>-<br>1 | Part 123456<br>Part 123456<br>Part 123456<br>Part 123456<br>Part 123456<br>Part 123456<br>Part 123456 |       |   |   |       |
|                       |                                                                                                    |       |   |   |       |

The number of repeats on a wire marker is determined by the combination of label size and font size. For example, if you change the font size in this wire marker to 8, you get this result.

| 💭 Wire1                                                                                                    |                                            |       |
|----------------------------------------------------------------------------------------------------|--------------------------------------------|-------|
| 0 1<br>Part 123456<br>Part 123456<br>Part 123456<br>Part 123456<br>Part 123456<br>Part 123456<br>Part 123456<br>Part 123456<br>Part 123456 | <u>    <sup>2</sup>    <sup>3</sup>   </u> | 4<br> |
| -<br>-<br>-                                                                                                    | -                                          |       |

## Aligning Text in Wire Marker Mode

The default font alignment for wire marker text is *centered*. To change this alignment, you use the Font menu. For example, to right-justify the previous label text, click **Font | Align | Right**.

| Pan-Mark - Wir<br>Ele Edit View F                                                                                                    | el<br>col (han Wee-Marks<br>Inpetace, Dai+F<br>Ector I                            | и <u>Прёсте W</u>       | ndow Halp<br>F FI | वन्य म | 1         | _ 5     | X  |
|----------------------------------------------------------------------------------------------------|-----------------------------------------------------------------------------------|-------------------------|-------------------|--------|-----------|---------|----|
| Wire-Marker                                                                                                    | Algn                                                                              | Left<br>Center<br>Fight | ۱D,               | Bold   | 10        |         | bl |
| Winst     O     Part     Part | 1<br>123456<br>123456<br>123456<br>123456<br>123456<br>123456<br>123456<br>123456 | 2 <sup>3</sup>          | 1                 |        |           |         |    |
| Right justily last                                                                                                    |                                                                                   |                         | 1                 | 14     | 1.00 in s | 1.00 in |    |

The wire marker text is now right justified.

| ₽w | 'ire'l      |       |       |   | _ 🗆 × |
|----|-------------|-------|-------|---|-------|
| 0  |             | <br>2 | <br>3 | 4 |       |
| -  | Part 123456 |       |       |   |       |
| -  | Part 123456 |       |       |   |       |
| -  | Part 123456 |       |       |   |       |
|    | Part 123456 |       |       |   |       |
| -  | Part 123456 |       |       |   |       |
|    | Part 123456 |       |       |   |       |
| 1  | Part 123456 |       |       |   |       |
| -  |             |       |       |   |       |
| -  |             |       |       |   |       |
| -  |             |       |       |   |       |
|    |             |       |       |   |       |

## **Serialized Wire Markers**

In this example, you will create 100 serialized wire labels with a format of ABC001, ABC002, etc.

To create these serialized wire markers:

- 1. Close all labels.
- 2. Click the **Document Type** drop-down arrow and select **Wire Marker**.

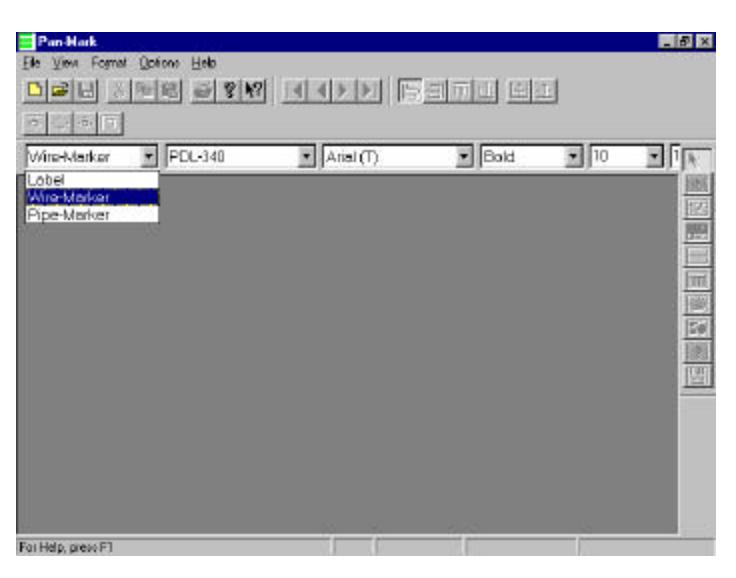

3. Click the Label Format drop-down arrow and select PDL-6, a commonly used dot matrix format for wire markers.

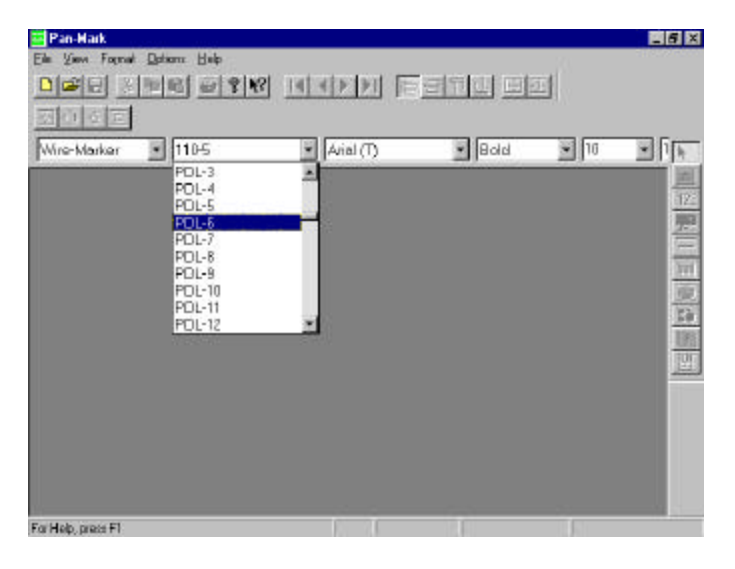

#### 4. Click File, New — Or —

Press Ctrl+N

— Or —

Click the **New** icon in the Standard tool bar. A blank PDL-8 wire marker displays.

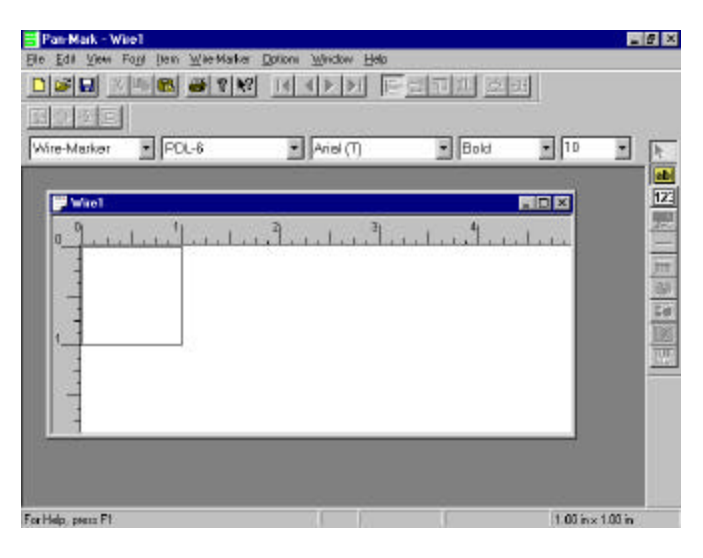

5. Click the **Series** icon in the Items bar. The Series Properties dialog box displays.

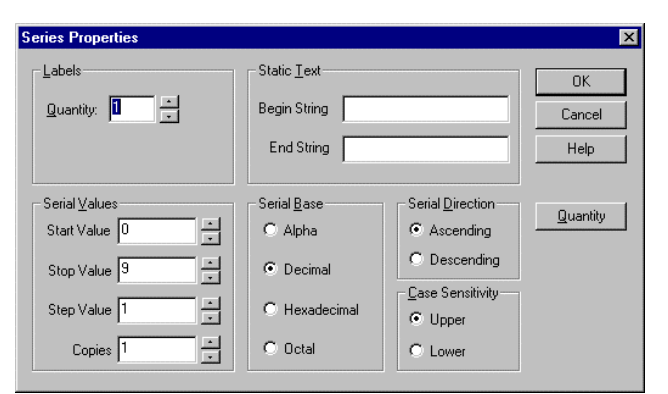

- 6. Click in the **Start Value** field and type **001**.
- 7. You want 100 labels, so click in the **Stop Value** field and type **100**.

8. Click in the **Begin String** field and type **ABC**. Your entries should look like this:

| Series Properties                                                                                                |                                                                         |                                                                                       | ×                    |
|----------------------------------------------------------------------------------------------------|-------------------------------------------------------------------------|---------------------------------------------------------------------------------------|----------------------|
| Labels                                                                                                    | Static <u>T</u> ext<br>Begin String ABC<br>End String                   |                                                                                       | OK<br>Cancel<br>Help |
| Serial ⊻alues       Start Value       Stop Value       100       ×       Step Value       1       ×       Copies | Serial <u>B</u> ase<br>C Alpha<br>C Decimal<br>C Hexadecimal<br>C Octal | Serial Direction<br>C Ascending<br>Descending<br>Case Sensitivity<br>Upper<br>C Lower | Quantity             |

9. Click the **OK** button to close the Serial Properties dialog box. Your wire marker now displays your "stacked" serial information.

| 2 | Vire2                   |                |                |       |  |   |       | _ 🗆 × |
|---|-------------------------|----------------|----------------|-------|--|---|-------|-------|
| 0 | Ŋ<br>L I                |                | 1 <sub>1</sub> | <br>2 |  | 3 | <br>4 |       |
|   | ABC00<br>ABC00<br>ABC00 | )1<br>)1<br>)1 |                |       |  |   |       |       |
| 1 | -                       |                |                |       |  |   |       |       |
|   | -                       |                |                |       |  |   |       |       |

The number of repeats on a wire marker is determined by the combination of label and font size. For example, if you change the font size in this wire marker to **10**, you get this result.

| 💭 Wire2                                                  |       |   |   |   | _ 🗆 X |
|----------------------------------------------------------|-------|---|---|---|-------|
| 0ABC001<br>ABC001<br>ABC001<br>ABC001<br>ABC001<br><br>1 | 1<br> | 2 | 3 | 4 |       |

# Chapter 6 - Creating Pipe Markers in PAN-MARK 2.5

## Introduction to Pipe Markers

Pipe markers provide a quick and easy way for users to produce single-line, large font labels with symbols in a wide range of colors and on a variety of materials.

#### For situations where your information requires more than a single line, use the Label document type.

Labels can be used for many piping situations. For example,

- At frequent intervals on straight pipe runs
- Changes in direction and at branches
- Close to valves
- Where pipes pass through wall and floors

Pipe markers can be used to:

- Show the direction of flow
- Classify hazardous materials
- Identify fire fighting materials
- Identify the contents or purpose of pipe, such as:
  - Waste, recovery, supply, exhaust
  - Steam, butane, water, acid
  - Sprinkler, roof drain
  - Compressed air, blower air, breathable air

**PAN-MARK** takes the work out of creating these pipe markers. When combined with Panduit's PTR2E printer, the process is streamlined even more.

#### **Creating a Pipe Marker**

In this example, you will create a pipe marker for chilled water, with a flow indicator.

The tool bars are disabled when you are in Pipe Marker mode.

To create this pipe marker:

- 1. Close all labels.
- 2. Click the **Document Type** drop-down arrow and select **Pipe Marker**.

| 📑 Pan-Mark                          |              |           |        |    | - 8 ×  |
|-------------------------------------|--------------|-----------|--------|----|--------|
| Elle Yam Formal                     | Options Help |           |        |    |        |
|                                     | B B B P P    |           | 비고 다 나 |    |        |
| 國得承回                                |              |           |        |    |        |
| Pipe-Marker                         | PM10UP       | Ariol (T) | • Bold | 10 | *      |
| Lobel<br>Wite-Morker<br>Fipe-Morker |              |           |        |    | 西國黨黨制度 |
| For Help, press F1                  |              | i i       | Ûn     |    |        |

3. Next, you would click the **Format** drop-down arrow and select the pipe marker format you want to use. (For this exercise, we will use **PM10UP**--which is already selected.)

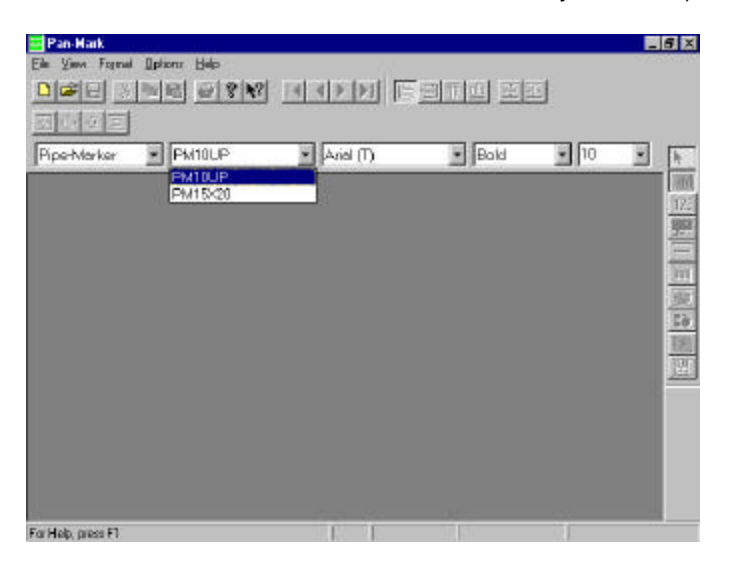

If the PM10UP label format is not available from the **PAN-MARK** window, use the **Select** option from the Format menu to add it to the drop-down list in the Document bar.

If necessary, refer to the section **Selecting Your Most Often Used Formats** found in the chapter **Creating Labels in PAN-MARK 2.5** for more on this procedure.

4. Click File, New

— Or — Press Ctrl+N

— Or —

Click the **New** icon in the Standard tool bar.

The Pipe Marker dialog box displays. (Enlarge the label window if you want to see the entire dialog box.)

| Pan-Malk - Pipe1               | MIL ABOR AND A                               |                       | . 8    |
|--------------------------------|----------------------------------------------|-----------------------|--------|
| le Edit View Fool BoelMarker 🛛 | prions Window Help                           |                       |        |
|                                |                                              |                       |        |
| 1000                           |                                              |                       |        |
|                                | R Committee PT (R R-H                        | - 252                 |        |
| bewake.                        |                                              | These                 | 1      |
|                                |                                              |                       |        |
|                                |                                              |                       | 1      |
| Pipe1                          |                                              |                       | 22     |
| Epe Make Text                  |                                              | ÷                     | 1      |
|                                | Specer Din Zoen                              | 15%                   |        |
| EpetviakerImage                |                                              |                       | 1      |
|                                | 🔳 aria, 🗖 prins 💽                            | Beta                  | 싙      |
| Preview                        |                                              |                       | 10     |
| 0 1 2 3 4 5 6 7 8              | 9/0/1/2/3/4/0/0/17/8/9/021/22/3/24/570/27/89 | 190982                | 12     |
|                                |                                              | and the second second |        |
| 2                              |                                              | 100                   |        |
|                                |                                              | Č                     |        |
|                                |                                              |                       |        |
|                                |                                              |                       |        |
| Job marie Pl                   |                                              | 73 02 14 4 0          |        |
| Circle Viewale 1               |                                              | 3230 11 1 4           | LOD IN |

5. Type **Chilled Water** in the Pipe-Marker Text field, then press the **Tab** key.

| Pan-Mark - Pipe2                                                                     | _ 5 ×                        |
|--------------------------------------------------------------------------------------|------------------------------|
| Elle Edit View Fogt Elpe-Madvar Options Window Help                                  |                              |
| 이야민 위험이 유입할 머리에게 트립한테 먼저                                                             |                              |
|                                                                                      |                              |
|                                                                                      |                              |
| Pipe-Marker PM10UP Swiss911 UCm BT (* Bold                                           | 252 × h                      |
|                                                                                      | 100                          |
| Pipe2                                                                                | <b>12</b>                    |
| Elpe-Maker Test:                                                                     | - 売                          |
| Dolled Water Spaces D in 🕂 Zoon 15% 💌                                                |                              |
| Elbe Maker Image                                                                     | <u></u>                      |
| Elenen El terren El Badase                                                           | 1 泉                          |
| Pieview                                                                              | · <u>50</u>                  |
| olulutistishe karaka karaka shake aya aya karaka aya aya aya aya aya aya aya aya aya |                              |
| 01-11 1 1 1                                                                          |                              |
| i i i i i i i i i i i i i i i i i i i                                                |                              |
|                                                                                      |                              |
|                                                                                      |                              |
|                                                                                      |                              |
|                                                                                      |                              |
| For High, rapps F1                                                                   | 2 00 ks + 4 00 ks            |
|                                                                                      | and the second second second |

6. Click the **Pipe-Marker** drop-down arrow and select **Right Arrow** from the list.

| 📕 Pan-Mark - Pipe1 📃 🗗                                      | X |
|-------------------------------------------------------------|---|
| <u>Eile Edit View Font Pipe-Marker Options Window H</u> elp |   |
|                                                             |   |
|                                                             |   |
| Pipe-Marker  PM10UP Swiss911 UCm BT ( Regular 252           | 5 |
| Pipe1                                                       |   |
| Epe-Marker Text:                                            |   |
| For Help, press F1 32.00 in x 4.00 in                       |   |

7. Click the **Trailing** check box, then click the **Redraw** button. The directional arrow now displays with the text.

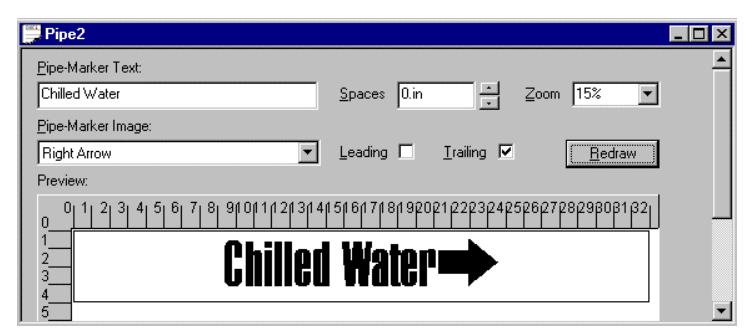

To increase the distance between the text and image, click the Spaces up arrow, then click Redraw again. (This distance is limited by the amount of remaining space available on the pipe marker.) PAN-MARK limits how far you can space the image you that it won't run off the edge.

#### **Cutting Pipe Markers After Printing**

Using the razor knife included with your PTR2E printer, cut the printed pipe marker off the roll by running the knife along the metal label guide.

Exercise CAUTION when cutting labels with the razor knife!

To avoid injury, hold the leading edge of the printed pipe marker away from the printer with one hand, then—holding the knife with the other hand—cut the label.

# Appendix

This appendix contains the following:

- 1. List of Electronic Symbols contained in the PAN-MARK Image Library
- 2. List of Bar Code Symbologies contained in the PAN-MARK Bar Code Library

The following is a list of Electronic Symbols currently included in the **PAN-MARK** image library and can be used in label creation:

Alternating Current Sign Animals Prohibited Caution - Biological Hazard Caution - Corrosive Substance Caution – Danger of Crushing Caution - Danger of Hand Injuries Caution – Drop Caution - Gas Bottles Caution - General Warning Caution - Hot Surface Caution – Industrial Trucks Caution - Laser Beam Caution – Low Temperature Caution - Milling or Cutting Wheel Caution – Non-Ionizing Radiation Caution – Overhead Load Caution - Oxidizing Materials Caution – Risk of Electric Shock Caution - Risk of Explosion Caution - Risk of Fire Caution–Risk of Ionizing Radiation Caution - Slippery Surface Caution – Starts Automatically Caution - Strong Magnetic Field Caution – Toxic Hazard Caution - Trip Hazard Caution Sign Clockwise Sign Copyright Logo Counter Clockwise Sign CSA Logo Danger of Tilting While Rolling Data Sign Directional Arrow #1 Directional Arrow #2 Directional Arrow #3 Do Not Extinguish With Water Do Not Pull Cable Do Not Splash With Water Do Not Throw Switch

Do Not Touch #1 Do Not Touch #2 Do Not Touch High Voltage Cable Down Arrow Earth Eating and Drinking Prohibited Emergency Exit/Escape Route Emergency Fire Telephone Emergency Telephone Eye/Ear Protection Must Be Worn Eye Protection Must Be Worn Eve Wash Fax Sign Fire Extinguisher Fire Hose First Aid Foot Protection Must Be Worn Ground Sign Hand Protection Must Be Worn Harmful or Irritant Material Head/Ear Protection Must Be Worn Head/Eye Protection Must Be Worn Head/Respiratory Protection Head Covering Must Be Worn Head Protection Must Be Worn Hearing Protection Must Be Worn Ladder Left and Right Arrow Left Arrow Microwave Sign Minus Sign Mobile Phones Prohibited No Access For Industrial Vehicles No Access For Unauthorized Persons No Extinguish Sign No Thoroughfare Not Drinking Water Pedestrians Must Use This Route Photography Prohibited Plus Minus Sign Plus Sign

Pressurized Gas Bottle Prohibited - People with Metal Implants Prohibited – People with Pacemakers Prohibited – Walk Under Raised Loads **Recycle Sign** Register Logo Respiratory Protection Must Be Worn Riding on Fork-Lift Trucks Prohibited Riding on Pallet Trucks Prohibited **Right Arrow** Safety Overalls Must Be Worn Safetv Shower Smoking and Naked Flames Prohibited Smoking Permitted Smoking Prohibited Static Hand Sign Static Sign Storing and Stowing Prohibited Stretcher Trademark Logo Unlock Sign Unplug Equipment Before Opening Up and Down Arrow Up Arrow Voice Sign Voltage Sign Warning - Arcing or Spark Over Voltage Warning – Battery Hazard Warning – Explosive Atmosphere Warning – Static Sensitive Device Wash Your Hands Wear Breathing Equipment Wear Face Mask Wear Face Shield Wear Safety Harness/Belt Welding and Soldering Prohibited

The following is the current list of Bar Code Symbologies that can be generated in **PAN-MARK**.

- Codabar
- Code 128 (A, Auto, B, C)
- Code 39 (Standard, Extended)
- Code 93 (Standard, Extended)
- EAN/JAN 13
- EAN/JAN 8
- HIBC/HIBC-LIC
- Interleaved 2 of 5
- MSI Plessey
- PDF417
- UCC 128
- UPC-A
- UPC-E System 0
- UPC-E System 1
- Zip + 4 Postal Codes